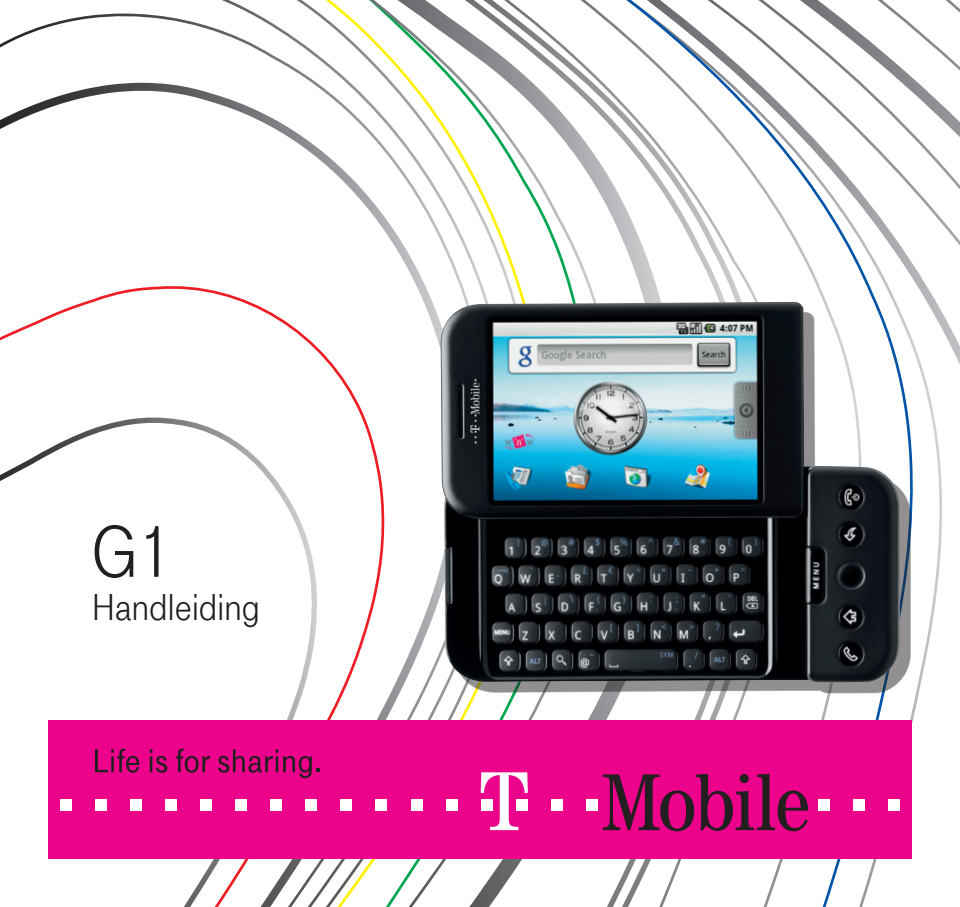

# Belangrijke informatie voordat u aan de slag gaat

De batterij wordt niet opgeladen geleverd.

Verwijder de batterij niet wanneer de telefoon wordt opgeladen.

De garantie vervalt als u de behuizing van de telefoon opent of aanpast.

### Privacybeperkingen

In bepaalde landen bent u verplicht aan uw gesprekspartner te melden dat u het gesprek wilt opnemen. Houd u altijd aan de geldende wetten en regels van een land als u gebruikmaakt van de opnamefunctie van uw telefoon.

### Handelsmerken

Copyright © 2008 HTC Corporation. Alle rechten voorbehouden.

HTC, the HTC logo, HTC Innovation, ExtUSB, and HTC Care are trademarks and/or service marks of HTC Corporation.

Bluetooth en het Bluetooth-logo zijn handelsmerken van Bluetooth SIG, Inc.

Java, J2ME en alle andere op Java gebaseerde merken zijn handelsmerken of gedeponeerde handelsmerken van Sun Microsystems, Inc. in de Verenigde Staten en andere landen.

Google is een gedeponeerd handelsmerk en Google Maps is een handelsmerk van Google, Inc. in de Verenigde Staten en andere landen.

YouTube is een handelsmerk van Google, Inc.

Gelicentieerd door QUALCOMM Incorporated onder een of meer van de volgende patenten:

4,901,307 5,490,165 5,056,109 5,504,773 5,101,501 5,778,338 5,506,865 5,109,390 5,511,073 5,228,054 5,535,239 5,710,784 5,267,261 5,544,196 5,267,262 5,568,483 5,337,338 5,659,569 5,600,754 5,414,796 5,657,420 5,416,797

Alle overige bedrijfs-, product- of servicenamen die in dit document worden genoemd, zijn handelsmerken, gedeponeerde handelsmerken of servicemerken van hun respectieve eigenaars.

T-Mobile is niet aansprakelijk voor technische of redactionele fouten of weglatingen of voor incidentele of gevolgschade die voortvloeit uit het gebruik van het materiaal. The information is provided "as is" without warranty of any kind and is subject to change without notice. T-Mobile behoudt zich tevens het recht voor de inhoud van dit document op elk gewenst moment te wijzigen zonder voorafgaande kennisgeving.

Niets in dit document mag worden gereproduceerd of overgebracht in welke vorm of op welke wijze dan ook, elektronisch of mechanisch, waaronder middels fotokopiëren, opnemen of opslaan in een gegevens-opzoeksysteem of vertalen naar een andere taal, in welke vorm dan ook, zonder voorafgaande schriftelijke toestemming van T-Mobile.

# Beperkte aansprakelijkheid

Voor zover maximaal is toegestaan door toepasselijke wetgeving kunnen de fabrikant of diens leveranciers in geen geval door de gebruiker of een derde partij aansprakelijk worden gesteld voor enige indirecte, speciale of incidentele schade, gevolgschade of schadevergoeding van welke aard dan ook, door contract of een onrechtmatige daad. Hieronder is inbegrepen, maar niet beperkt tot letsel, verlies van inkomsten, verlies van goodwill, verlies van zakelijke kansen, gegevensverlies en/of winstverlies, op enige manier voortvloeiend uit of verband houdend met, of het leveren of al dan niet nakomen van verplichtingen, of het gebruik van de weersinformatie, - gegevens of -documentatie, ongeacht of dit te voorzien was.

# Informatie betreffende voorzorgsmaatregelen voor gezondheid en veiligheid

Neem bij gebruik van dit product de onderstaande voorzorgsmaatregelen in acht om wettelijke aansprakelijkheid en mogelijke schadevergoedingen te voorkomen.

Bewaar alle instructies voor veilig gebruik van het product en houd u nauwkeurig hieraan. Neem alle waarschuwingen in de gebruiksinstructies bij dit product in acht.

Houd u aan de volgende voorzorgsmaatregelen om het risico op lichamelijk letsel, elektrische schokken, brand en schade aan de apparatuur te beperken.

# Elektrische veiligheid

Dit product is uitsluitend bedoeld voor gebruik met voeding van de batterij of meegeleverde voedingsbron. Ander gebruik kan gevaarlijk zijn en maakt de goedkeuring die aan het product is verleend, ongeldig.

## Veiligheidsmaatregelen voor correcte aarding

Waarschuwing: Sluit het apparaat aan op een correct geaard stopcontact om elektrische schokken aan de telefoon te voorkomen.

Dit product wordt geleverd met een USB-kabel voor aansluiting op een desktopof notebookcomputer. Controleer of uw computer correct is geaard voordat u het product aansluit op de computer. De desktop- of notebookcomputer is voorzien van een netsnoer met een aardegeleider en een aardestekker. Deze stekker moet in een daarvoor geschikt stopcontact worden gestoken dat correct is geïnstalleerd overeenkomstig de geldende richtlijnen.

# Voorzorgsmaatregelen voor de voedingsbron

### · Gebruik een geschikte externe voedingsbron

Het product mag alleen worden gebruikt met het type voedingsbron dat wordt vermeld op het label met het elektrische voltage. Als u niet zeker weet welk type voedingsbron moet worden gebruikt, raadpleegt u de erkende serviceprovider of het lokale energiebedrijf. Voor een product dat werkt op batterijen of andere bronnen, raadpleegt u de gebruiksinstructies die bij het product zijn geleverd. Dit product is uitsluitend bedoeld voor gebruik met de volgende voedingsbron (nen): Netstroomadapter

- Phihong, model PSAA05K-050
- Phihong, model PSAA05E-050
- · Wees voorzichtig met batterijen

Dit product bevat een lithium-ionbatterij. Bij onjuist gebruik van de batterij kunnen brand en brandwonden ontstaan. Probeer de batterij niet te openen of te repareren. U mag een batterij niet demonteren, in elkaar drukken, doorboren, in vuur of water gooien of blootstellen aan temperaturen die hoger zijn dan 60 °C.

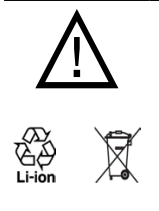

Waarschuwing: ontploffingsgevaar bij onjuiste plaatsing van de batterij. Om het risico van brand en brandwonden zoveel mogelijk te beperken, mag u de batterij niet demonteren, in elkaar drukken, doorboren, kortsluiten, in vuur of water gooien of blootstellen aan temperaturen van meer dan 60 °C. Alleen vervangen door voorgeschreven batterijen. Gebruikte batterijen afvoeren volgens lokale voorschriften of volgens de bij het product geleverde handleiding.

Opmerking: dit product is uitsluitend bedoeld voor gebruik met de volgende batterij(en):

• HTC, model DREA160

# Voorzorgsmaatregelen

- Houd de batterij of de telefoon droog en uit de buurt van water of een andere vloeistof, aangezien hierdoor kortsluiting kan optreden.
- Houd metalen voorwerpen uit de buurt van de batterij en polen. Bij aanraking kan namelijk kortsluiting optreden tijdens het gebruik van de telefoon.

- Maak geen gebruik van een batterij die beschadigd lijkt, vervormd of verkleurd is, of een batterij met roestvlekken, die oververhit is of een vreemde geur afgeeft.
- Houd de batterij altijd uit de buurt van baby's en kleine kinderen om inslikkingsgevaar te voorkomen. Roep direct de hulp van een dokter in als de batterij is ingeslikt.
- · Als de batterij lekt:
  - Voorkom dat het zuur uit de batterij in aanraking komt met huid of kleding. Als dat wel het geval is, moet u de huid of kleding met veel water schoonspoelen en de hulp van een dokter inroepen.
  - Voorkom dat het zuur uit de batterij in aanraking komt met de ogen. Als dat wel het geval is, wrijf dan NIET in de ogen maar spoel de ogen schoon met water en roep de hulp van een dokter in.
  - Neem extra voorzorgsmaatregelen om een lekkende batterij uit de buurt van open vuur te houden, aangezien er dan sprake is van ontstekings- of ontploffingsgevaar.

# Veiligheidsmaatregelen voor direct zonlicht

Stel dit product niet bloot aan overmatig vocht en extreme temperaturen. Laat dit product of de batterij niet achter in een voertuig of op plaatsen waar de temperatuur hoger kan worden dan 60°C, zoals het dashboard van een auto, een vensterbank of achter glas dat is blootgesteld aan direct zonlicht of sterk ultraviolet licht gedurende langere perioden. Dit kan het product beschadigen, de batterij oververhitten of risico inhouden voor het voertuig.

# Voorkomen van gehoorbeschadiging

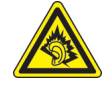

Waarschuwing: permanente gehoorbeschadiging kan ontstaan bij gebruik van oor- of hoofdtelefoons door langdurig luisteren met een hoog volume. **Opmerking:** voor Frankrijk zijn hoofdtelefoons en oortelefoons (hieronder vermeld) voor deze telefoon getest om te voldoen aan de Sound Pressure Level-vereisten (Niveau van Geluidsdruk) die zijn vastgelegd in de normen NF EN 50332-1:2000 en/of NF EN 50332-2:2003 zoals vereist door het Franse Artikel L. 5232-1.

• Oortelefoon, geproduceerd door Cotron, model HS S200.

# Veiligheid in vliegtuigen

Wegens mogelijke storing van het navigatiesysteem en communicatienetwerk van een vliegtuig, is het gebruik van de telefoonfunctie van dit product aan boord van een vliegtuig in de meeste landen verboden. Als u dit product aan boord van een vliegtuig wilt gebruiken, vergeet dan niet uw telefoon uit te schakelen door de Vliegtuigmodus te activeren.

# Omgevingsbeperkingen

Gebruik dit product niet in benzinestations, brandstofopslagplaatsen, chemische fabrieken en op locaties met explosieven, of in een mogelijk explosieve omgeving, zoals installaties voor het tanken van brandstoffen, het benedendek van schepen, faciliteiten voor het transport of de opslag van brandstoffen of chemische stoffen, en gebieden waar de lucht chemische stoffen of deeltjes bevat, zoals korreltjes, stof of metaalpoeder. Houd er rekening mee dat vonken in dergelijke gebieden een explosie of brand kunnen veroorzaken, wat lichamelijk letsel of zelfs de dood tot gevolg kan hebben.

# Explosiegevaar

In gebieden met explosieve stoffen of brandbaar materiaal moet het product worden uitgeschakeld en moet de gebruiker alle aanwijzingen en instructies opvolgen. Vonken kunnen in dergelijke gebieden een explosie of brand veroorzaken, wat lichamelijk letsel of zelfs de dood tot gevolg kan hebben. Gebruikers wordt geadviseerd de apparatuur niet te gebruiken bij garages of benzinestations. Bovendien moeten gebruikers zich houden aan de regels die gelden voor het gebruik van radioapparatuur in brandstofopslagplaatsen, chemische fabrieken of op locaties waar explosieven worden gebruikt. Gebieden met explosiegevaar worden meestal duidelijk aangegeven, maar niet altijd. Dit zijn onder andere benzinestations, het benedendek van schepen, faciliteiten voor het transport of de opslag van brandstoffen of chemische stoffen, en gebieden waar de lucht chemische stoffen of deeltjes bevat, zoals korreltjes, stof of metaalpoeder.

## Verkeersveiligheid

Remember, it's illegal to use your phone while you're driving, unless you have a suitable handsfree kit.

# Veiligheidsmaatregelen voor radiofrequentiesignalen

- Gebruik de telefoon niet bij metalen structuren (zoals het stalen frame van een gebouw).
- Gebruik de telefoon niet in de buurt van sterke elektromagnetische bronnen, zoals magnetrons, luidsprekers, tv en radio.
- Gebruik alleen de originele accessoires die door de fabrikant zijn goedgekeurd of accessoires die geen metaal bevatten.
- Het gebruik van niet-originele accessoires vormt mogelijk een schending van uw plaatselijke richtlijnen voor RF-blootstelling en moet worden voorkomen.

# Storing van medische apparatuur

Deze telefoon kan tot gevolg hebben dat medische apparatuur niet juist werkt. In de meeste ziekenhuizen en medische instellingen is het gebruik van deze telefoon verboden.

Als u een ander persoonlijk medisch apparaat gebruikt, neemt u contact op met de fabrikant van de telefoon om te bepalen of dit voldoende is beschermd tegen externe radiofrequentiesignalen. Uw huisarts kan u mogelijk helpen bij het verkrijgen van deze informatie.

Schakel de telefoon **UIT** in gezondheidsinstellingen wanneer dit in de desbetreffende gebieden wordt aangegeven. Ziekenhuizen of gezondheidsinstellingen maken mogelijk gebruik van apparatuur die gevoelig is voor externe radiofrequentiestraling.

# Gehoorapparaten

Sommige digitale draadloze telefoons kunnen storen met gehoorapparaten. Bij een dergelijke storing kunt u T-Mobile raadplegen of contact opnemen met de klantenservice om alternatieven te bespreken.

## Niet-ioniserende straling

Deze telefoon is voorzien van een ingebouwde antenne. Deze telefoon mag alleen worden gebruikt onder de aanbevolen normale omstandigheden om problemen als gevolg van straling en storing te voorkomen. Net als bij andere mobiele apparatuur met een radiozender, wordt gebruikers aangeraden geen enkel deel van het lichaam te dicht bij de antenne te houden tijdens het gebruik van het apparaat voor een juiste werking van het apparaat en de veiligheid van het personeel.

Gebruik alleen de bijgeleverde, ingebouwde antenne. Het gebruik van niet-goedgekeurde of aangepaste antennes kan van invloed zijn op de gesprekskwaliteit en beschadiging van de telefoon, afnemende prestaties en het overschrijden van SAR-niveaus tot gevolg hebben. Het is tevens mogelijk dat hierdoor niet meer wordt voldaan aan de lokale wetgeving in uw land.

Om een optimale werking te garanderen en ervoor te zorgen dat de blootstelling van de gebruiker aan radiofrequentiesignalen de toelaatbare waarden niet overschrijdt, mag deze telefoon alleen worden gebruikt onder de aanbevolen normale omstandigheden. Het aanraken van de antenne kan van invloed zijn op de gesprekskwaliteit en tot gevolg hebben dat het apparaat meer energie verbruikt dan noodzakeliik. Als u het oppervlak van de antenne niet aanraakt wanneer de telefoon IN GEBRUIK is, werkt de antenne beter en gaat de batterij langer mee.

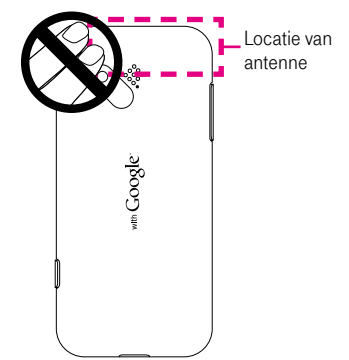

# Algemene voorzorgsmaatregelen

### · Zorg dat u geen overmatige druk uitoefent op de telefoon

Oefen geen overmatige druk uit op het scherm en het apparaat om schade te voorkomen. Zorg dat het apparaat zich niet in uw zak bevindt wanneer u gaat zithen. Het wordt aanbevolen het apparaat in een beschermhoes te bewaren en alleen de stift van het apparaat of uw vinger te gebruiken voor bediening van het aanraakscherm. Gebarsten schermen als gevolg van onjuiste bediening worden niet gedekt door de garantie.

### De telefoon wordt warm na langdurig gebruik

Wanneer u de telefoon langdurig gebruikt, bijvoorbeeld wanneer u een gesprek voert, de batterij oplaadt of op het web surft, kan de telefoon warm worden. In de meeste gevallen is dit normaal en dit moet daarom niet als een probleem met uw telefoon worden beschouwd.

### Volg de instructies op de telefoon

Voer zelf geen onderhoud uit aan het product, tenzij dit wordt beschreven in de gebruikers- of onderhoudsdocumentatie. Het onderhoud aan onderdelen van de telefoon moet worden uitgevoerd door een erkende onderhoudsmonteur of serviceprovider.

## Onderhoud van beschadigde producten

Haal in de volgende gevallen de stekker van het product uit het stopcontact en laat het onderhoud uitvoeren door een erkende onderhoudsmonteur of serviceprovider:

- Er is vloeistof gemorst of er is een object in het product gevallen.
- Het product is blootgesteld aan regen of water.
- · Het product is gevallen of beschadigd.
- · Het product is duidelijk oververhit.
- · Het product werkt niet normaal wanneer u de gebruiksinstructies volgt.

## Vermijd warme plaatsen

Het product mag niet bij warmtebronnen worden geplaatst, zoals radiators, warme ventilatieroosters, kachels of andere producten (waaronder versterkers) die warmte produceren.

### Vermijd vochtige plaatsen

Gebruik het product nooit op een vochtige locatie.

### · Gebruik de telefoon niet na een sterke temperatuursverandering.

Wanneer u de telefoon verplaatst tussen omgevingen met een sterk verschillende temperatuur/vochtigheid, kan er condensvorming op of in de telefoon optreden. Om schade aan de telefoon te voorkomen, moet u wachten tot het vocht is verdampt voordat u de telefoon weer in gebruik neemt. **Opmerking:** wanneer u de telefoon vanuit een koude omgeving naar een warmere omgeving of vanuit een warme omgeving naar een koudere omgeving verplaatst, moet u de telefoon laten acclimatiseren voordat u de telefoon inschakelt.

### - Duw geen voorwerpen in het product.

Duw nooit objecten in sleuven of andere openingen in het product. Sleuven en openingen zijn bedoeld voor de ventilatie. Deze openingen moeten niet worden geblokkeerd of bedekt.

### Bevestigingsaccessoires

Gebruik het product niet op een onstabiele tafel, kar, standaard, statief of steun. Het bevestigen van het product moet worden uitgevoerd volgens de instructies van de fabrikant en met behulp van bevestigingsaccessoires die worden aanbevolen door de fabrikant.

### Voorkom instabiele plaatsing

Plaats het product niet op een instabiel oppervlak.

### · Gebruik het product met goedgekeurde materialen

This product should be used only with personal computers and options identiled as suitable for use with your equipment.

### Het volume aanpassen

Zet het volume zachter voordat u een hoofdtelefoon of andere geluidsapparatuur aansluit.

### Reinigen

Haal de stekker van het product uit het stopcontact voordat u het reinigt. Gebruik geen vloeibare schoonmaakmiddelen of schoonmaakmiddelen in een spuitbus. Gebruik een vochtige doek voor het reinigen, maar gebruik **NOOIT** water om het LCD-scherm te reinigen.

# Inhoud

| Hoofdstuk 1 Aan de slag                                            | 15 |
|--------------------------------------------------------------------|----|
| 1.1 Beschrijving van de T-Mobile G1 en de bijbehorende accessoires | 15 |
| 1.2 De SIM-kaart, batterij en geheugenkaart installeren            | 19 |
| 1.3 De batterij opladen                                            | 24 |
| 1.4 Telefoonregelaars                                              | 25 |
| 1.5 Navigeren op de telefoon                                       | 26 |
| 1.6 Aan de slag                                                    | 28 |
| 1.7 Beginscherm                                                    | 31 |
| 1.8 Statuspictogrammen en meldingen                                | 37 |
| 1.9 Toepassingen                                                   | 41 |
| 1.10 Instellingen                                                  | 43 |
| 1.11 Het volume aanpassen                                          | 44 |
| 1.12 De telefoon als USB-schijf gebruiken                          | 46 |
|                                                                    |    |

| Hoofdstuk 2 Telefoonfuncties gebruiken | 47 |
|----------------------------------------|----|
| 2.1 De telefoon gebruiken              | 47 |
| 2.2 Een oproep plaatsen                | 47 |

| 2.3 | Een oproep beantwoorden                | 50 |
|-----|----------------------------------------|----|
| 2.4 | Een gesprek beëindigen                 | 51 |
| 2.5 | Speciale gespreksfuncties              | 52 |
| 2.6 | Het gespreklog                         | 54 |
| 2.7 | Belinstellingen aanpassen              | 56 |
| 2.8 | Bluetooth-hoofdtelefoons en carkits    | 57 |
| 2.9 | De telefoonfunctie in- en uitschakelen | 57 |

| Hoofdstuk 3 Tekst invoeren                  | 59 |
|---------------------------------------------|----|
| 3.1 Het toetsenbord                         |    |
| 3.2 Snelkoppelingen voor toepassingen maken | 62 |
| 3.3 Tekstinstellingen aanpassen             |    |

| Hoo | fdstuk 4    | Gegevens synchroniseren | 65   |
|-----|-------------|-------------------------|------|
| 4.1 | Synchronisa | atie                    | . 65 |

|     | ,                                       |     |
|-----|-----------------------------------------|-----|
| 4.2 | Synchronisatie van toepassingen beheren | .65 |
| 4.3 | Synchronisatie stoppen                  | 67  |

| Hoo   | fdstuk 5  | Werken met Contacten en Agenda6 | 9 |
|-------|-----------|---------------------------------|---|
| 5.1 ( | Contacten |                                 | 9 |
| 5.2 A | Agenda    |                                 | 0 |

| Hoofdstuk 6 Berichten uitwisselen | 91  |
|-----------------------------------|-----|
| 6.1 SMS- en MMS-berichten         |     |
| 6.2 Soorten e-mailaccounts        |     |
| 6.3 Google Mail                   |     |
| 6.4 Externe e-mailaccounts        |     |
| 6.5 Berichten                     | 112 |

# 

| 7.1 | Manieren om verbinding te maken met internet | 121 |
|-----|----------------------------------------------|-----|
| 7.2 | web'n'walk                                   | 124 |
| 7.3 | De browser                                   | 125 |
| 7.4 | Bluetooth                                    | 136 |

# Hoofdstuk 8 Navigeren met Kaarten......141

| Но  | ofdstuk 9 Werken met multimedia         | 153 |
|-----|-----------------------------------------|-----|
| 9.1 | Foto's maken                            | 153 |
| 9.2 | De toepassing Pictures (Afbeeldingen)   | 156 |
| 9.3 | YouTube <sup>™</sup>                    | 164 |
| 9.4 | Werken met de toepassing Music (Muziek) | 167 |

# 

| 10.1 | Basisinstellingen wijzigen | .17 | 75 | 5 |  |
|------|----------------------------|-----|----|---|--|
|------|----------------------------|-----|----|---|--|

| 10.2 | De T-Mobile G1 beveiligen        | 178 |
|------|----------------------------------|-----|
| 10.3 | Geheugen beheren                 |     |
| 10.4 | De T-Mobile G1 opnieuw instellen |     |
| 10.5 | Software-updates                 |     |
| 10.6 | Tips voor energiebesparing       | 184 |

# 

| 11.1 | Android markt             | 187 |
|------|---------------------------|-----|
| 11.2 | Alarm Clock (Alarmklok)   | 191 |
| 11.3 | Calculator (Rekenmachine) | 193 |

# Hoofdstuk 12 Garantieverklaring ......195

| Bijl | age                       | 199 |
|------|---------------------------|-----|
| A.1  | Specificaties             | 199 |
| A.2  | Wettelijke kennisgevingen | 201 |
|      |                           |     |

| 20 | )  | ć  | )   |
|----|----|----|-----|
|    | 20 | 20 | 209 |

# Hoofdstuk 1 Aan de slag

# 1.1 Beschrijving van de T-Mobile G1 en de bijbehorende accessoires

## Bovenzijde

#### Schuifje van achterklep

Zie "De achterklep verwijderen" verderop in dit hoofdstuk.

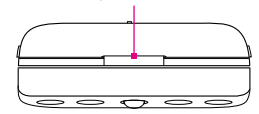

## Onderzijde

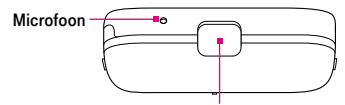

#### Aansluiting voor pc/hoofdtelefoon

Trek het klepje open om de meegeleverde USBkabel aan te sluiten en bestanden over te dragen of sluit de netstroomadapter aan om de batterij op te laden. U kunt ook de meegeleverde USBstereohoofdtelefoon aansluiten om handsfree te bellen of naar muziek en video's te luisteren.

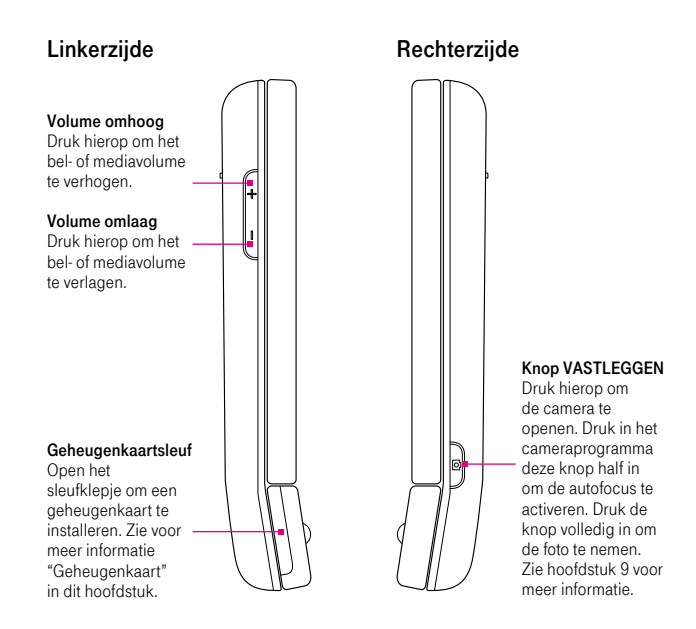

16

# Voorzijde

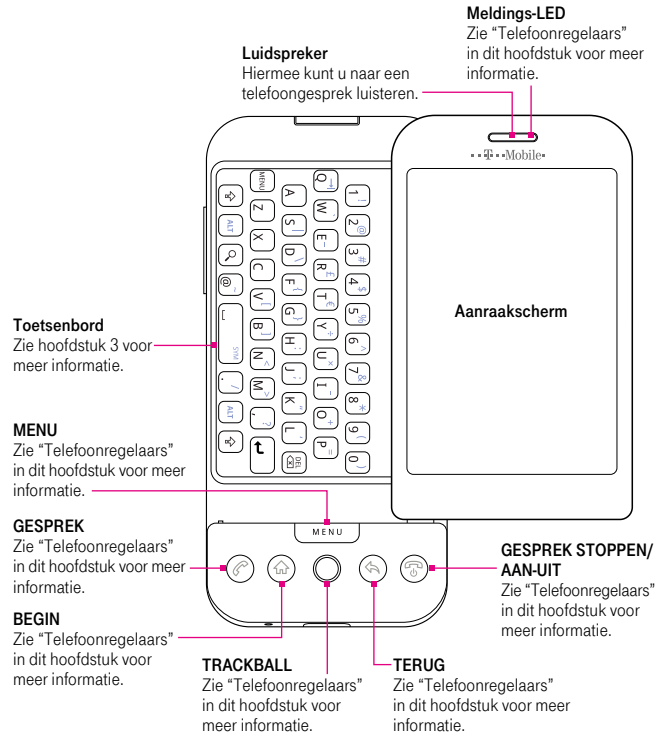

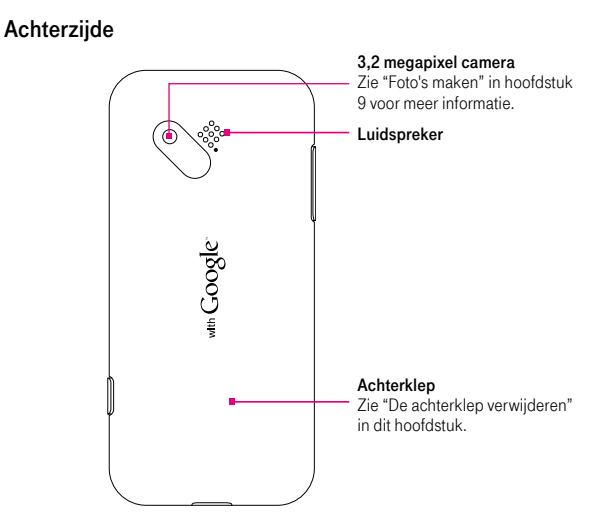

# Inhoud van doos

De productverpakking bevat de volgende items en accessoires:

- T-Mobile G1
- USB-kabel
- Netstroomadapter
- Stereohoofdtelefoon met kabel
- Batterij

- Geheugenkaart
- Schermbeveiliging
- · Handleiding Aan de slag
- Veiligheidsinformatie en wettelijke kennisgevingen

# 1.2 De SIM-kaart, batterij en geheugenkaart installeren

U moet de telefoon altijd uitschakelen voordat u de SIM-kaart, batterij en geheugenkaart installeert of vervangt. U moet ook de achterklep verwijderen voordat u de SIM-kaart en batterij kunt installeren.

## De achterklep verwijderen

- 1. Zorg dat de telefoon is uitgeschakeld.
- 2. Houd de telefoon opzij zodat de knoppen zich rechts bevinden.
- Schuif het scherm omhoog zodat het toetsenbord en het schuifje van de achterklep toegankelijk zijn.
- 4. Duw voorzichtig met uw vinger het schuifje omlaag totdat de achterklap loskomt van de telefoon.

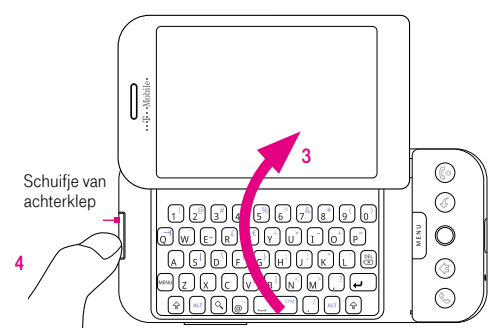

5. Trek de achterklep los en leg deze apart.

# SIM-kaart

De SIM-kaart bevat uw telefoonnummer, servicegegevens en het geheugen voor het telefoonboek en berichten. De T-Mobile G1 ondersteunt SIM-kaarten van zowel 1,8 V als 3 V.

Opmerking Sommige oudere SIM-kaarten werken mogelijk niet met de T-Mobile G1. In dat geval moet u contact opnemen met T-Mobile om een vervangende SIM-kaart te verkrijgen. Voor deze service kunnen kosten in rekening worden gebracht.

## De SIM-kaart installeren

- Zorg dat de telefoon is uitgeschakeld.
- Plaats de SIM-kaart in de SIM-kaartsleuf met de gouden contactpunten omlaag gericht en het afgeschuinde hoekje naar buiten uit de sleuf.
- 3. Schuif de SIM-kaart volledig in de sleuf.

## De SIM-kaart verwijderen

- Verwijder de achterklep en de batterij indien deze zijn geïnstalleerd.
- 2. Zoek de groef onder de SIMkaartsleuf en druk vervolgens de SIM-kaart naar buiten met uw vinger.

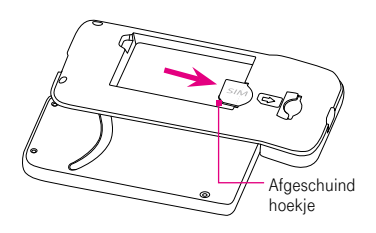

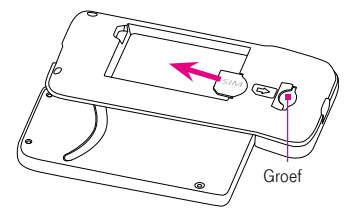

# Batterij

De T-Mobile G1 wordt geleverd met een oplaadbare lithium-ionbatterij en is ontworpen voor gebruik van uitsluitend door de fabrikant goedgekeurde originele batterijen en accessoires. De prestaties van een batterij zijn afhankelijk van een groot aantal factoren, zoals de netwerkconfiguratie, de signaalsterkte, de omgevingstemperatuur waarin u de T-Mobile G1 gebruikt, de functies en/of instellingen die u selecteert en gebruikt, onderdelen die op de verbindingspoorten zijn aangesloten en uw gebruikspatronen voor spraak, gegevens en andere programma's.

Geschatte levensduur van de batterij (schattingen op basis van tests van de telefoonfabrikant):

| • | Spreektijd:   | maximaal <b>350</b> uur voor WCDMA<br>maximaal <b>406</b> uur voor GSM |
|---|---------------|------------------------------------------------------------------------|
| • | Stand-bytijd: | maximaal <b>402</b> uur voor WCDMA<br>maximaal <b>319</b> uur voor GSM |

**Opmerking** De levensduur van de batterij is afhankelijk van netwerk en telefoongebruik.

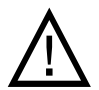

U kunt als volgt het risico op brand of brandwonden verkleinen:

- Probeer de batterij niet te openen, uit elkaar te halen of te repareren.
- De batterij niet beschadigen, niet doorboren, geen kortsluiting veroorzaken via de externe contactpunten en niet in water of vuur gooien.
- De batterij niet blootstellen aan temperaturen boven 60 °C.
- Vervang de batterij alleen door een batterij die voor dit product is bedoeld.
- Neem bij het recyclen of weggooien van een gebruikte batterij de plaatselijke voorschriften in acht.

### De batterij installeren

- Plaats de koperen contactpunten van de batterij tegen de batterijpolen binnen de batterijhouder.
- Plaats eerst de batterijkant met het contactpunt. Duw de batterij dan voorzichtig in de houder.

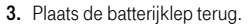

## De batterij verwijderen

- 1. Zorg dat de telefoon is uitgeschakeld.
- 2. Verwijder de achterklep.
- De rechterbovenkant van de batterij heeft een uitstekende greep. Til de batterij bij de greep omhoog om de batterij te verwijderen.

# Contactpunten van batterij

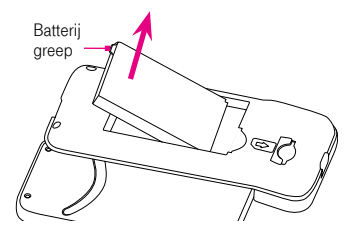

# Geheugenkaart

U moet de meegeleverde microSD $^{\mathbb{W}}$ -kaart in het apparaat installeren om uw afbeeldingen, muziek en toepassingen op te slaan.

**Opmerking** U moet de microSD-kaart installeren voordat u het programma Camera kunt gebruiken. Zie "De toepassing Afbeeldingen" en "Werken met de toepassing Muziek" in hoofdstuk 9 voor informatie over het kopiëren van afbeeldingen en muziek naar de geheugenkaart.

### De geheugenkaart installeren

- 1. Zorg dat de telefoon is uitgeschakeld.
- 2. Houd de telefoon opzij zodat de knoppen zich rechts bevinden.
- **3.** Schuif het scherm omhoog en zoek het klepje van de geheugenkaartsleuf aan de kant van de besturingsknoppen.
- 4. Trek voorzichtig het klepje van de geheugenkaartsleuf open.
- 5. Plaats de microSD-kaart in de sleuf met de gouden contactpunten omlaag gericht.

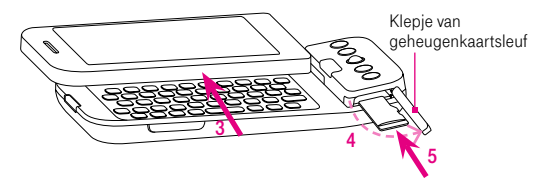

- 6. Plaats het klepje van de geheugenkaartsleuf terug.
  - Opmerking Zorg bij het terugplaatsen van het sleufklepje dat beide uiteinden van het klepje goed in de sleuf zijn bevestigd. De telefoon herkent de geheugenkaart niet wanneer het sleufklepje niet goed is teruggeplaatst.

## De geheugenkaart verwijderen

- 1. Zorg dat de telefoon is uitgeschakeld.
- 2. Schuif het scherm omhoog en open het klepje van de geheugenkaartsleuf.
- Druk op de microSD-kaart om deze uit de sleuf te verwijderen en plaats het klepje van de geheugenkaartsleuf terug.

Opmerking Zie "De geheugenkaart verwijderen terwijl de telefoon is ingeschakeld" verderop in dit hoofdstuk voor meer informatie hierover.

# 1.3 De batterij opladen

Nieuwe batterijen worden gedeeltelijk opgeladen geleverd. U wordt aangeraden de batterij op te laden en te plaatsen voordat u de T-Mobile G1 gebruikt. Sommige batterijen werken het beste nadat ze een aantal keren volledig zijn opgeladen/ontladen.

### De batterij opladen

- 1. Trek het klepje van de pc-aansluiting onder aan de telefoon open.
- 2. Sluit de USB-kabel van de lichtnetadapter aan op de pc-aansluiting.

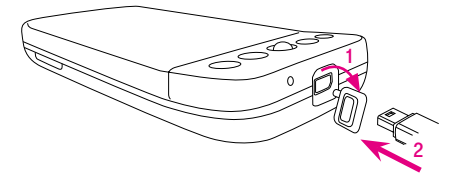

3. Sluit de lichtnetadapter aan op een stopcontact om de batterij op te laden.

Opmerking U moet alleen de meegeleverde lichtnetadapter en USB-kabel gebruiken om de batterij van de T-Mobile G1 op te laden.

Zie "Statuspictogrammen en meldingen" in dit hoofdstuk voor meer informatie over de meldings-LED.

- U mag de batterij niet verwijderen wanneer u de T-Mobile G1 oplaadt via de netstroomadapter of auto-adapter.
- Uit veiligheidsoverwegingen stopt de batterij bij oververhitting met opladen.

# 1.4 Telefoonregelaars

# Besturingsknoppen

Druk op de besturingsknoppen op de telefoon om de volgende functies uit te voeren:

| Кпор           | Functie                                                                                                    |
|----------------|----------------------------------------------------------------------------------------------------|
| BEGIN ( 🍙 )    | <ul> <li>U kunt in elk programma op deze knop drukken als u wilt teruggaan<br/>naar het beginscherm.</li> <li>Houd deze knop ingedrukt om het scherm met recente toepassingen<br/>weer te geven.</li> </ul>                                                                                                    |
| MENU           | Druk hierop om een lijst acties te openen die u kunt uitvoeren in het huidige scherm of dialoogvenster.                                                                                                    |
| TERUG ( 🕲 )    | <ul> <li>Druk hierop om terug te gaan naar het vorige scherm of om een<br/>dialoogvenster of menu te sluiten.</li> <li>Houd deze knop ingedrukt om terug te gaan naar het hoofdscherm van<br/>de huidige toepassing.</li> </ul>                                                                                                    |
| GESPREK<br>(②) | <ul> <li>Druk op deze knop om het tabblad Call log (Gespreklog) te openen met alle recente gesprekken.</li> <li>Wanneer een contactpersoon, nummer van een contactpersoon of telefoonnummer op het scherm is gemarkeerd, kunt u op deze knop drukken om de contactpersoon of het telefoonnummer te bellen.</li> <li>Gebruik tijdens een gesprek deze knop om een ander gesprek toe te voegen.</li> <li>Als u naar een andere toepassing bent genavigeerd tijdens een gesprek, drukt u op deze knop om het huidige gesprek op het scherm weer te geven.</li> </ul> |

| GESPREK            | <ul> <li>Gebruik tijdens een gesprek deze knop om het gesprek te beëindigen.</li> <li>Wanneer geen gesprek wordt gevoerd, houdt u deze knop ingedrukt</li></ul> |
|--------------------|----------------------------------------------------------------------------------------------------|
| STOPPEN/           | om het menu Telefoonopties te openen waarmee u het scherm kunt                                                                                                  |
| AAN-UIT (  )       | vergrendelen of uitschakelen, of de telefoon in de stille modus kunt zetten.                                                                                    |
| Knop<br>VASTLEGGEN | Druk op deze knop om de camera te openen. Zie hoofdstuk 9 voor meer informatie                                                                                  |

# 1.5 Navigeren op de telefoon

U kunt op verschillende manieren navigeren in het beginscherm, de menu's en programmaschermen van de telefoon.

## Vingerbesturing

Een snelle en eenvoudige manier om te communiceren met het beginscherm en de gehele interface van de T-Mobile G1 is door met uw vinger te schuiven. U kunt de volgende handelingen, oftewel vingerbewegingen, uitvoeren om te communiceren met de T-Mobile G1:

### Aanraken of tikken

Wanneer u items op het scherm selecteert, bijvoorbeeld het tabblad **Applications** (**Toepassingen**), pictogrammen voor programma's en instellingen, en grote schermknoppen, tikt u eenvoudig met uw vinger op het betreffende item. U moet enige druk uitoefenen met uw vinger wanneer u op een item op het scherm tikt.

Wanneer u op een item tikt, moet u het licht en snel aanraken met uw vinger. Voor schermen met kleinere items kunt u een item nauwkeuriger selecteren door er met uw vingertop op te tikken.

### Vegen

Dit wil zeggen dat u uw vinger verticaal of horizontaal over het scherm sleept. U kunt in de volgende gevallen een veegbeweging toepassen:

### De uitgebreide beginschermen openen

Veeg horizontaal met uw vinger om de uitgebreide beginschermen te openen. Zie "Beginscherm" in dit hoofdstuk voor meer informatie.

Schuiven

Als u omhoog of omlaag wilt schuiven in een lijst of pagina, schuift u met uw vinger omhoog of omlaag op het scherm. Wanneer u meerdere korte, snelle veeggebaren gebruikt, wordt het schuiven versneld. Tik met uw vinger om het schuiven te stoppen.

### Schuiven

Wanneer u over het aanraakscherm schuift, sleept u ook met uw vinger, maar u moet enige druk uitoefenen met uw vinger voordat u begint met slepen. Til tijdens het slepen uw vinger niet van het scherm totdat de gewenste locatie is bereikt.

### Aantikken

Het aantikken van het scherm lijkt op vegen, maar u moet met een lichtere, snellere beweging vegen. Deze vingerbeweging heeft altijd een verticale richting, bijvoorbeeld wanneer u de lijst met contactpersonen aantikt.

# De TRACKBALL

U kunt de TRACKBALL gebruiken om items op het scherm te selecteren of markeren.

- Rol de TRACKBALL omhoog, omlaag, naar links of rechts om door selecteerbare items in het scherm te navigeren. Druk op de TRACKBALL om een gemarkeerd item of actie te selecteren.
- Houd de TRACKBALL ingedrukt om het optiemenu van het geselecteerde item (indien van toepassing) te openen.

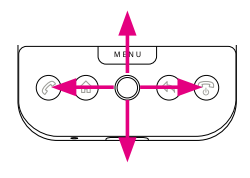

- Druk op een webpagina twee maal op de TRACKBALL om de modus voor schalen en schuiven in te schakelen. Zie "Verkenner" in hoofdstuk 7 voor meer informatie over schalen en schuiven.
- Als u tekst op het scherm wilt markeren, kopiëren, knippen of plakken, gebruikt u de TRACKBALL in combinatie met toetsen van het toetsenbord. Zie voor meer informatie "Het toetsenbord" in hoofdstuk 3.

# 1.6 Aan de slag

Nadat u de SIM-kaart en de batterij hebt geïnstalleerd, kunt u de T-Mobile G1 inschakelen en gebruiken.

# De T-Mobile G1 in- en uitschakelen

## Het apparaat inschakelen

Druk op de knop GESPREK STOPPEN/AAN-UIT.

Opmerking Wanneer u de T-Mobile de eerste keer inschakelt, wordt u mogelijk gevraagd een Google-account in te stellen. Zie hoofdstuk "De T-Mobile G1 de eerste keer instellen" in dit hoofdstuk voor meer informatie over het instellen van uw telefoon.

## Het apparaat uitschakelen

- 1. Houd de knop GESPREK STOPPEN/AAN-UIT enkele seconden ingedrukt.
- 2. Wanneer het menu Phone options (Telefoonopties) wordt weergegeven, tikt u op Power off (Uitschakelen).
- 3. Tik op OK wanneer u wordt gevraagd om de telefoon uit te schakelen.

# Uw pincode invoeren

Wanneer uw SIM-kaart vooraf is ingesteld met een pincode, wordt gevraagd om de pincode in te voeren voordat u kunt doorgaan. Voer de pincode van de SIM-kaart in en tik op **OK**.

Zie "De T-Mobile G1 beveiligen" in hoofdstuk 10 voor meer informatie over het in- en uitschakelen van de pincode van de SIM-kaart.

**Opmerking** Als u de pincode drie keer verkeerd hebt ingevoerd, wordt de SIM-kaart geblokkeerd. Als dat gebeurt, kunt u de kaart deblokkeren met de PUK-code (PIN Unblocking Key) die u van T-Mobile hebt gekregen.

# De T-Mobile G1 de eerste keer instellen

Wanneer u de telefoon de eerste keer inschakelt, wordt gevraagd een Google Mail-account in te stellen. Tik op het scherm van de T-Mobile G1 om te beginnen.

**Opmerking** Zorg dat de telefoon een actieve gegevensverbinding (3G/GPRS) heeft voordat u een Google Mail-account maakt. Zie "Statuspictogrammen en meldingen" in dit hoofdstuk om te zien of uw telefoon een actieve gegevensverbinding heeft.

### Een Google Mail-account maken

- 1. Lees de instellingsinstructies in het scherm en tik op Next (Volgende).
- 2. Tik op Create (Maken).
  - Tip Als u al een Google Mail-account hebt, tikt u op Sign in (Aanmelden) en opent u het toetsenbord. Voer uw gebruikersnaam en wachtwoord in en tik vervolgens op Sign in (Aanmelden). Als u zich aanmeldt met een bestaande Google Mail-account, worden uw e-mailberichten, contactpersonen en gebeurtenissen in de agenda automatisch gesynchroniseerd met uw telefoon.
- Setting up your T-Mobile G1 Dort have an account? Create one now its easy. Create Already have an account? Sign in Sign in Back
- Open het toetsenbord en voer uw gebruikersnaam en wachtwoord voor de Google Mail-account in en tik op Next (Volgende).

De telefoon maakt verbinding met de Google-server om te controleren of de ingevoerde gebruikersnaam beschikbaar is. Als de ingevoerde gebruikersnaam al wordt gebruikt, wordt gevraagd een andere gebruikersnaam in te voeren of te selecteren in een lijst met beschikbare gebruikersnamen.

- 4. Voer het wachtwoord voor uw Google Mail-account in en bevestig het wachtwoord.
  - Tip Raadpleeg de indicator links van het wachtwoordveld om te zien of het wachtwoord te kort (minder dan 8 tekens), zwak, redelijk, goed of sterk is.
- Selecteer een beveiligingsvraag en voer vervolgens het antwoord op de geselecteerde beveiligingsvraag in.
- 6. Tik op Create (Maken).
- 7. Wanneer het scherm Gebruiksvoorwaarden van Google wordt weergegeven, tikt u op I agree, Next (Ik ga akkoord, Volgende).
- Voer de tekens in die worden weergegeven op het scherm en tik op Next (Volgende).
- Wanneer de Google Mail-account is gemaakt, sluit u het toetsenbord en tikt u op Finish setup (Instellen voltooien). Het beginscherm wordt weergegeven.

## Het scherm uitschakelen wanneer het niet wordt gebruikt

Druk kort op de knop GESPREK STOPPEN/AAN-UIT om het scherm tijdelijk uit te schakelen. Wanneer u het scherm uitschakelt, verbruikt de T-Mobile G1 minder energie dan normaal om de levensduur van de batterij te verlengen.

Het scherm van de T-Mobile G1 wordt automatisch uitgeschakeld wanneer u de telefoon een bepaalde tijd niet gebruikt. U ontvangt nog steeds berichten en gesprekken wanneer het scherm van de T-Mobile G1 is uitgeschakeld. Wanneer u nogmaals op een van de besturingsknoppen of inkomende oproepen drukt, wordt het scherm van de T-Mobile G1 ingeschakeld.

| Opmerking | <ul> <li>Als u een schermontgrendelpatroon hebt ingesteld, wordt<br/>gevraagd het patroon op het scherm te tekenen voordat het<br/>scherm wordt ontgrendeld.</li> <li>Zie "Weergave-instellingen" in hoofdstuk 10 voor meer</li> </ul> |
|-----------|----------------------------------------------------------------------------------------------------|
|           | informatie over het aanpassen van de tijd voordat het scherm<br>wordt uitgeschakeld.                                                                                                    |

# 1.7 Beginscherm

Het beginscherm bestaat eigenlijk uit drie schermen in één, en vormt het beginpunt voor het gebruik van toepassingen op de telefoon. U kunt de beginschermen aanpassen om de door u gewenste programmapictogrammen, snelkoppelingen en widgets weer te geven.

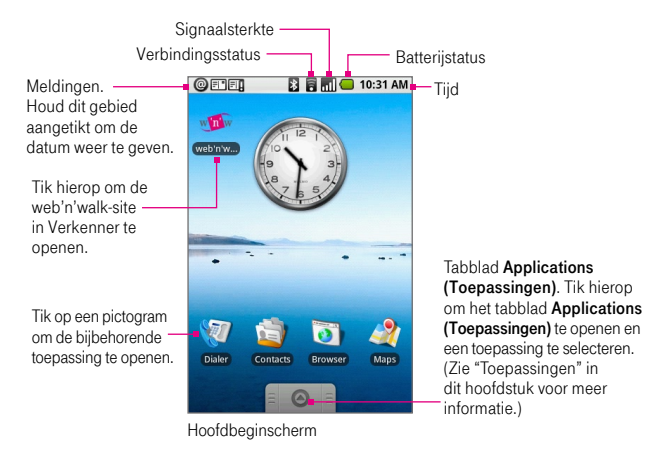

Tip U kunt in elk programma op de knop BEGIN drukken als u wilt teruggaan naar het hoofdbeginscherm.

# Uitgebreide beginschermen

Naast het normale beginscherm kunt u met uw vinger naar links of rechts schuiven om de uitgebreide beginschermen weer te geven. U kunt ook programmapictogrammen, snelkoppelingen en widgets in de uitgebreide beginschermen plaatsen.

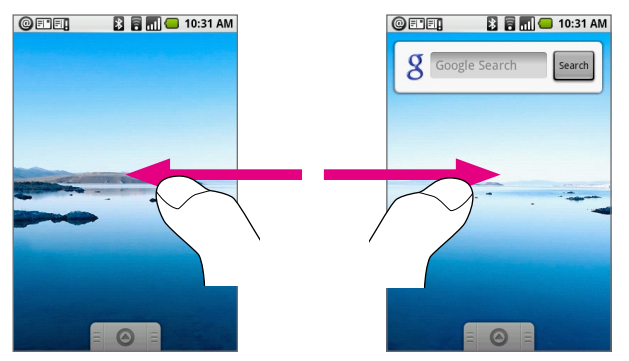

Uitgebreid beginscherm: linkerkant

Uitgebreid beginscherm: rechterkant

# De beginschermen aanpassen

## Een pictogram, snelkoppeling of widget toevoegen

- 1. Druk op BEGIN om terug te gaan naar het beginscherm.
- 2. Houd het scherm aangetikt om het menu Add to Home (Toevoegen aan Begin) te openen en tik vervolgens op:
  - Application (Toepassing) om een lijst weer te geven met programma's die op uw telefoon zijn geïnstalleerd. Tik op een programma om het bijbehorende pictogram toe te voegen aan het beginscherm.
  - Shortcut (Snelkoppeling) om een snelkoppeling toe te voegen naar opgeslagen informatie, zoals een afspeellijst, een webbladwijzer of een map. Zie "Mappen maken en beheren" in dit gedeelte voor meer informatie over het maken van mappen.
  - Widget om een klok, fotolijst of de zoekbalk van Google toe te voegen.
  - Wallpaper (Achtergrond) om een nieuwe achtergrond voor het beginscherm te selecteren.

Het programmapictogram, de snelkoppeling of de widget wordt op het scherm weergegeven.

Tip Als u snel een snelkoppeling voor een toepassing wilt toevoegen aan de beginschermen, tikt u op het tabblad **Applications (Toepassingen)**, houdt u een toepassingspictogram aangetikt en laat u deze los.

### Een pictogram, snelkoppeling of widget verwijderen

1. Houd het item op het scherm aangetikt om de move mode (verplaatsmodus) in te schakelen.

Opmerking Wanneer de move mode (verplaatsmodus) is ingeschakeld, wordt het item vergroot en gaat de telefoon trillen. Het tabblad Application (Toepassingen) wordt gewijzigd in het tabblad Trash (Prullenmand) (

 Houd het item aangetikt, sleep het naar het tabblad Trash (Prullenmand) en laat vervolgens het scherm los. Zowel het item als het tabblad Trash (Prullenmand) worden rood om aan te geven dat het item kan worden verwijderd.

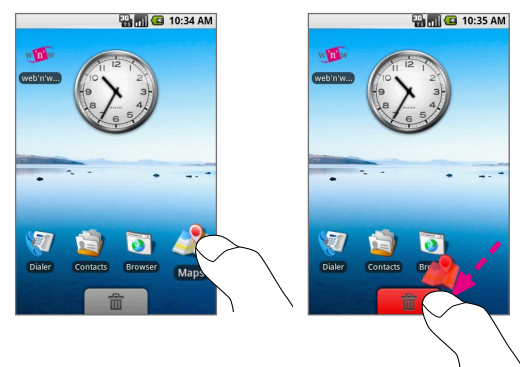

### Een pictogram, snelkoppeling of widget verplaatsen

1. Houd het item op het scherm aangetikt om de move mode (verplaatsmodus) in te schakelen.

2. Houd het item aangetikt en sleep het naar de gewenste positie op het scherm.

**Opmerking** U kunt een item alleen verplaatsen binnen het huidige scherm.

#### De achtergrond van het beginscherm wijzigen

U kunt de achtergrond van uw telefoon wijzigen in een afbeelding die u hebt gekocht, die u hebt opgeslagen op de microSD-kaart of uit de achtergrondgalerie die vooraf op de telefoon is geïnstalleerd.

- 1. Voer een van de volgende handelingen uit in het beginscherm:
  - Druk op MENU en selecteer Wallpaper (Achtergrond).
  - Houd het beginscherm aangetikt om het menu Add to Home (Toevoegen aan Begin) te openen en tik op Wallpaper (Achtergrond).
- 2. Kies uit Pictures (Afbeeldingen) of Wallpaper gallery (Achtergrondgalerie).

| Opmerking | <ul> <li>Als u Wallpaper gallery (Achtergrondgalerie) hebt</li> </ul>   |
|-----------|-------------------------------------------------------------------------|
|           | geselecteerd, selecteert u de afbeelding die u wilt gebruiken           |
|           | als achtergrond en tikt u op Set wallpaper (Achtergrond                 |
|           | instellen). Als u Pictures (Afbeeldingen) hebt geselecteerd,            |
|           | wordt de toepassing Afbeeldingen geopend. Volg de volgende              |
|           | stap om door te gaan.                                                   |
|           | Als dit de eerste keer is dat u afbeeldingen op de geheugenkaart        |
|           | bekijkt, kan het enige tijd duren voordat de afbeeldingen zijn geladen. |

- Tik met uw vinger op het scherm of rol de TRACKBALL omhoog of omlaag om de afbeelding te vinden die u wilt gebruiken en tik vervolgens op een afbeelding om deze te selecteren.
- 4. Het bijsnijdvak wordt weergegeven. Voer een van de volgende handelingen uit:
  - Als u het formaat van het bijsnijdvak wilt aanpassen, houdt u de rand van het bijsnijdvak aangetikt. Wanneer de pijlen voor het bijsnijdvak worden weergegeven, sleept u met uw vinger naar binnen of buiten om het formaat van het bijsnijdvak te wijzigen.

 Als u het bijsnijdvak wilt verplaatsen naar een ander gebied in de afbeelding, houdt u een punt binnen het bijsnijdvak aangetikt en sleept u met uw vinger naar de gewenste positie.

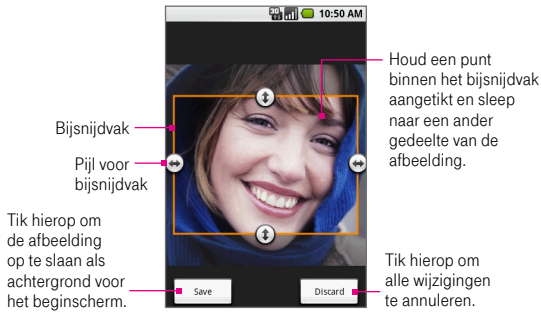

5. Tik op Save (Opslaan) om de nieuwe achtergrond toe te passen.

### De schermweergave wijzigen

Schuif het toetsenbord open om de schermweergave te wijzigen in Liggend.

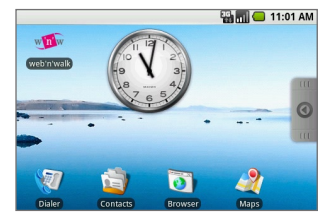

**Opmerking** Wanneer u **Pictures (Afbeeldingen)** of de **browser** gebruikt, kunt u de schermweergave handmatig instellen, ongeacht of het toetsenbord is geopend. Zie hoofdstuk 7 en hoofdstuk 9 voor meer informatie.
#### Een recent gebruikte toepassing openen

- Houd de knop BEGIN ingedrukt om het venster met recent gebruikte toepassingen te openen. Het venster geeft de laatste zes toepassingen weer die u hebt gebruikt nadat u de telefoon hebt ingeschakeld.
- 2. Tik op een pictogram in het venster om de bijbehorende toepassing te openen.

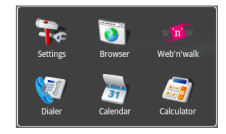

## Mappen maken en beheren

U kunt mappen in het beginscherm maken waarin u programmapictogrammen of snelkoppelingen kunt opslaan.

## Een map maken en items toevoegen

- 1. Voer een van de volgende handelingen uit in het beginscherm:
  - Druk op MENU en tik vervolgens op Add (Toevoegen) > Shortcut (Snelkoppeling) > Folder (Map).
  - Houd het scherm aangetikt om het menu Add to Home (Toevoegen aan Begin) te openen en selecteer Shortcuts (Snelkoppelingen) > Folder (Map).

Er wordt een nieuwe map weergegeven op het scherm.

- Als u een item wilt toevoegen aan de map, houdt u een pictogram van een toepassing of snelkoppeling aangetikt om de verplaatsmodus in te schakelen en sleept u het item naar de map.
- **3.** Tik op de map om deze te openen. Wanneer de map is geopend, tikt u op de titelbalk van de map om deze te sluiten.
- **Opmerking** U kunt een map op dezelfde manier verwijderen als een snelkoppeling of widget. Zie "Een pictogram, snelkoppeling of widget verwijderen" eerder in dit hoofdstuk.

## De naam van een map wijzigen

- 1. Open het toetsenbord.
- Tik op een map om deze te openen en houd de titelbalk van de map aangetikt om het dialoogvenster Rename folder (Mapnaam wijzigen) te openen.
- 3. Voer de nieuwe naam voor de map in en tik op OK.

# 1.8 Statuspictogrammen en meldingen

Boven aan het telefoonscherm wordt de statusbalk weergegeven. Aan de linkerkant van de statusbalk bevinden zich pictogrammen die melding geven van een nieuw bericht, een aanstaande afspraak, een gemiste oproep, en meer. Aan de rechterkant van de statusbalk worden de verbindingstatus, alarminstelling, volumestatus, tijd, en meer weergegeven.

Tip Wanneer de statusbalk vol is, tikt u op om verborgen pictogrammen/ meldingen weer te geven.

Hier volgen enkele statuspictogrammen die op de T-Mobile G1 kunnen worden weergegeven.

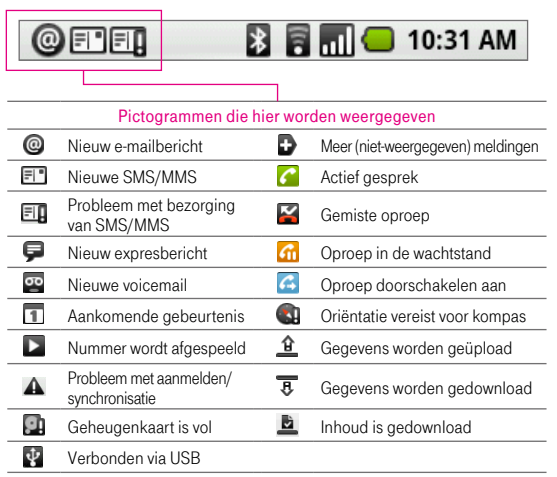

-

| 0         |                                                                         | <b>a</b> 1 | 10:31 AM                          |
|-----------|-------------------------------------------------------------------------|------------|-----------------------------------|
|           |                                                                         |            |                                   |
|           | Pictogrammen die hier v                                                 | vorden     | weergegeven                       |
| 9         | GPRS verbonden                                                          | 51         | Roaming                           |
| Ģ.        | GPRS in gebruik                                                         | ×          | Geen signaal                      |
| Ę         | EDGE verbonden                                                          |            | Geen SIM-kaart                    |
| Ę         | EDGE in gebruik                                                         |            | Trilstand                         |
| CIG.      | 3G aangesloten                                                          | X          | Geluid uitgeschakeld              |
| 515<br>41 | 3G in gebruik                                                           | X          | Geluid is gedempt                 |
| ((1•      | Verbonden met een<br>Wi-Fi-netwerk                                      |            | Batterij moet worden<br>opgeladen |
| Ē         | Wi-Fi ingeschakeld, maar niet<br>verbonden met een draadloos<br>netwerk |            | Batterij is bijna leeg            |
| *         | Bluetooth is ingeschakeld                                               |            | Batterij is helemaal<br>opgeladen |
| 嘇         | Verbonden met een ander<br>Bluetooth-apparaat                           | <b>(</b>   | Batterij wordt opgeladen          |
| 슈         | Vliegtuigmodus                                                          |            | GPS is ingeschakeld               |
| Ô         | Alarm is ingesteld                                                      | 2          | GPS is verbonden                  |
| al        | Signaalsterkte                                                          | Gy         | Luidspreker aan                   |
| 6         | Gegevens worden<br>gesynchroniseerd                                     |            |                                   |

\_\_\_\_

## Meldingen lezen

Met een melding wordt de ontvangst van een nieuw bericht, gebeurtenissen in de agenda, ingestelde alarmen en huidige activiteiten weergegeven, bijvoorbeeld wanneer het doorschakelen van oproepen is ingeschakeld, of de huidige gespreksstatus. U kunt het meldingenvenster ook openen om de operator van het draadloze netwerk te controleren, of om het bericht, de herinnering of gebeurtenismelding te openen.

### Het meldingenvenster openen

Wanneer het pictogram van de nieuwe melding in de statusbalk wordt weergegeven, houdt u het meldingengebied van de statusbalk aangetikt en schuift u met uw vinger naar beneden om het meldingenvenster te openen.

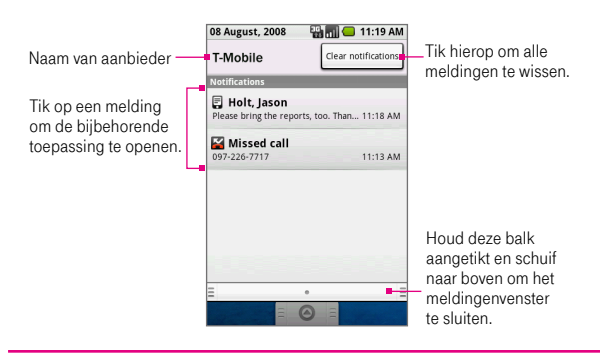

## Tip U kunt het meldingenvenster ook openen in het beginscherm door op MENU te drukken en vervolgens op **Notifications (Meldingen)** te tikken.

Als u het meldingenvenster wilt sluiten, houdt u de onderste balk van het venster aangetikt en schuift u met uw vinger omhoog op het scherm. U kunt ook op BACK (TERUG) drukken om het venster te sluiten.

## Meldings-LED

De meldings-LED in de rechterhoek van de luidspreker biedt informatie over de telefoonstatus of huidige meldingen.

| LED-status             | Betekenis                                                                                  |
|------------------------|--------------------------------------------------------------------------------------------|
| Ononderbroken<br>groen | Batterij is volledig opgeladen (terwijl de telefoon is aangesloten op de lichtnetadapter). |
| Ononderbroken<br>rood  | Batterij wordt opgeladen.                                                                  |
| Knipperend rood        | Batterij is bijna leeg.                                                                    |
| Knipperend groen       | Er is een nieuwe melding.                                                                  |
|                        |                                                                                            |

| Opmerking | De meldingen worden weergegeven in volgorde van prioriteit.         |
|-----------|---------------------------------------------------------------------|
|           | Dit betekent bijvoorbeeld dat wanneer uw telefoon wordt aangesloten |
|           | op een lichtnetadapter, de LED ononderbroken rood brandt en niet    |
|           | schakelt naar een knipperend groen licht, zelfs als er een nieuwe   |
|           | melding is.                                                         |

# 1.9 Toepassingen

## Het tabblad Toepassingen openen

Het tabblad **Applications (Toepassingen)** bevat alle geïnstalleerde toepassingen op de T-Mobile G1. Als u het tabblad **Applications (Toepassingen)** wilt openen, drukt u op BEGIN en tikt u op

Tip Voor het eenvoudig openen van toepassingen kunt u snelkoppelingen maken voor veelgebruikte toepassingen in de beginschermen of in mappen die u hebt gemaakt. Zie "De beginschermen aanpassen" eerder in dit hoofdstuk.

De volgende toepassingen zijn vooraf geïnstalleerd op de T-Mobile G1.

| Pictogram | Beschrijving                                                                                                    |
|-----------|----------------------------------------------------------------------------------------------------|
|           | Alarm Clock (Alarmklok) U kunt zoveel alarmen instellen als u wilt. Stel een<br>alarm in voor een afspraak, voor een gebeurtenis, en meer. Zie "Alarmklok" in<br>hoofdstuk 11.              |
|           | Browser (Verkenner) Hiermee kunt u op web- en WAP-sites surfen en nieuwe<br>programma's en bestanden van internet downloaden. Zie "Verkenner" in<br>hoofdstuk 7.                            |
|           | Calculator (Rekenmachine) Hiermee kunt u eenvoudige en geavanceerde<br>berekeningen uitvoeren, zoals optellen, aftrekken, vermenigvuldigen en delen.<br>Zie "Rekenmachine" in hoofdstuk 11. |
| 31        | Calendar (Agenda) Hiermee kunt u gebeurtenissen en afspraken bijhouden.<br>Zie hoofdstuk 5 voor meer informatie.                                                                            |
| 1         | Camera U kunt foto's nemen met de ingebouwde camera van de T-Mobile G1. Zie hoofdstuk 9 voor meer informatie.                                                                               |
| <b>İ</b>  | Contacts (Contacten) Makkelijk contact houden met vrienden en collega's.<br>Zie hoofdstuk 5 voor meer informatie.                                                                           |
| (I)       | Dialer (Kiezer) Hiermee kunt u bellen, oproepen aannemen, schakelen tussen gesprekken en telefonisch vergaderen. Zie hoofdstuk 2 voor meer informatie.                                      |

| Pictogram   | Beschrijving                                                                                                    |
|-------------|----------------------------------------------------------------------------------------------------|
| @           | Email (E-mail) U kunt e-mailaccounts instellen en openen met de wizard E-mailinstellingen. Zie hoofdstuk 6 voor meer informatie.                                                |
|             | Google Mail (Gmail) U kunt e-mail van uw Google Mail-account instellen,<br>openen en synchroniseren. Zie hoofdstuk 6 voor meer informatie.                                      |
| <b>N</b>    | IM U kunt makkelijk chatten met familie en vrienden via Google Talk.<br>Zie hoofdstuk 6 voor meer informatie.                                                                   |
| 2           | Maps (Kaarten) Uw huidige locatie weergeven, zoeken naar interessante<br>plekken en adressen, een routebeschrijving opvragen, en meer.<br>Zie hoofdstuk 8 voor meer informatie. |
| 1           | Market (Markt) Neem een kijkje op de Android markt waar u toepassingen en<br>spellen kunt downloaden naar uw telefoon. Zie hoofdstuk 11 voor meer informatie.                   |
|             | Messaging (Berichten) Hiermee kunt u SMS- en MMS-berichten verzenden<br>en ontvangen met uw telefoon. Zie hoofdstuk 6 voor meer informatie.                                     |
| \$          | Music (Muziek) Hiermee kunt u geluidsbestanden afspelen, afspeellijsten maken,<br>en meer. Zie hoofdstuk 9 voor meer informatie.                                                |
| -           | Pictures (Afbeeldingen) Hiermee kunt u afbeeldingen op de geheugenkaart weergeven, ordenen en sorteren. Zie hoofdstuk 9 voor meer informatie.                                   |
| -           | Settings (Instellingen) U kunt de instellingen en configuratie van uw telefoon aanpassen. Zie voor meer informatie "Instellingen" in dit hoofdstuk.                             |
| winw        | web'n'walk Hiermee opent u de browser en gaat u rechtstreeks naar de website T-Mobile Favourites. Zie hoofdstuk 7 voor meer informatie.                                         |
| You<br>Tube | YouTube™ U kunt zoeken naar geüploade video's in YouTube en deze<br>bekijken op de T-Mobile G1. Zie hoofdstuk 9 voor meer informatie.                                           |
|             |                                                                                                    |

## Het tabblad Toepassingen verbergen

Tik op 🛛 💿 📄.

# 1.10 Instellingen

In dit scherm kunt u telefooninstellingen beheren en aanpassen. U kunt het scherm Instellingen als volgt openen:

- Druk op BEGIN > MENU, en tik op Settings (Instellingen).
- Tik in het beginscherm op Applications (Toepassingen) en tik op Settings (Instellingen).

| Wireless controls<br>(Draadloze bediening)                  | U kunt de draadloze verbindingen van uw telefoon, zoals<br>Wi-Fi en Bluetooth, configureren, de vliegtuigmodus<br>inschakelen of opties instellen voor roaming, netwerken,<br>en meer. Zie hoofdstuk 7 voor meer informatie.     |
|-------------------------------------------------------------|----------------------------------------------------------------------------------------------------|
| Call settings<br>(Belinstellingen)                          | U kunt gespreksservices instellen, zoals voicemail, het<br>doorschakelen van oproepen, gesprek in wachtstand en<br>nummerweergave. Zie hoofdstuk 2 voor meer informatie.                                                         |
| Sound & display<br>(Geluiden & weergave)                    | Hiermee kunt u beltonen voor oproepen en meldingen<br>instellen, of de helderheid en time-out van het scherm<br>aanpassen. Zie hoofdstuk 10 voor meer informatie.                                                                |
| Data synchronization<br>(Gegevenssynchronisatie)            | Hiermee kunt u selecteren welke toepassingen u wilt synchroniseren.<br>U kunt ook automatische synchronisatie van Google Mail, Agenda<br>of Contacten instellen. Zie hoofdstuk 4 voor meer informatie.                           |
| Security & location<br>(Beveiliging & locatie)              | U kunt het draadloze netwerk of de GPS selecteren<br>om uw huidige locatie te bepalen. U kunt ook het<br>schermontgrendelpatroon instellen en de SIM-kaartblokkering<br>inschakelen. Zie hoofdstuk 8 en 10 voor meer informatie. |
| Applications<br>(Toepassingen)                              | U kunt toepassingen en de installatie van nieuwe programma's<br>beheren, of sneltoetsen instellen voor het starten van<br>toepassingen. Zie hoofdstuk 3 voor meer informatie.                                                    |
| SD card & phone<br>storage (Sd-kaart &<br>telefoongeheugen) | Controleer de beschikbare geheugenkaart en het interne<br>telefoongeheugen. U kunt ook de telefoon herstellen naar de<br>fabrieksinstellingen. Zie hoofdstuk 10 voor meer informatie.                                            |

## Instellingen op uw telefoon

| Date & time<br>(Datum & Tijd)       | U kunt de datum, tijd, tijdzone en notatie voor de datum en tijd instellen. Zie hoofdstuk 10 voor meer informatie.                                                                                                    |
|-------------------------------------|----------------------------------------------------------------------------------------------------|
| Text (Taal & Tekst)                 | U kunt tekstinstellingen configureren zodat u sneller en nauwkeuriger tekst kunt invoeren. Zie hoofdstuk 3 voor meer informatie.                                                                                                  |
| About phone<br>(Info over telefoon) | U kunt de telefoonstatus bekijken, zoals het netwerktype,<br>de signaalsterkte, het batterijniveau en de netwerknaam.<br>U kunt dit menu ook openen om de juridische informatie<br>en softwareversie van uw telefoon te bekijken. |

## 1.11 Het volume aanpassen

Wanneer u het belvolume aanpast, wordt het volume van het belsignaal aangepast. Het aanpassen van het mediavolume heeft invloed op het volume van geluidsmeldingen en de weergave van muziek en video. Het belvolume en mediavolume kunnen afzonderlijk worden aangepast.

#### Het belvolume aanpassen

Vanuit het beginscherm of scherm van een toepassing (behalve tijdens een gesprek of het afspelen van muziek/video):

- Druk op de knoppen voor volume omhoog/omlaag aan de zijkant van de telefoon om het belvolume op het gewenste niveau in te stellen. Het venster Ringer volume (Belvolume) met de volumeniveaus wordt op het scherm weergegeven.
- Wanneer het laagste volumeniveau voor de beltoon is ingesteld, kunt u één keer op de knop voor volume omlaag drukken om de trilstand in te stellen. De telefoon trilt en het pictogram voor de trilmodus ( ) wordt in de statusbalk weergegeven.
- Druk in de trilstand één keer op de knop voor volume omlaag om de telefoon te dempen. Het pictogram voor dempen ( ) wordt in de statusbalk weergegeven.
- Tip Als u de telefoon snel wilt dempen, houdt u GESPREK STOPPEN/AAN-UIT ingedrukt en tikt u op **Silent mode (Stille modus)** in het optiemenu.

U kunt het volume ook aanpassen in het scherm Settings (Instellingen).

- 1. Druk op BEGIN > MENU en tik op Settings (Instellingen).
- 2. Tik op Sound & display (Geluiden & weergave) > Ringer volume (Belvolume).
- Wanneer het venster Ringer volume (Belvolume) wordt weergegeven, schuift u de schuifregelaar naar links (om het volume te verlagen) of naar rechts (om het volume te verhogen).
- 4. Tik op OK om het venster te sluiten.
- Tip U kunt het volume ook verhogen of verlagen tijdens een gesprek. Zie hoofdstuk 2 voor meer informatie over het aanpassen van het volume tijdens een gesprek.

### Het mediavolume aanpassen

Druk tijdens het afspelen van muziek of video op de knoppen voor volume omhoog/ omlaag aan de zijkant van de telefoon om het mediavolume op het gewenste niveau in te stellen. Het venster **Music/video volume (Muziek/videovolume)** met het volumeniveau wordt op het scherm weergegeven.

U kunt het mediavolume ook aanpassen in het scherm Settings (Instellingen).

- 1. Druk op HOME (BEGIN) > MENU en tik op Settings (Instellingen).
- Tik op Sound & display (Geluiden & weergave) > Media volume (Mediavolume).
- Wanneer het venster Media volume (Mediavolume) wordt weergegeven, schuift u de schuifregelaar naar links (om het volume te verlagen) of naar rechts (om het volume te verhogen).
- 4. Tik op OK om het venster te sluiten.

# 1.12 De telefoon als USB-schijf gebruiken

U kunt de geheugenkaart als een USB-flash-schijf instellen zodat u makkelijk muziek, video's en afbeeldingen van uw computer naar de geheugenkaart van uw telefoon kunt overzetten.

### De geheugenkaart van de telefoon als een USB-flash-schijf gebruiken

- 1. Sluit het apparaat aan op uw computer met de USB-kabel.
- Wanneer het pictogram van de USB-verbinding () in de statusbalk wordt weergegeven, houdt u de statusbalk aangetikt en schuift u met uw vinger naar beneden om het meldingenvenster te openen.
- 3. Tik op USB connected (USB verbonden) en tik vervolgens op Mount (Koppelen).
- 4. Navigeer op uw computer naar de USB-schijf en open deze.
- 5. Kopieer of verplaats uw bestanden naar de juiste map.
- 6. Verbreek wanneer u klaar bent de verbinding tussen het apparaat en de computer.
- **Opmerking** De telefoon herkent de geheugenkaart niet wanneer deze wordt gebruikt als USB-schijf. Vergeet niet de verbinding tussen het apparaat en de computer te verbreken wanneer u klaar bent met het verplaatsen of kopiëren van bestanden.

### De geheugenkaart verwijderen terwijl de telefoon is ingeschakeld

Ga als volgt te werk als u de geheugenkaart wilt verwijderen terwijl de telefoon is ingeschakeld.

- 1. Druk op BEGIN > MENU en tik op Settings (Instellingen).
- 2. Schuif omlaag in het scherm en tik op SD card and phone storage (Sd-kaart en telefoonopslag).
- 3. Tik op de optie Unmount/eject SD card (Sd-kaart ontkoppelen/uitwerpen).
- 4. Verwijder de geheugenkaart volgens de instructies eerder in dit hoofdstuk.

## Hoofdstuk 2 Telefoonfuncties gebruiken

# 2.1 De telefoon gebruiken

U kunt de T-Mobile G1 gebruiken om oproepen te plaatsen, gesprekken te ontvangen en volgen, en SMS/MMS-berichten te verzenden.

## De Kiezer openen

Voer een van de volgende handelingen uit om de Kiezer te openen:

- Tik in het beginscherm op Dialer (Kiezer) (indien beschikbaar)
- Tik in het beginscherm op Applications (Toepassingen) en tik op Dialer (Kiezer).
- Druk in een toepassingsscherm op de gespreksknop ( ) en tik op het tabblad Dialer (Kiezer).

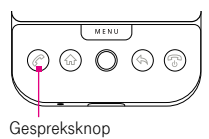

## 2.2 Een oproep plaatsen

U kunt het tabblad Dialer (Kiezer), Call log (Gespreklog), Contacts (Contacten) of Favorite (Favoriet) gebruiken om een oproep te plaatsen.

### Een oproep plaatsen vanuit het tabblad Kiezer

- Tik op de toetsen van de kiezer om het telefoonnummer in te voeren.
   Als u een verkeerd nummer hebt gekozen, tikt u op en afzonderlijke cijfers stuk voor stuk te wissen. Als u het volledige nummer wilt wissen, houdt u e aangetikt.
- 2. Druk op de gespreksknop om de oproep te plaatsen.
  - Tip Druk tijdens een gesprek op de knoppen voor volume omhoog/ omlaag aan de linkerkant van de T-Mobile G1 om het gespreksvolume aan te passen.

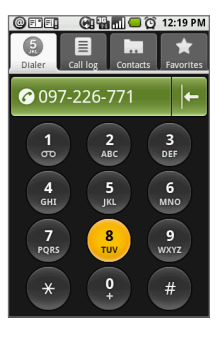

## Een oproep plaatsen vanuit het tabblad Gespreklog

- 1. Druk in een toepassingsscherm op de gespreksknop en tik op het tabblad Call log (Gespreklog).
- 2. Tik op een gemiste oproep, gekozen nummer of ontvangen gesprek om terug te bellen.

**Opmerking** Zie "Gespreklog" in dit hoofdstuk voor meer informatie.

## Een oproep plaatsen vanuit het scherm Contacts (Contacten)

- 1. Druk in een toepassingsscherm op de gespreksknop en tik op het tabblad Contacts (Contacten).
- 2. Ga hiervoor op een van de volgende manieren te werk:
  - Tik op een contactpersoon om het scherm met contactgegevens te openen en tik vervolgens onder het gedeelte Dial number (Nummer bellen) op een telefoonnummer dat u wilt bellen.
  - Houd de contactpersoon die u wilt bellen, aangetikt en tik in het optiemenu op Call Mobile (Mobiel bellen), Call Work (Werk bellen) of Call Home (Thuis bellen) om de oproep te plaatsen.

**Opmerking** Zie "Contacten" in hoofdstuk 5 voor meer informatie over het maken van contactpersonen.

#### Een oproep plaatsen vanuit het tabblad Favorites (Favorieten)

Het tabblad **Favorites (Favorieten)** bevat al uw favoriete contactpersonen. Zie "Contacten" in hoofdstuk 5 voor meer informatie over het maken van favoriete contactpersonen.

- 1. Druk in een toepassingsscherm op de gespreksknop en tik op het tabblad Favorites (Favorieten). De lijst met uw favoriete contactpersonen wordt weergegeven.
- 2. Ga hiervoor op een van de volgende manieren te werk:
  - Tik op een contactpersoon om het scherm met contactgegevens te openen en tik vervolgens onder het gedeelte Dial number (Nummer bellen) op een telefoonnummer dat u wilt bellen.
  - Houd de contactpersoon die u wilt bellen, aangetikt en tik in het optiemenu op Call Mobile (Mobiel bellen), Call Work (Werk bellen) of Call Home (Thuis bellen) om de oproep te plaatsen.

### Een alarmnummer bellen

Voer op het tabblad **Dialer (Kiezer)** het internationale alarmnummer voor uw land in en druk op de gespreksknop van de T-Mobile G1.

Tip De SIM-kaart kan aanvullende alarmnummers bevatten. Neem contact op met T-Mobile voor meer informatie.

### Een internationale oproep plaatsen

- Houd de cijfertoets 0 in het scherm Dialer (Kiezer) aangetikt totdat het plusteken (+) wordt weergegeven. Het plusteken vervangt het internationale kengetal van het land waarnaar u belt.
- Voer het volledige telefoonnummer in dat u wilt kiezen en druk op de gespreksknop op de T-Mobile G1. Het volledige telefoonnummer omvat het landnummer, het netnummer (zonder voorloopnul, indien van toepassing) en het telefoonnummer.

#### Uw voicemail bellen

De cijfertoets 1 is doorgaans gereserveerd om uw voicemail te bellen. Houd deze toets aangetikt op het toetsenblok van het scherm **Dialer (Kiezer)** om uw voicemail te bellen en berichten op te halen.

Opmerking Als u niet uw voicemail hebt ingesteld, wordt het foutbericht Missing voicemail number (Ontbrekend voicemailnummer) weergegeven op het scherm wanneer u de cijfertoets 1 aangetikt houdt. Zie "Belinstellingen" in dit hoofdstuk voor informatie over het instellen van uw voicemailnummer.

## 2.3 Een oproep beantwoorden

Wanneer u een oproep ontvangt, wordt via nummerweergave het pictogram, de naam en het telefoonnummer van de beller op het scherm weergegeven wanneer de beller is opgeslagen in uw contactpersonen.

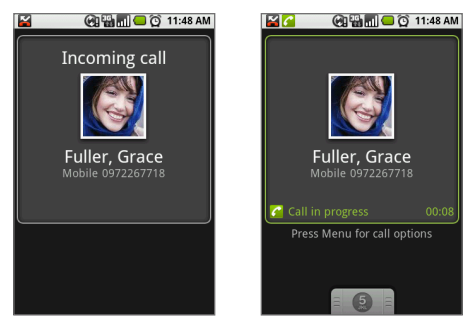

### Een inkomend gesprek beantwoorden of negeren

- Als u de oproep wilt beantwoorden, drukt u op de gespreksknop ( ).
- Als u de oproep wilt negeren en de oproep naar uw voicemail wilt doorsturen, drukt u op de knop GESPREK STOPPEN/AAN-UIT (

## De luidspreker in- of uitschakelen

Druk tijdens een gesprek op MENU en tik vervolgens op **Speaker (Luidspreker)** om de luidspreker in of uit te schakelen. Het pictogram van de luidspreker (2012) wordt in de statusbalk weergegeven wanneer de luidspreker is ingeschakeld.

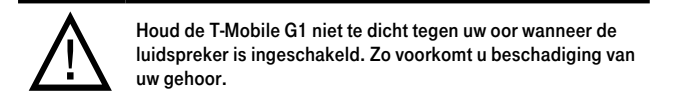

## De microfoon dempen tijdens een gesprek

Druk op MENU en tik vervolgens op **Mute (Dempen)** om de luidspreker in of uit te schakelen. Wanneer de microfoon is uitgeschakeld, verschijnt het pictogram voor dempen (**N**) in de statusbalk.

# 2.4 Een gesprek beëindigen

U kunt tijdens een actief gesprek het volgende doen om het gesprek te beëindigen:

- Druk op de knop GESPREK STOPPEN/AAN-UIT.
- Druk op MENU en tik vervolgens op End call (Gesprek stoppen).

# 2.5 Speciale gespreksfuncties

## Meerdere gesprekken beheren

De T-Mobile G1 geeft een melding wanneer u nog een inkomende oproep hebt en biedt de keuze om de oproep te negeren of te accepteren. Als u al in gesprek bent en de nieuwe oproep accepteert, hebt u de keuze om tussen de twee bellers te schakelen.

- Druk op de gespreksknop ( ) om de tweede oproep aan te nemen en de eerste in de wachtstand te zetten. U kunt ook op MENU drukken en vervolgens op de knop Hold call in progress & answer (Actueel gesprek in wachtstand & beantwoorden) tikken.
- Als u het tweede gesprek wilt beëindigen en terug wilt keren naar het eerste gesprek, drukt u op de knop GESPREK STOPPEN/AAN-UIT (()) op de T-Mobile G1.
- Als u het eerste gesprek wilt beëindigen en de inkomende oproep wilt aannemen, tikt u op de knop End call in progress & answer (Actueel gesprek beëindigen & beantwoorden).
- Als u wilt schakelen tussen twee gesprekken, drukt u op MENU en tikt u op Swap calls (Gesprekken wisselen).

## Een telefonische vergadering instellen

U kunt een telefonische vergadering instellen met maximaal zes deelnemers, waaronder uzelf.

| Oţ | omerkingen   | <ul> <li>Niet alle serviceproviders ondersteunen telefonisch vergaderen.<br/>Neem contact op met T-Mobile voor meer informatie.</li> <li>U kunt ook een extra beller in de wachtstand zetten tijdens een<br/>telefonische vergadering, ongeacht het aantal deelnemers.</li> </ul> |
|----|--------------|----------------------------------------------------------------------------------------------------|
| 1  | Kios bot pur | nmar van de oarste deelnemer van de telefenische vergedering                                                                                                    |

 Kies het nummer van de eerste deelnemer van de telefonische vergadering. Zie voor meer informatie "Een oproep plaatsen" in dit hoofdstuk.

- Wanneer u verbinding hebt met de eerste deelnemer, drukt u op de gespreksknop of op MENU en tikt u vervolgens op Add call (Gesprek toevoegen) om de kiezer te openen.
- **3.** Voer het nummer van de tweede deelnemer in en druk op de gespreksknop. Het eerste gesprek wordt automatisch in de wachtstand gezet.
- 4. Wanneer u verbinding hebt met de tweede deelnemer, drukt u op MENU en tikt u op Merge calls (Oproepen samenvoegen) om de telefonische vergadering te starten.
- Herhaal stap 2 tot en met 4 om meer deelnemers toe te voegen. U kunt maximaal zes deelnemers toevoegen aan de telefonische vergadering.
- 6. Als u de telefonische vergadering wilt beheren, drukt u op MENU en tikt u op Manage conference (Vergadering beheren).

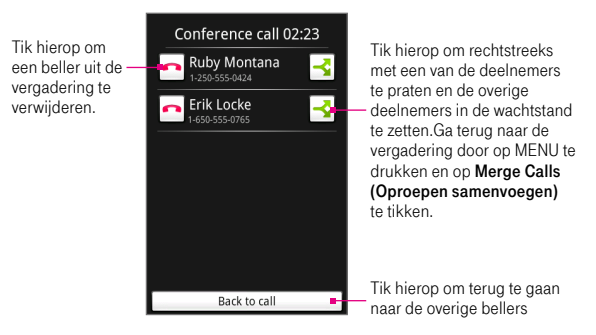

 Als u de telefonische vergadering wilt beëindigen en de verbinding met alle bellers wilt verbreken, drukt u op de beëindigingsknop.

# 2.6 Het gespreklog

In het gespreklog worden alle gemiste oproepen ( **K**), gekozen nummers ( **k**) en ontvangen oproepen ( **k**) weergegeven.

## Het tabblad Call log (Gespreklog) openen en gebruiken

- 1. Druk in een toepassingsscherm op de gespreksknop en tik op het tabblad Call log (Gespreklog).
- 2. Voer een van de volgende handelingen uit:
  - Tik in de lijst op de naam die of het nummer dat u wilt bellen.
  - Houd een naam of nummer in de lijst aangetikt om het optiemenu weer te geven waarmee u de contactpersoon kunt bellen, contactgegevens kunt bekijken (indien opgeslagen in de lijst met contactpersonen), het nummer kunt bewerken voordat u terugbelt, en meer.

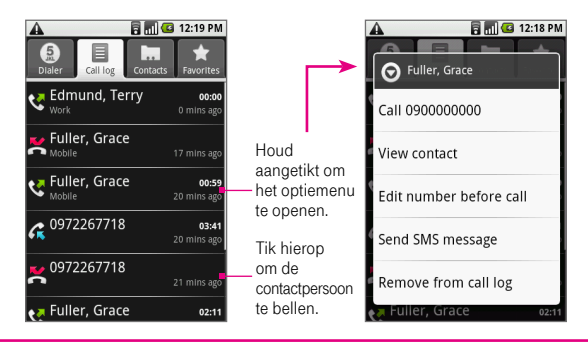

Opmerking Indien beschikbaar, wordt de online status van de contactpersoon weergegeven op het tabblad Call log (Gespreklog). Zie "Contactpersonen" in hoofdstuk 5 voor meer informatie.

#### Een nieuw telefoonnummer toevoegen aan Contacten na een gesprek

Als het nummer van de persoon die heeft gebeld, niet in de lijst Contacts (Contacten) staat, kunt u dit nummer opslaan nadat u hebt opgehangen.

- 1. Druk in een toepassingsscherm op de gespreksknop ( <a>(</a>) en tik op het tabblad Call log (Gespreklog).
- Houd de ontvangen oproep die u wilt toevoegen aan de lijst met contactpersonen, aangetikt en tik op Add to contacts (Toevoegen aan contacten).
- Wanneer het scherm Contacten wordt weergegeven, tikt u op Create new contact (Nieuwe contact maken). Het nummer van de ontvangen oproep wordt automatisch toegevoegd aan het telefoonveld Mobile (Mobiel).
- 4. Voer de contactgegevens in.
- 5. Schuif omlaag en tik op Save (Opslaan).

## Een gemiste oproep bekijken

Wanneer u een oproep mist, wordt het pictogram voor gemiste oproepen Min de statusbalk weergegeven. Voer een van de volgende handelingen uit om te controleren wie de beller is:

- Houd het meldingengebied van de statusbalk aangetikt en schuif met uw vinger naar beneden om het meldingenvenster te openen. Het nummer en/of de contactpersoonnaam van de gemiste oproep wordt weergegeven.
  - Tip Als u meerdere meldingen hebt, schuift u omlaag in het meldingenvenster om de volgende melding te zien.
- Druk in een toepassingsscherm op de gespreksknop ( ) en tik op het tabblad Call log (Gespreklog). Een gemiste oproep wordt aangegeven door het pictogram voor gemiste oproepen ( ).

#### Het gespreklog wissen

Voer een van de volgende handelingen uit:

- Als u invoer uit het gespreklog wilt verwijderen, houdt u de invoer aangetikt en tikt u op **Remove from Call log (Verwijderen uit gespreklog)**.
- Als u het gehele gespreklog wilt wissen, drukt u op MENU en tikt u op Clear call log (Gespreklog wissen).

# 2.7 Belinstellingen aanpassen

U kunt de belinstellingen op uw telefoon aanpassen, zoals het voicemailnummer en gespreksservices die beschikbaar zijn via uw draadloze-serviceaanbieder.

Als u het menu met belinstellingen wilt openen, drukt u op BEGIN > MENU en tikt u op Settings (Instellingen) > Call settings (Belinstellingen).

| Opties                                                    | Beschrijving                                                                                                    |
|-----------------------------------------------------------|----------------------------------------------------------------------------------------------------|
| Fixed Dialing<br>Numbers<br>(Vaste nummers)               | Met vaste nummers kunt u uitgaande oproepen beperken tot<br>een vaste set nummers. Als u deze functie wilt inschakelen,<br>moet u de SIM PIN2-code van uw telefoon weten. U kunt de<br>PIN2-code verkrijgen via uw draadloze-serviceaanbieder,<br>wanneer deze functie wordt ondersteund. |
| Voicemail                                                 | Stel een voicemailnummer dat niet wordt gelezen van de<br>SIM-kaart                                                                                                    |
| Call forwarding<br>(Oproep<br>doorschakelen)              | U kunt selecteren hoe oproepen worden afgehandeld als de<br>lijn bezet is, bij niet-beantwoorde oproepen of als het nummer<br>niet bereikbaar is. U kunt ook alle inkomende oproepen laten<br>doorschakelen.                                                                              |
| Additional call<br>settings (Aanvullende<br>instellingen) | U kunt de nummerweergave en wachtstand in- of uitschakelen.                                                                                                    |
| Operator selection<br>(Aanbiederkeuze)                    | U kunt handmatig scannen naar de operator van een draadloos<br>netwerk en deze selecteren of de netwerkselectie instellen op<br>Automatic (Automatisch).                                                                                                    |

# 2.8 Bluetooth-hoofdtelefoons en carkits

U kunt oproepen plaatsen en/of ontvangen met een handsfree Bluetoothhoofdtelefoon of handsfree carkit.

- 1. Controleer of Bluetooth is ingeschakeld op de T-Mobile G1 en of het apparaat zichtbaar is voor andere Bluetooth-apparaten. Zie "Bluetooth" in hoofdstuk 7 voor meer informatie over het inschakelen van Bluetooth en de zichtbare modus.
- Verbind de Bluetooth-hoofdtelefoon of de carkit via Bluetooth met de T-Mobile G1. Raadpleeg voor instructies de handleiding bij de Bluetooth-hoofdtelefoon of de carkit.
- Als dit de eerste keer is dat u de Bluetooth-hoofdtelefoon of carkit koppelt met de T-Mobile G1, voert u het wachtwoord van de Bluetooth-hoofdtelefoon of carkit in op de T-Mobile G1.

U kunt nu de hoofdtelefoon of carkit gebruiken om oproepen te plaatsen en/of ontvangen.

# 2.9 De telefoonfunctie in- en uitschakelen

In veel landen bent u wettelijk verplicht uw telefoon uit te schakelen aan boord van een vliegtuig. Een manier om de telefoonfunctie uit te schakelen, is door de T-Mobile G1 te schakelen naar de **Vliegtuigmodus**. Wanneer u de vliegtuigmodus inschakelt, worden alle draadloze radio's van de T-Mobile G1 uitgeschakeld, inclusief de telefoonfunctie, Bluetooth en Wi-Fi.

### De vliegtuigmodus in- en uitschakelen

- 1. Druk op BEGIN > MENU en tik op Settings (Instellingen) > Wireless controls (Draadloze bediening).
- Schakel het selectievakje Airplane mode (Vliegtuigmodus) in om de vliegtuigmodus in of uit te schakelen. Wanneer de vliegtuigmodus is ingeschakeld, wordt het bijbehorende pictogram ( ) in de statusbalk weergegeven.

Tip Wanneer u de vliegtuigmodus uitschakelt, wordt de telefoonfunctie weer ingeschakeld en wordt ook Bluetooth weer ingeschakeld. Telefoonfuncties gebruiken

## Hoofdstuk 3 Tekst invoeren

## 3.1 Het toetsenbord

Wanneer u een toepassing start of een veld selecteert waarin tekst of cijfers moeten worden ingevoerd, kunt u het QWERTY-toetsenbord gebruiken om informatie in te voeren. Het toetsenbord komt overeen met een standaardtoetsenbord op uw computer.

## Het toetsenbord openen

- 1. Houd de telefoon opzij zodat de knoppen zich rechts bevinden.
- 2. Duw het scherm omhoog zodat het toetsenbord toegankelijk is.

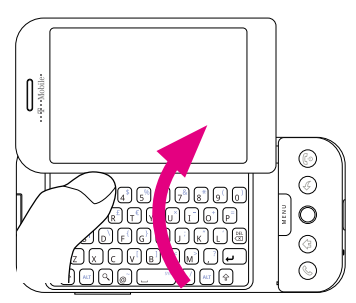

**Opmerking** Het scherm wordt automatisch gewijzigd in Liggend wanneer het toetsenbord wordt geopend (behalve in de browser en Afbeeldingen, waar u de schermweergave handmatig kunt instellen).

## Het toetsenbord gebruiken

Met het toetsenbord kunt u het volgende doen:

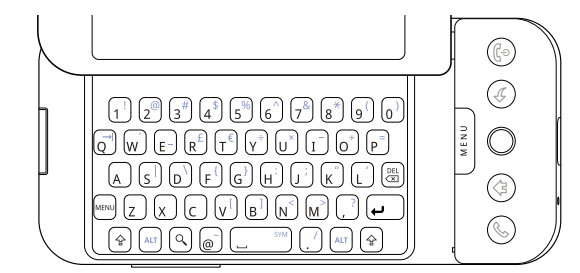

| Gewenste handeling                                                                                  | Procedure                                                                                                    |
|----------------------------------------------------------------------------------------------------|----------------------------------------------------------------------------------------------------|
| Kleine letters en cijfers invoeren                                                                  | Druk op de toetsen met uw duimen of vingers.                                                                                                    |
| Alleen maar hoofdletters invoeren                                                                   | Druk twee maal op SHIFT ( (). Druk nog een keer op<br>⊗ als u weer kleine letters wilt gebruiken.                                                                                                    |
| Eén hoofdletter invoeren                                                                            | Druk op ⊕ en druk vervolgens op de gewenste toets.                                                                                                    |
| Het symbool of leesteken<br>invoeren dat in de<br>rechterbovenhoek van een<br>lettertoets staat     | Druk op ALT ( ( ) en druk vervolgens op de gewenste toets.                                                                                                    |
| Het symbool of leesteken<br>invoeren dat in de<br>rechterbovenhoek van een<br>numerieke toets staat | Druk op                                                                                                    |
| Een speciaal teken invoeren                                                                         | Druk op + SPATIEBALK () om het<br>venster met speciale tekens te openen. Gebruik de<br>TRACKBALL om het speciale teken te selecteren en<br>druk vervolgens op de TRACKBALL om het speciale<br>teken in te voegen in de tekst. |

| Gewenste handeling                                           | Procedure                                                                                                    |
|--------------------------------------------------------------|----------------------------------------------------------------------------------------------------|
| Een apenstaartje (@) invoegen                                | • Druk op ⊚<br>• Druk op                                                                                                    |
| Het teken naar links verwijderen                             | Druk op DEL ( 📾 ).                                                                                                    |
| Het teken naar rechts<br>verwijderen                         | Druk op 🔄 + 🔠                                                                                                    |
| De gehele regel met tekst<br>verwijderen                     | Druk op 🔤 + 🕮                                                                                                    |
| De cursor naar het begin of eind<br>van de regel verplaatsen | Druk op  en rol de TRACKBALL naar links of rechts                                                                                                    |
| Een tabteken maken                                           | Druk op 📾 + q                                                                                                    |
| Tekst markeren (selecteren)                                  | Druk op  + � en rol de TRACKBALL                                                                                                    |
| Tekst knippen                                                | <ul> <li>Wanneer de tekst is gemarkeerd (geselecteerd),<br/>drukt u op + x</li> <li>Markeer de tekst, houd de TRACKBALL ingedrukt en<br/>tik op Cut (Knippen) in het menu.</li> </ul>     |
| Tekst kopiëren naar het<br>klembord                          | <ul> <li>Wanneer de tekst is gemarkeerd (geselecteerd),<br/>drukt u op -+ c</li> <li>Markeer de tekst, houd de TRACKBALL ingedrukt en<br/>tik op Copy (Kopiëren) in het menu.</li> </ul>  |
| Gekopieerde tekst plakken                                    | <ul> <li>Wanneer de tekst is gemarkeerd (geselecteerd),<br/>drukt u op → + v</li> <li>Markeer de tekst, houd de TRACKBALL ingedrukt en<br/>tik op Paste (Plakken) in het menu.</li> </ul> |
| Wijziging ongedaan maken                                     | Druk op 📾 + z                                                                                                    |
| Alle tekst in een veld selecteren                            | <ul> <li>Druk op + a</li> <li>Markeer de tekst, houd de TRACKBALL ingedrukt en tik op Select (Alles selecteren) in het menu.</li> </ul>                                                   |

## Speciale toetsen Zoeken (())

Druk op de toets **Zoeken**, links van de toets , om de zoekbalk te openen. Voer in de zoekbalk de informatie in waarop u wilt zoeken en druk nogmaals op () of tik op **Search (Zoeken)**.

| g | T-Mobile | Search |
|---|----------|--------|
|   |          |        |

## Menu ( 📖 )

Behalve de knop MENU kunt u ook op de toets **Menu** drukken, links van de Z-toets, om het menu voor elk scherm te openen. Op die manier kunt u met een geopend toetsenbord het menu openen met uw linkerhand (door op de toets Menu te drukken) en een menu-optie selecteren met uw rechterhand (rol en druk op de TRACKBALL).

# 3.2 Snelkoppelingen voor toepassingen maken

U kunt sneltoetsen instellen waarmee u afzonderlijke toepassingen kunt openen in combinatie met de toets **Zoeken**. Als de snelkoppeling naar de toepassing **Browser (Verkenner)** bijvoorbeeld "b" is, kunt u in elk programmascherm op de telefoon op **Search + b (Zoeken + b)** drukken om de toepassing Browser te openen.

## Een sneltoets toewijzen

- 1. Druk op BEGIN en vervolgens op MENU.
- 2. Tik op Settings (Instellingen), schuif omlaag en tik op Applications (Toepassingen) > Quick launch (Snel starten).

| Opmerking | Het snelstartscherm is alfabetisch geordend (a tot z) en vervolgens |
|-----------|---------------------------------------------------------------------|
|           | cijfermatig (1 tot 9). Aan sommige toepassingen is standaard        |
|           | reeds een snelkoppeling toegewezen, zoals de "b" voor Verkenner     |
|           | (Browser in het Engels). U kunt deze standaardsnelkoppelingen       |
|           | wijzigen of vervangen.                                              |

- Tik op een letter die of nummer dat nog niet is toegewezen. Er wordt een lijst met alle geïnstalleerde telefoontoepassingen weergegeven.
- 4. Tik op de toepassing die u wilt toewijzen aan het nummer of de letter van de snelkoppeling.

### Een sneltoets vervangen

- 1. Druk op BEGIN en vervolgens op MENU.
- 2. Tik op Settings (Instellingen), schuif omlaag en tik op Applications (Toepassingen) > Quick launch (Snel starten).
- **3.** Tik op de snelkoppeling voor de toepassing die u wilt vervangen en selecteer de nieuwe toepassing waaraan u de sneltoets wilt toewijzen.

# 3.3 Tekstinstellingen aanpassen

U kunt sommige tekstinstellingen wijzigen zodat u sneller en nauwkeuriger tekst kunt invoeren.

## Tekstinstellingen aanpassen

- 1. Druk op BEGIN en vervolgens op MENU.
- 2. Tik op Settings (Instellingen), schuif omlaag en tik op Text (Taal & tekst).
- 3. Schakel de volgende opties naar wens in of uit:
  - Auto-replace (Automatisch vervangen). Schakel deze functie in als u woorden die vaak verkeerd worden gespeld, automatisch wilt corrigeren. De functie voor automatische vervanging is echter geen spellingcontrole.
  - Auto-cap (Automatische hoofdletters). Wanneer deze functie is ingeschakeld, krijgt de eerste letter in een tekstveld of na een punt (.), vraagteken(?) of uitroepteken (!) automatisch een hoofdletter.
  - Auto-punctuate (Automatische leestekens). Wanneer deze functie is ingeschakeld, wordt automatisch een punt (.) ingevoegd wanneer u twee spaties na elkaar typt.

**Opmerking** Alle tekstinstellingen zijn standaard ingeschakeld.

Tekst invoeren

# Hoofdstuk 4 Gegevens synchroniseren

## 4.1 Synchronisatie

Met sommige Google-toepassingen op uw telefoon (Google Mail, Agenda en Contacten) hebt u toegang tot dezelfde persoonlijke gegevens die u kunt toevoegen, bekijken en bewerken op uw computer via Google Mail. Dit betekent dat wanneer u gegevens in een van deze webtoepassingen toevoegt, wijzigt of verwijdert, de bijgewerkte gegevens ook op de telefoon worden weergegeven, en omgekeerd. Als u de telefoon verliest of als deze beschadigd raakt, blijven uw persoonlijke gegevens intact en worden deze in dezelfde staat weergegeven op een vervangende telefoon.

Dit wordt "mirroring" van informatie genoemd en wordt mogelijk gemaakt via een draadloze gegevenssynchronisatie. Gegevenssynchronisatie wordt op de achtergrond uitgevoerd zodat u hier weinig van merkt. Wanneer het pictogram voor gegevenssynchronisatie () in de statusbalk wordt weergegeven, worden uw gegevens gesynchroniseerd.

Aangezien het draadloos verzenden van grote hoeveelheden gegevens tijd en een behoorlijke bandbreedte in beslag neemt, kunt u enkele instellingen op de telefoon aanpassen om gegevenssynchronisatie te beheren.

# 4.2 Synchronisatie van toepassingen beheren

## Synchronisatie voor toepassingen beheren

- 1. Druk op BEGIN en vervolgens op MENU.
- 2. Tik op Settings (Instellingen) > Data synchronization (Gegevenssynchronisatie).

**Opmerking** De persoonlijke gegevens in Google Mail, Agenda en Contacten worden standaard gesynchroniseerd wanneer u een wijziging maakt of een nieuw bericht ontvangt.

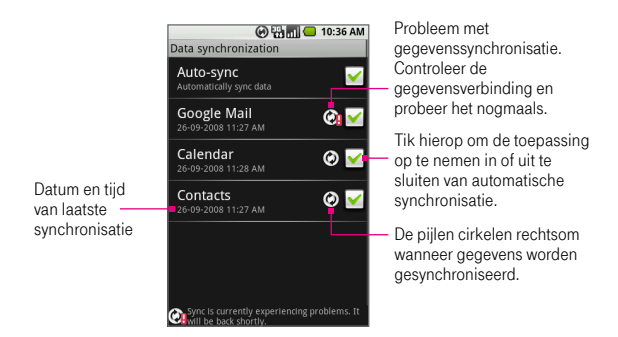

- 3. Pas de volgende synchronisatieopties en toepassingen naar wens aan:
  - Auto-sync (Autosynchronisatie). Wanneer deze functie is ingeschakeld, worden Google Mail, Calendar (Agenda) en Contacts (Contacten) automatisch gesynchroniseerd wanneer u wijzigingen maakt of nieuwe berichten ontvangt. Wanneer de functie is uitgeschakeld, wordt de informatie niet automatisch gesynchroniseerd.
  - Tip Wanneer Auto-sync (Autosynchronisatie) is uitgeschakeld, kunt u de synchronisatie van afzonderlijke toepassingen, zoals Google Mail of Calendar (Agenda), handmatig starten door het betreffende selectievakje in te schakelen of door op de knop MENU te drukken en op Sync now (Nu synchroniseren) te tikken.

- Google Mail. Schakel het selectievakje uit om de toepassing uit te sluiten van automatische synchronisatie of tik op het item om de synchronisatie te starten. U kunt de synchronisatie ook beheren door te selecteren welk Google Mail-label u wilt synchoniseren. Zie "Labels selecteren voor synchronisatie" in hoofdstuk 6 voor meer informatie.
- Calendar (Agenda). Schakel het selectievakje uit om de toepassing uit te sluiten van automatische synchronisatie of tik op het item om de synchronisatie te starten.
- Contacts (Contacten). Schakel het selectievakje uit om de toepassing uit te sluiten van automatische synchronisatie of tik op het item om de synchronisatie te starten.

# 4.3 Synchronisatie stoppen

Druk tijdens de synchronisatie op MENU en selecteer **Cancel sync** (Synchroniseren annuleren) om de synchronisatie te stoppen.

Gegevens synchroniseren

# Hoofdstuk 5 Werken met Contacten en Agenda

# 5.1 Contacten

U kunt contactpersonen bekijken en maken die kunnen worden gesynchroniseerd met Google Mail-contactpersonen.

### De lijst met uw contactpersonen bekijken

- Druk op BEGIN en tik op Contacts (Contacten).
- Druk op de gespreksknop en tik op het tabblad Contacts (Contacten).
   Op het tabblad Contacts (Contactpersonen) worden de namen van uw contactpersonen weergegeven, het hoofdnummer in de contactgegevens en hun online status (als u bent aangemeld bij Google Talk en de contactpersoon in uw vriendenlijst staat).

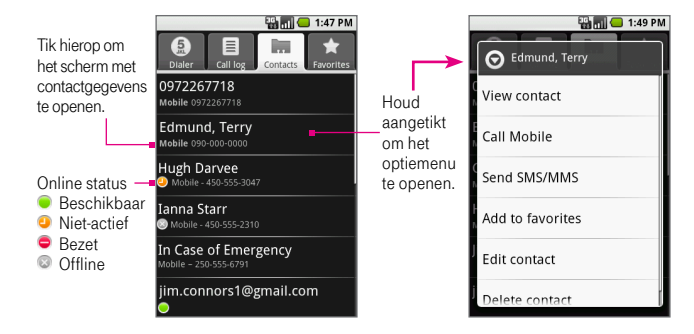

## Nieuwe contactpersonen toevoegen

### Een nieuwe contactpersoon toevoegen op de T-Mobile G1

- 1. Druk op BEGIN en tik op Contacts (Contacten). De lijst met contactpersonen wordt weergegeven.
- 2. Druk op MENU en tik op New contact (Nieuw contact).
- Open het toetsenbord en voer alle informatie in die u wilt opslaan voor de contactpersoon. Gebruik de TRACKBALL om tussen de velden te bewegen.

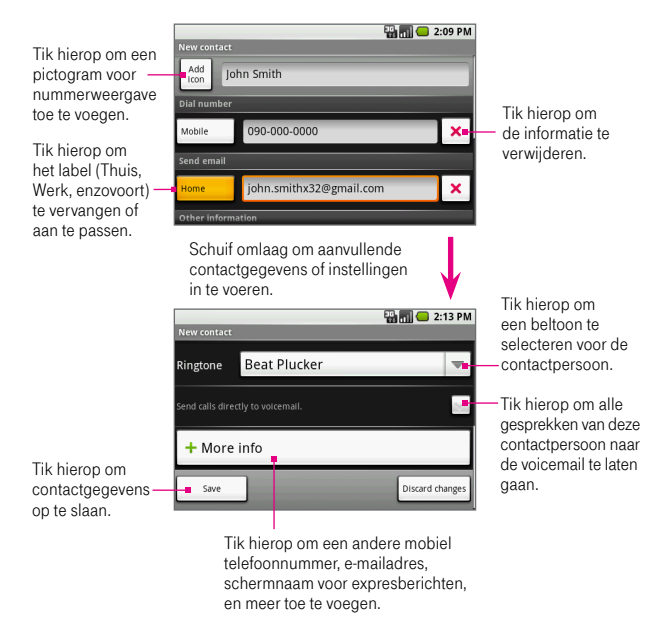

**Opmerking** Zie "Contactgegevens aanpassen" in dit hoofdstuk als u een pictogram voor nummerweergave wilt toevoegen, een beltoon wilt toewijzen of meer informatie wilt toevoegen aan uw contactpersoon.

- Als u een standaardlabel wilt wijzigen, bijvoorbeeld Home (Thuis) in Work (Werk), tikt u op de labelnaam, tikt u op een ander label of maakt u een aangepast label via het labelmenu.
- 5. Schuif omlaag.
- Als u wilt dat alle oproepen van deze contactpersoon rechtstreeks naar de voicemail gaan, schakelt u het selectievakje Send calls directly to voicemail (Gesprekken direct naar voicemail sturen) in.
- 7. Wanneer u klaar bent, tikt u op Save (Opslaan) of drukt u op MENU en tikt u op Save (Opslaan) om de contactpersoon op te slaan.
- Tip E-mailadressen worden automatisch aan uw lijst met contactpersonen toegevoegd wanneer u de optie Reply (Beantwoorden), Reply to all (Allen beantwoorden) of Forward (Doorsturen) gebruikt om berichten te verzenden naar adressen die niet eerder in Contacten zijn opgeslagen.

#### Contactpersonen van de SIM-kaart toevoegen

U kunt contactpersonen die zijn opgeslagen op uw SIM-kaart, toevoegen aan de lijst met contactpersonen op de telefoon.
- Druk op BEGIN en tik op Contacts (Contacten). De lijst met contactpersonen wordt weergegeven.
- Druk op MENU en tik op Settings (Instellingen) > Import contacts (Importeren van sim-kaart). Wacht tot de inhoud van de SIM-kaart is geladen.
- 3. Voer een van de volgende handelingen uit:
- Als u een contactpersoon wilt importeren, selecteert u de contactpersoon in de lijst met de TRACKBALL. Druk op MENU en tik vervolgens op Import (Importeren).
- Als u alle contactpersonen wilt importeren, drukt u op MENU en tikt u op Import all (Alles importeren).

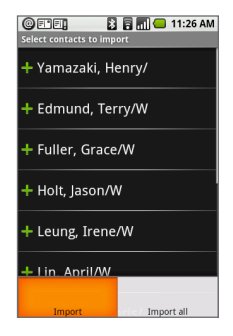

#### Contactgegevens bewerken

U kunt altijd wijzigingen aanbrengen in de gegevens die u hebt opgeslagen voor een contactpersoon.

- 1. Houd in de lijst met contactpersonen de contactpersoon aangetikt van wie u informatie wilt bewerken. Het optiemenu wordt geopend.
- Tik op Edit contact (Contact bewerken). Het scherm Contact bewerken wordt weergegeven.
- Bewerk de contactgegevens en selecteer Save (Opslaan). Als u de wijzigingen in de contactgegevens wilt annuleren, selecteert u Discard changes (Wijzigingen negeren).

Opmerking Wanneer u de gegevens van een contactpersoon hebt bewerkt, wordt de contactpersoon automatisch deel van de groep My Contacts (Mijn contacten). Zie "Een groep selecteren voor weergave" in dit hoofdstuk voor meer informatie over My Contacts (Mijn contacten).

#### Gegevens van een contactpersoon aanpassen

Wanneer u een nieuwe contactpersoon maakt of bewerkt, kunt u een pictogram voor nummerweergave toevoegen, een aangepaste beltoon toewijzen of extra informatie voor de contactpersoon opslaan, zoals postadres, IM-account en aanvullende telefoonnummers.

**Opmerking** Kopieer een foto van uw contactpersoon naar de geheugenkaart voordat u een pictogram voor nummerweergave toevoegt. Zie "De toepassing Afbeeldingen" in hoofdstuk 9 voor meer informatie over het kopiëren van afbeeldingen naar uw geheugenkaart.

- Tik in het scherm Nieuw contact of Contact bewerken op de knop Add icon (Pictogram toevoegen). De toepassing Afbeeldingen wordt geopend met uw albums.
- 2. Navigeer naar de foto van de contactpersoon met behulp van de TRACKBALL en tik op de foto.
- 3. Het bijsnijdvak wordt weergegeven. Voer een van de volgende handelingen uit:
  - Als u het formaat van het bijsnijdvak wilt aanpassen, houdt u de rand van het bijsnijdvak aangetikt. Wanneer de pijlen voor het bijsnijdvak worden weergegeven, sleept u met uw vinger naar binnen of buiten om het formaat van het bijsnijdvak te wijzigen.
  - Als u het bijsnijdvak wilt verplaatsen naar een ander gebied in de afbeelding, houdt u een punt binnen het bijsnijdvak aangetikt en sleept u met uw vinger naar de gewenste positie.
- 4. Tik op Save (Opslaan). De foto wordt aan uw contactpersoon gekoppeld.
  - Opmerking Deze foto wordt weergegeven op het scherm wanneer u wordt gebeld door de contactpersoon. Als u geen pictogram voor nummerweergave toevoegt, wordt het standaardpictogram (
- 5. Tik op het veld Ringtone (Beltoon) en selecteer een beltoon in de lijst.
- De beltoon wordt kort afgespeeld. Als u een beltoon wilt toewijzen aan de contactpersoon, tikt u op OK.

- Tik op More info (Meer informatie) om het venster Select label (Label selecteren) te openen en een ander telefoonnummer, e-mailadres, IM-account, postadres en meer toe te voegen.
  - Tip U kunt het nieuwe label bewerken in het scherm New contact (Nieum contact).
- 8. Wanneer u klaar bent, schuift u omlaag en tikt u op Save (Opslaan) of drukt u op MENU en tikt u op Save (Opslaan).

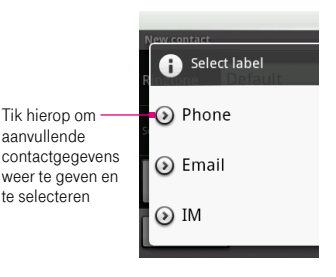

- Als u wordt gebeld door een persoon die nog niet in de lijst met contactpersonen staat en u wilt het telefoonnummer van deze persoon opslaan, houdt u het telefoonnummer aangetikt in het Call log (Gespreklog) en tikt u vervolgens op Save to Contacts (Opslaan in Contacten) in het menu.
  - Als u een telefoonnummer in een bericht wilt opslaan, opent u het bericht en tikt u op de onderstreepte telefoonnummers. Selecteer het telefoonnummer dat u wilt opslaan, druk op MENU en tik op Add to contacts (Toevoegen aan contacten).

## Een contactpersoon toevoegen aan het tabblad Favorites (Favorieten)

U kunt het tabblad **Favorites (Favorieten)** gebruiken om uw lijst met contactpersonen te filteren.

- 1. Houd in de lijst met contactpersonen een contactpersoon aangetikt om het optiemenu te openen.
- 2. Tik op Add to Favorites (Toevoegen aan Favorieten). De contactpersoon wordt toegevoegd aan de lijst met contactpersonen op het tabblad Favorites (Favorieten). Er wordt ook een gekleurde ster weergegeven met de naam van de contactpersoon in het scherm met contactgegevens.

## Weergeven, ordenen en zoeken

## Bladeren in de contactpersonenlijst

U kunt eenvoudig bladeren in de contactpersonenlijst met behulp van vingerbewegingen.

- Als u langzaam omlaag wilt schuiven in de lijst met contactpersonen, sleept u met uw vinger omhoog. Als u omhoog wilt schuiven in de lijst met contactpersonen, sleept u met uw vinger omlaag.
- Tik met uw vinger omhoog op het aanraakscherm als u automatisch omlaag wilt bladeren in de lijst. Als u automatisch omhoog wilt bladeren, tikt u met uw vinger omlaag. Tik op het scherm om het schuiven te stoppen.

### Een groep selecteren voor weergave

U kunt uw contactpersonen eenvoudiger beheren door een bepaalde groep te selecteren, bijvoorbeeld contactpersonen met een telefoonnummer, die in de lijst met contactpersonen moeten worden weergegeven.

- 1. Druk op BEGIN en tik op Contacts (Contacten). De lijst met contactpersonen wordt weergegeven.
- 2. Druk op MENU en tik op Display group (Groep weergeven).
- **3.** Selecteer de groep die u wilt weergeven in de lijst met contactpersonen. U kunt de volgende opties selecteren:
  - All contacts (Alle contacten). Alle contactpersonen weergeven die u hebt gemaakt op en automatisch hebt toegevoegd aan uw telefoon.
  - Contacts with phone numbers (Contacten met telefoonnummers). Alleen contactpersonen weergeven met een telefoonnummer.
  - My Contacts (Mijn contacten). Dit is een speciale groep contactpersonen die standaard wordt weergegeven in de lijst met contactpersonen. Hierin staan de contactpersonen waarmee u regelmatig contact hebt. Als u een gewone contactpersoon wilt verplaatsen naar de groep Mijn contacten op de telefoon, kunt u de gegevens van die contactpersoon bewerken. Zie "Contactgegevens bewerken" eerder in dit hoofdstuk.

## 4. Tik op OK.

| Opmerking | Alle e-mailadressen waarnaar u berichten hebt verzonden, worden<br>automatisch toegevoegd aan de groep <b>Suggested Contacts</b> |
|-----------|----------------------------------------------------------------------------------------------------|
|           | (Suggesties contacten). U kunt op elk moment contactpersonen                                                                     |
|           | van Suggested Contacts (Suggesties contacten) naar My Contacts                                                                   |
|           | (Mijn contacten) verplaatsen via de Google Mail-webclient op uw pc.                                                              |
|           | U kunt ook aanvullende groepen met contactpersonen maken in de                                                                   |
|           | Google Mail-webclient.                                                                                                    |

#### Een contactpersoon op de T-Mobile G1 zoeken

Er zijn verschillende manieren om een contactpersoon te zoeken wanneer de lijst lang is.

- U kunt door uw contactpersonen bladeren door met de TRACKBALL te rollen of door met uw vinger omhoog of omlaag te schuiven. Met snelle veegbewegingen wordt het schuiven versneld. Tik op het scherm om het schuiven te stoppen.
- U kunt ook snel contactpersonen zoeken via de tab voor snel schuiven.
  Wanneer u met uw vinger schuift, wordt de tab voor snel schuiven rechts weergegeven op de schuifbalk.
  Tik op de tab en sleep deze omhoog of omlaag om snel door het alfabet te schuiven. Haal uw vinger van het scherm wanneer u de eerste letter ziet van de naam die u zoekt. U gaat naar het gedeelte met die letter in de lijst met namen.

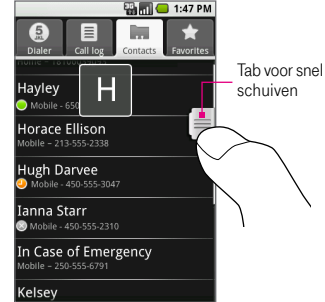

Tip Als u snel een contactpersoon wilt zoeken in het beginscherm, opent u het toetsenbord en typt u de eerste letters van de naam van de contactpersoon. De lijst met contactpersonen wordt weergegeven en geeft gevonden overeenkomsten voor de contactpersoonnaam die u hebt ingevoerd.

# Communicatie met contactpersonen

U kunt in de **lijst met contactpersonen** snel een tekstbericht sturen of bellen naar het standaardnummer van contactpersonen dat onder hun naam wordt weergegeven.

Als u echter alle informatie wilt bekijken die is opgeslagen voor een contactpersoon, of als u op een andere manier contact wilt maken met de betreffende contactpersoon, opent u het scherm met **contactgegevens**.

Tik op de naam van de contactpersoon in de lijst met contactpersonen om het scherm met contactgegevens te openen.

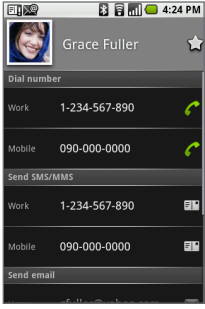

Scherm met contactgegevens

## Een contactpersoon bellen

Voer een van de volgende handelingen uit:

- Gebruik in de lijst met contactpersonen de TRACKBALL om de contactpersoon te selecteren die u wilt bellen en druk vervolgens op de gespreksknop. Het hoofdnummer van de contactpersoon (het eerste telefoonnummer in het scherm met contactgegevens) wordt gebeld.
- Als u een ander nummer voor de contactpersoon wilt bellen, tikt u op de naam van de contactpersoon om het scherm met contactgegevens te openen en tikt u op een telefoonnummer onder Dial number (Nummer bellen) om dit nummer te bellen.

#### Een SMS- of MMS-bericht verzenden naar een contactpersoon

Voer een van de volgende handelingen uit:

- Houd in de lijst met contactpersonen de naam van de contactpersoon aangetikt om het optiemenu te openen en tik op Send SMS/MMS (SMS/MMS verzenden). Er wordt een scherm geopend waarin u het nieuwe bericht kunt opstellen. Open het toetsenbord om het bericht in te voeren en tik op Send (Verzenden) of druk op .
- Tik op de contactpersoon in de lijst om het scherm met contactgegevens te openen en tik op een telefoonnummer onder Send SMS/MMS (SMS/MMS verzenden). Er wordt een scherm geopend waarin u het nieuwe bericht kunt opstellen. Open het toetsenbord om het bericht in te voeren en tik op Send (Verzenden) of druk op (-).
- **Opmerkingen** Als u een SMS- of MMS-bericht wilt verzenden naar een contactpersoon, moet u een mobiel telefoonnummer hebben opgegeven in de contactgegevens van deze contactpersoon.
  - Zie hoofdstuk 6 voor meer informatie over het opstellen en verzenden van SMS- of MMS-berichten.

#### Een e-mailbericht verzenden naar een contactpersoon

- 1. Tik in de lijst met contactpersonen op de contactpersoon naar wie u een e-mail wilt verzenden.
- Tik in het scherm met contactgegevens op een e-mailadres onder Send email (E-mail verzenden). Als u externe e-mailaccounts op uw telefoon gebruikt, tikt u op de account die u wilt gebruiken voor het verzenden.
- Er wordt een scherm geopend waarin u het nieuwe bericht kunt opstellen. Voer het bericht in, druk op en tik op Send (Verzenden); of druk op er om het e-mailbericht te verzenden.

| Opmerkingen | • | Als u een e-mailbericht naar een contactpersoon wilt verzenden, |
|-------------|---|-----------------------------------------------------------------|
|             |   | moet u een e-mailadres hebben opgegeven in de contactgegevens   |
|             |   | van deze contactpersoon.                                        |
|             | • | Zie hoofdstuk 6 voor meer informatie over het opstellen en      |
|             |   | verzenden van e-mailberichten.                                  |

#### Een expresbericht verzenden naar een contactpersoon

- 1. Zorg dat u bent aangemeld bij Google Talk. Zie "Berichten" in hoofdstuk 6 voor meer informatie.
- Tik in de lijst met contactpersonen op de contactpersoon naar wie u een expresbericht wilt verzenden. U kunt controleren of de contactpersoon beschikbaar is ( ) via de pictogrammen voor online status.
- 3. Tik in het scherm met contactgegevens op een IM-account onder Send instant message (Bericht verzenden).
- De chatsessie wordt gestart. Als de contactpersoon niet beschikbaar is, wordt een bericht in het chatscherm weergegeven waarin wordt gemeld dat de contactpersoon offline is.

Opmerking Als u een expresbericht naar een contactpersoon wilt verzenden, moet u een schermnaam voor expresberichten hebben opgegeven in de contactgegevens van deze contactpersoon. Zie hoofdstuk 6 voor meer informatie over expresberichten.

#### Het adres van een contactpersoon in kaart brengen

- 1. Tik in de lijst met contactpersonen op de contactpersoon die u in kaart wilt brengen.
- Schuif in het scherm met contactgegevens omlaag naar Map address (Kaartadres) en tik op het postadres of fysiek adres dat u in kaart wilt brengen.

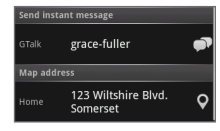

 De toepassing Kaarten wordt geopend en het adres wordt weergegeven. Druk op mo om aanvullende opties te bekijken.

**Opmerking** Als u een adres van een contactpersoon in kaart wilt brengen, moet u een postadres of fysiek adres hebben opgegeven in de contactgegevens van deze contactpersoon. Zie hoofdstuk 8 voor informatie over de toepassing Kaarten.

# Sneltoetsen in Contacten

## Scherm met contactpersonenlijst

| Een nieuwe contactpersoon maken                  | Druk op 🔤 + n                                |
|--------------------------------------------------|----------------------------------------------|
| Contactgegevens weergeven                        | Druk op 🖌                                    |
| De contactpersoon bellen                         | Druk op 🕜                                    |
| Naar begin/eind van<br>contactpersonenlijst gaan | Druk op en rol de TRACKBALL<br>omhoog/omlaag |

### Scherm met contactgegevens

| Contactgegevens bewerken | Druk op (MENU) + e |
|--------------------------|--------------------|
|                          | Dluk op (****) + e |

# 5.2 Agenda

Gebruik **Calendar (Agenda)** als u gebeurtenissen, zoals vergaderingen en andere afspraken, wilt maken. Als u verschillende agenda's hebt gemaakt in de webclient van Google Mail of Google Agenda, kunt u in deze toepassing al uw agenda's en gebeurtenissen bekijken. Gebeurtenissen hebben een kleurcode zodat u weet welke agenda u gebruikt.

| Opmerking | De agenda op uw telefoon wordt gesynchroniseerd met de              |
|-----------|---------------------------------------------------------------------|
|           | gebeurtenissen in Google Mail of Google Agenda op het web. Zie      |
|           | hoofdstuk 4 voor meer informatie over de synchronisatie met Agenda. |

# Agenda openen

- 1. Druk op BEGIN en tik op het tabblad Applications (Toepassingen).
- 2. Tik op Calendar (Agenda). Agenda wordt geopend in de weergave Agenda.

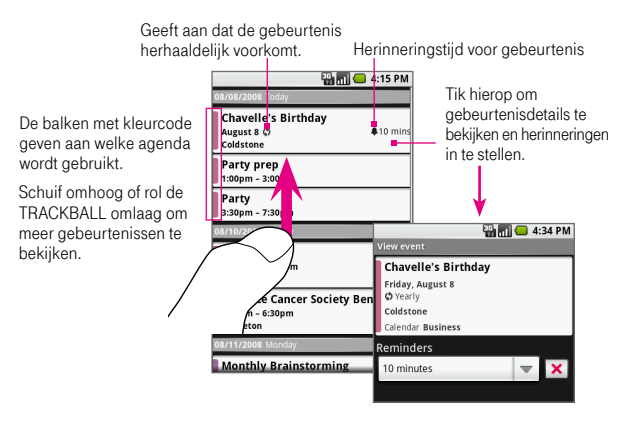

- Als u Google Agenda wilt bekijken in de dag-, week- of maandweergave, drukt u op MENU en tikt u op Day (Dagweergave), Week (Weekweergave) of Month (Maandweergave).
- Als u een nieuwe gebeurtenis wilt maken, drukt u op MENU en tikt u op New event (Nieuwe gebeurtenis). Zie "Gebeurtenissen maken" in dit hoofdstuk voor meer informatie.
- Als u een gebeurtenis wilt bewerken, tikt u op de gebeurtenis om de details weer te geven, vervolgens drukt u op MENU en tikt u op Edit event (Gebeurtenis bewerken). Zie "Een gebeurtenis bewerken" in dit hoofdstuk.
- Als u een gebeurtenis wilt annuleren, tikt u op de gebeurtenis in de agenda, drukt u op MENU en tikt u op Delete event (Gebeurtenis verwijderen).
- U kunt in elke agendaweergave op MENU drukken en op **Today (Vandaag)** tikken om naar de agenda van vandaag te gaan.

# Gebeurtenissen maken

## Een gebeurtenis maken

- 1. Druk in een willekeurige agendaweergave op MENU en tik op New event (Nieuwe gebeurtenis) om het scherm met gebeurtenisdetails weer te geven.
- 2. Open het toetsenbord en voer een naam in voor de gebeurtenis.
- 3. Voer een van de volgende handelingen uit:
  - Als de gebeurtenis binnen een bepaalde periode plaatsvindt, stelt u de begin- en einddatum en begin- en eindtijd in bij
    From (Van) en To (Aan).
  - Als het een speciale gelegenheid betreft, zoals een verjaardag of een activiteit die de hele dag duurt, selecteert u de datum bij From (Van) en To (Aan) en schakelt u vervolgens All Day (De hele dag) in.

|                   |         | - 8 | 5:03 PM |
|-------------------|---------|-----|---------|
|                   |         |     |         |
| What              |         |     |         |
| Bungee Jump       |         |     |         |
| From              |         |     |         |
| Sun, Aug 10, 2008 | 8:00am  |     |         |
| то                |         |     |         |
| Sun, Aug 10, 2008 | 10:00am |     |         |
| 📈 All day         |         |     |         |

- Geef de locatie en beschrijving van de gebeurtenis op en geef aan of de gebeurtenis herhaaldelijk voorkomt (terugkerend is). Selecteer de agenda waarin u de gebeurtenis wilt opslaan (als u meerdere agenda's hebt).
- Druk op en tik op Show extra options (Extra opties weergeven) om uw online status in te stellen wanneer de gebeurtenis plaatsvindt en op te geven of de gebeurtenis privé of openbaar is.
- 6. Druk op een tik vervolgens op Add reminder (Herinnering toevoegen) om een herinnering voor een gebeurtenis in te stellen.
- 7. Wanneer u klaar bent, tikt u op Save (Opslaan).
- Tip Als u snel een gebeurtenis wilt maken in Day (dag) of Week (weekweergave), houdt u een leeg tijdvak aangetikt en tikt u op New event (Nieuwe gebeurtenis). Er wordt een nieuw scherm met gebeurtenisdetails weergegeven. Het geselecteerde tijdvak wordt automatisch weergegeven in het tijdsveld From (Van).

#### Een gebeurtenis bewerken

U moet een gebeurtenis hebben gemaakt waarvoor u schrijfbevoegdheden hebt, voordat u de gebeurtenis kunt bewerken.

- 1. Gebruik in een willekeurige agendaweergave de TRACKBALL om naar de gebeurtenis te navigeren.
- 2. Wanneer de gebeurtenis is geselecteerd, tikt u erop of drukt u op de TRACKBALL om de gebeurtenisdetails weer te geven.
- 3. Druk op en tik op Edit event (Gebeurtenis bewerken).
- Opmerkingen Als Edit event (Gebeurtenis bewerken) niet wordt weergegeven bij de opties, kunt u geen wijzigingen aanbrengen in de geselecteerde gebeurtenis.
  - Als de gebeurtenis herhaaldelijk voorkomt, wordt gevraagd welke gebeurtenissen u wilt wijzigen. U kunt alleen de huidige gebeurtenis bewerken, alle gebeurtenissen in de reeks, of de huidige gebeurtenis en alle toekomstige gebeurtenissen.
- 4. Als u de gebeurtenis naar wens hebt aangepast, tikt u op Save (Opslaan).

# Gebeurtenissen bekijken

Behalve in de agendaweergave kunt u gebeurtenissen ook bekijken in de dag-, week- of maandweergave.

#### In de dagweergave

Druk in Agenda op MENU en tik op **Day (Dagweergave)**. De dagagenda wordt weergegeven.

De dagen worden verdeeld in horizontale tijdvakken (rijen). Gebeurtenissen worden als venster weergegeven over het tijdsvak dat ze in beslag nemen. Gebeurtenissen die een hele dag duren, worden boven aan de dagweergave weergegeven.

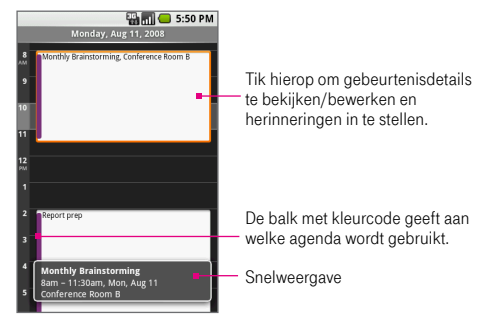

- Als u snel gebeurtenisdetails wilt bekijken, markeert u de gebeurtenis met de TRACKBALL. Er wordt een detailscherm voor **snelweergave** geopend in het onderste gedeelte van het scherm.
- Als u een gebeurtenis wilt bewerken, tikt u op de gebeurtenis om het scherm met gebeurtenisdetails te openen. Druk op MENU en tik op Edit event (Gebeurtenis bewerken) om de gebeurtenis te openen zodat u deze kunt bewerken.
- Rol de TRACKBALL omhoog of omlaag of schuif met uw vinger omhoog of omlaag op het scherm om tussen tijdvakken van de huidige dag te navigeren.
- Rol de TRACKBALL naar links of rechts of schuif met uw vinger naar links of rechts op het scherm om naar de vorige of volgende dag te navigeren.
- Druk op MENU en tik op Go to today (Ga naar vandaag) om naar de agenda van vandaag te springen.

#### In de weekweergave

Druk in Agenda op MENU en tik op **Week (Weekweergave)**. De weekagenda wordt weergegeven.

Dagen worden in de weekweergave verticaal weergegeven. Tijdvakken worden horizontaal in rijen gedefinieerd en gebeurtenissen worden als blokken weergegeven.

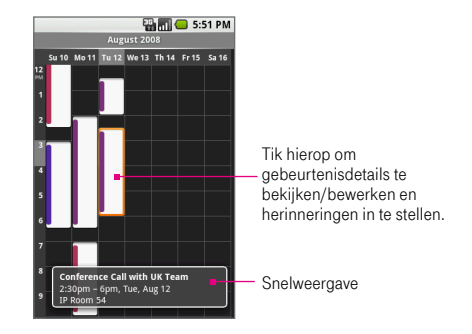

- Als u aanvullende gebeurtenisdetails wilt bekijken, markeert u een gebeurtenis met de TRACKBALL. Er wordt een detailscherm voor snelweergave geopend in het onderste gedeelte van het scherm.
- Rol de TRACKBALL omhoog of omlaag of schuif met uw vinger omhoog of omlaag op het scherm om tussen tijdvakken van de huidige week te navigeren.
- Rol de TRACKBALL naar links of rechts of schuif met uw vinger naar links of rechts op het scherm om naar de vorige of volgende week te navigeren.

#### In de maandweergave

Dagen worden in een maandraster weergegeven. Gebeurtenissen worden als groene horizontale balken gemarkeerd. De lengte van de balk komt overeen met de geschatte tijdsduur van de gebeurtenis.

- Tik op een dag om Agenda te openen in Day (dagweergave).
- Rol de TRACKBALL omhoog of omlaag of schuif met uw vinger omhoog of omlaag op het scherm om naar de vorige of volgende maand te navigeren.

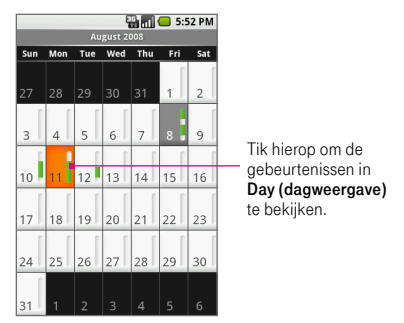

# Selecteren welke agenda u wilt gebruiken

Als u meerdere agenda's hebt gemaakt in de webclient van Google Mail of Google Agenda (bijvoorbeeld Zakelijk, Persoonlijk of Gezin), kunt u meerdere agenda's selecteren waarvan u gebeurtenissen wilt weergeven in Agenda.

## Selecteren welke agenda u wilt gebruiken

 Druk in een willekeurige agendaweergave op MENU en tik op More (Meer) > My calendars (Mijn agenda's).  Al uw agenda's worden in een lijst weergegeven. Selecteer de agenda's die u wilt weergeven op de telefoon of schakel het selectievakje van een agenda uit als u deze niet meer wilt weergeven in Agenda.

## Het scherm View event (Gebeurtenis bekijken)

U kunt in het scherm View event (Gebeurtenis bekijken) de gegevens van een gebeurtenis bekijken, gebeurtenisherinneringen opnieuw instellen of toevoegen of de gebeurtenis bewerken. U kunt het scherm View event (Gebeurtenis bekijken) op een van de volgende manieren openen:

- Markeer in de dag- of weekweergave een gebeurtenis om het pop-upvenster voor snelweergave te openen. Tik op het venster voor snelweergave om het scherm View event (Gebeurtenis bekijken) te openen.
- Tik in de agendaweergave op een gebeurtenis om het scherm View event (Gebeurtenis bekijken) te openen.
- Selecteer in de maandweergave de dag van de gebeurtenis om naar de agenda- of dagweergave te gaan en volg vervolgens de bovenstaande instructies.

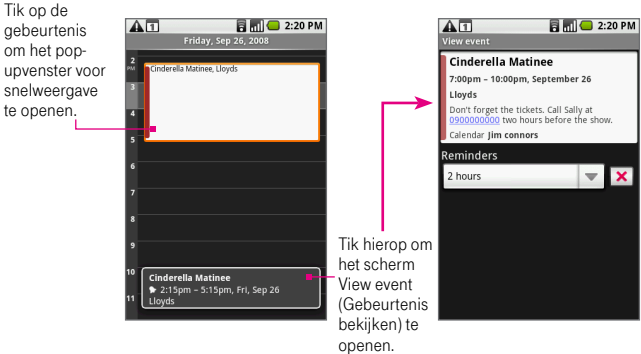

U kunt het scherm View event (Gebeurtenis bekijken) het volgende doen:

- Tik op het vak Reminders (Herinneringen) om de herinneringstijd te wijzigen.
- Tik op X om de herinnering te verwijderen. Tik anders op MENU en tik op Add reminder (Herinnering toevoegen) om een andere gebeurtenisherinnering toe te voegen. U kunt maximaal vijf gebeurtenisherinneringen toevoegen.
- Druk op MENU en tik naar wens op Edit event (Gebeurtenis bewerken) of Delete event (Gebeurtenis verwijderen).

# Gebeurtenisherinneringen

Als u ten minste een herinnering hebt ingesteld voor een gebeurtenis, wordt het pictogram voor een aankomende gebeurtenis **1** weergegeven in het meldingengebied van de statusbalk.

### De herinnering bekijken, negeren of een sluimertijd instellen

- 1. Tik op de statusbalk en schuif met uw vinger omlaag over het scherm om het meldingenvenster te openen.
- 2. Tik op de naam van de aankomende gebeurtenis.

Opmerking Als er nog meer herinneringen in behandeling zijn, worden deze ook in dit scherm weergegeven.

- 3. Voer een van de volgende handelingen uit:
  - Tik op Snooze all (Alles uitstellen) om de gebeurtenisherinnering vijf minuten uit te stellen.
  - Tik op **Dismiss all** (Alles negeren) om alle gebeurtenisherinneringen te negeren.
  - Druk op BACK (TERUG) om de herinneringen in behandeling te houden in het meldingengebied van de statusbalk.

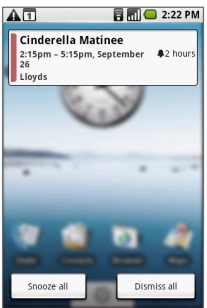

## Instellingen in Agenda wijzigen

U kunt afgewezen gebeurtenissen verbergen of gebeurtenisherinneringen aanpassen aan uw voorkeuren.

#### Instellingen in Agenda openen

- Druk in een willekeurige agendaweergave op MENU en tik op More (Meer) > Settings (Instellingen).
- 2. U kunt op de volgende opties tikken om deze te selecteren:
  - Hide declined events (Afgewezen gebeurtenissen verbergen). Schakel dit selectievakje in als u alle gebeurtenissen die u hebt afgewezen, wilt verbergen in alle agendaweergaven.
  - Set alerts & notifications (Alarmsignalen & meldingen). Selecteer deze optie als u het type gebeurtenisherinnering wilt instellen. U kunt kiezen uit een Alert (alarmsignaal), Status bar notification (melding in de statusbalk) of de optie Off (uitschakelen).
  - Set ringtone (Beltoon instellen). Selecteer deze optie als u het beltoonmenu wilt openen en een beltoon wilt selecteren voor alle meldingen van een nieuwe gebeurtenis. De beltoon wordt kort afgespeeld wanneer u deze selecteert.
  - Vibrate (Trillen). Schakel dit selectievakje in als u wilt dat de telefoon trilt bij een gebeurtenismelding.
  - Set default reminder (Standaardherinnering instellen). Tik op deze optie als u het menu met standaardherinneringen wilt openen en een geavanceerde herinneringstijd wilt instellen voor alle gebeurtenissen in de agenda. De standaardherinneringstijd wordt in het scherm Event details (Gebeurtenisdetails) weergegeven wanneer u een nieuwe gebeurtenis maakt.

# Sneltoetsen in Agenda

## In elke agendaweergave

| Een nieuwe gebeurtenis maken            | Druk op (MENU) + n |
|-----------------------------------------|--------------------|
| Naar de agenda van vandaag gaan         | Druk op MENU + t   |
| Schakelen naar de agendaweergave        | Druk op MENU + a   |
| Schakelen naar de dagweergave           | Druk op MENU + d   |
| Schakelen naar de weekweergave          | Druk op MENU + w   |
| Schakelen naar de maandweergave         | Druk op MENU + m   |
| Naar de instellingen voor Agenda gaan   | Druk op MENU + p   |
| Gemarkeerde gebeurtenisdetails openen   | Druk op 🖌          |
| Gemarkeerde gebeurtenisdetails bewerken | Druk op MENU + e   |
| Gemarkeerde gebeurtenis verwijderen     | Druk op            |

## Scherm View event (Gebeurtenis bekijken)

| Een gebeurtenisherinnering toevoegen | Druk op HENU + r |
|--------------------------------------|------------------|
| Gebeurtenisdetails bewerken          | Druk op 🔤 + e    |
| De gebeurtenis verwijderen           | Druk op 🕅        |

## Scherm Edit Event details (Gebeurtenisdetails bewerken)

| Een gebeurtenisherinnering toevoegen | Druk op 🔤 + r    |
|--------------------------------------|------------------|
| Een gebeurtenisnerinnering toevoegen | Druk op MeNU + r |

# Hoofdstuk 6 Berichten uitwisselen

# 6.1 SMS- en MMS-berichten

Met de toepassing **Messaging (Berichten)** kunt u SMS- en MMS-berichten verzenden naar andere mobiele telefoons.

U kunt SMS-berichten maken van maximaal 160 tekens. Als u meer tekens typt nadat de grens is bereikt, wordt uw bericht als één bericht verzonden maar gerekend als meer dan een bericht. Dit wordt een aaneengeschakeld bericht genoemd.

MMS-berichten, ook wel multimediaberichten genoemd, kunnen tekst, afbeeldingen, een opgenomen stem, een audiobestand of een diavoorstelling bevatten.

Opmerking De telefoon converteert een SMS-bericht automatisch naar een MMS-bericht wanneer u een tweede ontvanger, een onderwerp of bijlage toevoegt.

# Berichten openen

Als u de toepassing Berichten wilt openen, drukt u op BEGIN, tikt u op het tabblad **Applications (Toepassingen)** en tikt u op **Messaging (Berichten)**. De berichtenlijst wordt weergegeven.

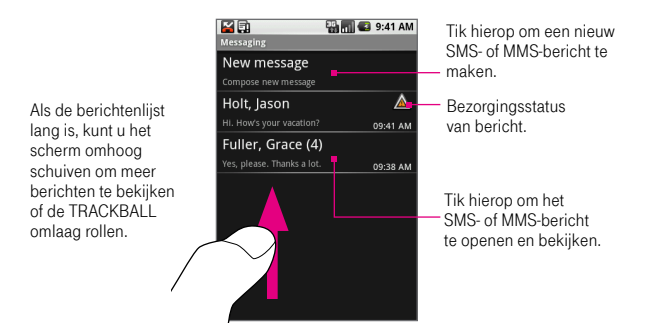

# Een SMS-bericht maken en verzenden

- 1. Tik in de berichtenlijst op New message (Nieuw bericht). Er wordt een scherm geopend waarin u het bericht kunt typen.
- Open het toetsenbord en voer het mobiele telefoonnummer van de ontvanger van het bericht in het veld To (Aan) in. Wanneer u het telefoonnummer invoert, worden overeenkomende contactpersonen op het scherm weergegeven. Tik op een ontvanger of voer het gehele nummer van de ontvanger in.

| Opmerking | Als u een e-mailadres in het veld To (Aan) invoert, wordt het bericht |
|-----------|-----------------------------------------------------------------------|
|           | automatisch geconverteerd naar een MMS-bericht. Zie "Een MMS-         |
|           | bericht maken en verzenden" in dit hoofdstuk voor meer informatie.    |

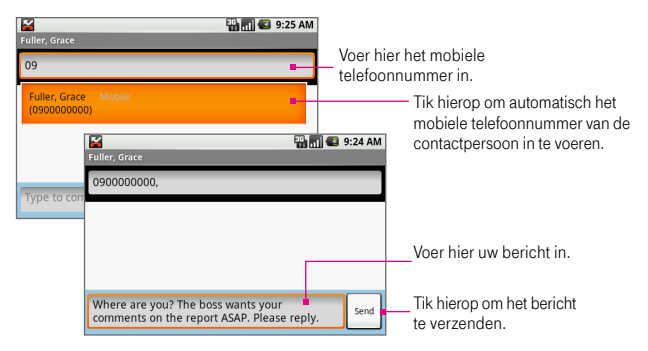

- Rol de TRACKBALL omlaag om het tekstvak te selecteren en begin met het schrijven van uw bericht.
- **Opmerking** Wanneer u tekst invoert, geeft het tekstvak aan hoeveel tekens u al hebt ingevoerd. SMS-berichten kunnen maximaal 160 tekens bevatten. Wanneer u deze grens overschrijdt, wordt in feite een nieuw bericht gemaakt. Alle berichten worden echter automatisch samengevoegd tot één bericht bij ontvangst.
- 4. Wanneer u klaar bent, tikt u op Send (Verzenden) of drukt u op 🕡 om het SMS-bericht te verzenden. De voortgang van het verzenden wordt rechts van het bericht aangegeven.
- Opmerking Als u een ontvangstrapport wilt ontvangen zodat u weet wanneer een SMS-bericht is ontvangen, drukt u in de berichtenlijst op en tikt u op Settings (Instellingen). Schakel onder SMS settings (SMS-instellingen) het selectievakje Delivery reports (Bezorgingsrapporten) in.

# Een MMS-bericht maken en verzenden

- Tik in de berichtenlijst op New message (Nieuw bericht). Er wordt een scherm geopend waarin u het bericht kunt typen.
- 2. Open het toetsenbord en voer het mobiele telefoonnummer of e-mailadres van de ontvanger van het bericht in het veld **To (Aan)** in. Wanneer u het telefoonnummer of e-mailadres invoert, worden overeenkomende contactpersonen op het scherm weergegeven. Tik op een ontvanger of voer het gehele telefoonnummer of e-mailadres van de ontvanger in.
- 3. Druk op an tik op Add subject (Onderwerp toevoegen). Voer een onderwerp voor het bericht in met behulp van het toetsenbord.
- 4. Rol de TRACKBALL omlaag om het tekstvak te selecteren en voer uw bericht in. Wanneer u typt, kunt u zien hoeveel tekens of berichten u hebt ingevoerd.
- 5. Druk op en tik op Attach (Bijvoegen). Selecteer in het optievenster een van de volgende bestandsbijlagen:
  - Pictures (Afbeeldingen). Als u op deze optie tikt, wordt de toepassing Afbeeldingen geopend. Tik op een afbeelding in het album om deze aan uw bericht te koppelen.
  - Camera. Tik op deze optie om de toepassing Camera te openen en een foto te maken. Nadat u een foto hebt gemaakt, tikt u op Select this picture (Dit beeld selecteren) om de foto aan het bericht te koppelen.

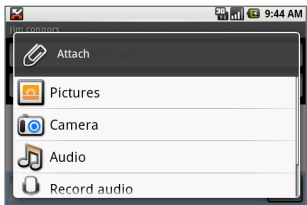

• Audio. Tik hierop om het venster Select audio (Audio selecteren) te openen. Tik op een audiobestand om het te selecteren en tik op OK om het bestand aan het bericht te koppelen.

- Record audio (Audio opnemen). Tik hierop om een opname te koppelen. Wanneer u op deze optie tikt, wordt het opnamevenster geopend. Tik op om uw bericht op te nemen en tik op om de opname te stoppen. Als u de opname wilt beluisteren, tikt u op e. Tik op Use this recording (Gebruik deze opname) om de opname aan het bericht te koppelen.
- Slideshow (Diavoorstelling). Tik hierop om het venster voor het bewerken van diavoorstellingen te openen. Tik op Add slide
  (Dia toevoegen) om een nieuwe diavoorstelling te maken en tik op de zojuist gemaakte diavoorstelling (bijvoorbeeld Slide 1 (Dia 1)). Tik in het diascherm op Add picture
  (Afbeelding toevoegen) en selecteer de afbeelding die u wilt toevoegen aan de diavoorstelling. Wanneer u klaar bent, tikt u op Done (Gereed) om de diavoorstelling aan het bericht te koppelen.

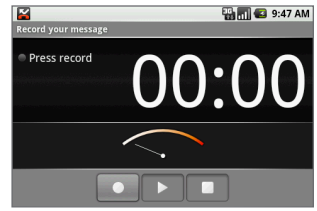

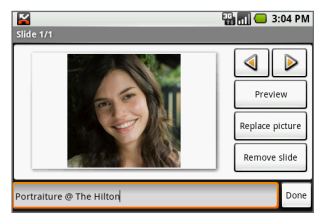

Tip Als u een berichtbijlage wilt verwijderen of vervangen, tikt u op de knop Remove (Verwijderen) of Replace (Vervangen) naast de bijlage.

- 6. Wanneer u klaar bent, tikt u op Send (Verzenden) of drukt u op 🕡 om het MMS-bericht te verzenden. De voortgang van het verzenden wordt rechts van het bericht in de berichtenlijst aangegeven.
- Opmerking Als u een ontvangstrapport wilt ontvangen zodat u weet wanneer een MMS-bericht is ontvangen, drukt u in de berichtenlijst op immen tikt u op Settings (Instellingen). Schakel onder MMS-instellingen het selectievakje Delivery reports (Bezorgingsrapporten) in.

# Een bericht als concept opslaan

Wanneer u een SMS- of MMS-bericht maakt, kunt u op de knop TERUG ( $\bigotimes$ ) drukken om uw bericht automatisch als concept op te slaan. Als u wilt verdergaan met het opstellen van het bericht, tikt u in de berichtenlijst op het conceptbericht en tikt u op **View (Weergeven)**. Ga verder met het aanpassen van het bericht en tik op **Send (Verzenden)** of druk op  $(\mathbf{w})$  om het bericht te verzenden.

# SMS- en MMS-berichtenreeksen beheren

Afhankelijk van de meldingsinstellingen speelt de telefoon een beltoon af of geeft het bericht kort weer in de statusbalk wanneer u een nieuw SMS- of MMS-bericht ontvangt.

Er wordt ook een pictogram voor een nieuw bericht ( ) weergegeven in het meldingengebied van de statusbalk om het nieuwe SMS- of MMS-bericht te melden.

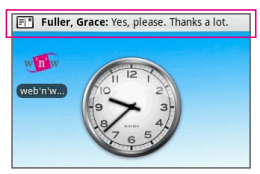

SMS- en MMS-berichten die u verzendt naar en ontvangt van een contactpersoon (of nummer) worden gegroepeerd in een conversatie of **berichtenreeks**. U kunt in een SMS- of MMS-berichtenreeks zien welke berichten u hebt uitgewisseld met de contactpersoon op het scherm (net als bij een chatprogramma). Berichtenreeksen worden weergegeven in volgorde van ontvangst, met het laatste bericht bovenaan.

#### Het bericht openen

- Houd het meldingengebied van de statusbalk aangetikt en schuif omlaag om het meldingenvenster te openen. Tik op het nieuwe bericht om het te bekijken.
- Tik in de berichtenlijst op een SMS- of MMS-berichtenreeks om deze te openen. Als u wilt teruggaan naar de berichtenlijst vanuit een SMS- of MMS-berichtenreeks, drukt u op en tikt u op All threads (Alle berichtreeksen).

### Een SMS- of MMS-bericht in een reeks beantwoorden

- 1. Tik in de berichtenlijst op een SMS- of MMS-berichtenreeks om deze te openen.
- 2. Navigeer naar het tekstvak onder aan het scherm, voer het antwoord in en tik op Send (Verzenden) of druk op 🕖.

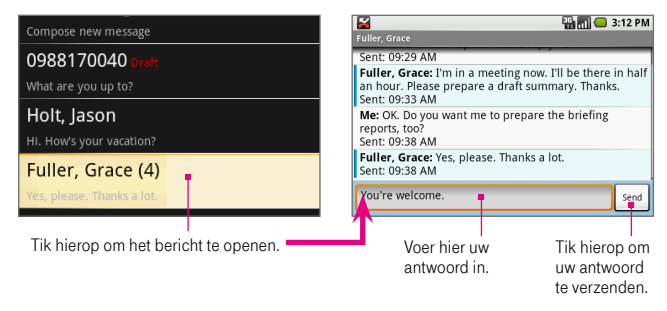

Tip Als u een SMS-bericht wilt beantwoorden met een MMS-bericht, drukt u op en tikt u op Add subject (Onderwerp toevoegen) of Attach (Bijvoegen). Het bericht wordt automatisch geconverteerd naar een MMS-bericht.

## Een SMS- of MMS-berichtenreeks verwijderen

1. Tik in de berichtenlijst op de SMS- of MMS-berichtenreeks die u wilt verwijderen.

- 2. Ga op een van de volgende manieren te werk:
  - Als u de gehele reeks wilt verwijderen, drukt u op we n tikt u op Delete thread (Reeks verwijderen). Wanneer wordt gevraagd of u de gehele reeks wilt verwijderen, tikt u op OK.
  - Als u een bericht in een reeks wilt verwijderen, houdt u het bericht aangetikt dat u wilt verwijderen en tikt u op Delete message (Bericht verwijderen) in het optiemenu en tikt u op OK.
- 3. Als u alle berichtenreeksen wilt verwijderen, drukt u op TERUG om terug te gaan naar de berichtenlijst, drukt u op en tikt u op Delete threads (Alle reeksen verwijderen).

#### MMS-berichten weergeven

- 1. Tik in de berichtenlijst op een MMS-berichtenreeks om deze te openen.
- 2. Tik op Play (Afspelen) om de MMS te bekijken.

| Opmerkingen | • | Wanneer Auto-retrieve (Au<br>uitgeschakeld in de MMS-in<br>berichtkop gedownload. Al<br>downloaden, tikt u op Dow                                     | tomatisch ophalen) is<br>nstellingen, wordt alleen de<br>s u het gehele bericht wilt<br>nload (Downloaden).                                                                      |
|-------------|---|----------------------------------------------------------------------------------------------------|----------------------------------------------------------------------------------------------------|
|             |   | Helen Kent: < Subject: Happy Birthday!!!><br>Message size: 16KB<br>Expires: Jul 28                                                                    | Download                                                                                                    |
|             | • | Wanneer het bericht is ged<br>om het bericht te bekijken. J<br>berichten aanpassen" later i<br>Als u zich zorgen maakt ow<br>gegevensdownloads, contr | ownload, tikt u op <b>Play (Afspelen)</b><br>Zie "Instellingen voor SMS- en MMS-<br>n dit hoofdstuk voor meer informatie.<br>er de grootte van de<br>oleert u de grootte van een |

# Werken met berichtenlijsten en berichtenreeksen

U hebt de volgende mogelijkheden in de berichtenlijst of in een berichtenreeks:

MMS-bericht voordat u het downloadt.

| Links in messages | Als een bericht een koppeling naar een webpagina bevat, tikt        |  |  |
|-------------------|---------------------------------------------------------------------|--|--|
| (Koppelingen in   | u op de koppeling om de browser te openen en de webpagina           |  |  |
| berichten)        | te bekijken. Als het bericht een telefoonnummer bevat dat u wilt    |  |  |
|                   | opslaan in uw contactpersonen, tikt u op het telefoonnummer om      |  |  |
|                   | het tabblad Dialer (Kiezer) te openen, drukt u op MERU en tikt u op |  |  |
|                   | Add to contacts (Toevoegen aan contacten)                           |  |  |

| Delivery problems<br>(Bezorgings-<br>problemen)                                         | Er is een bezorgingsprobleem opgetreden wanneer een bericht<br>dat u hebt verzonden, met dit pictogram Awordt weergegeven.<br>Houd het bericht aangetikt en tik op <b>View (Weergeven)</b> om het<br>bericht te bewerken, opnieuw te verzenden of te verwijderen.                                                                                                    |
|-----------------------------------------------------------------------------------------|----------------------------------------------------------------------------------------------------|
| Undelivered<br>messages<br>(Onafgeleverde<br>berichten)                                 | Als u minstens één onafgeleverd bericht hebt, kunt u in de<br>berichtenlijst op word drukken en op <b>Undelivered messages</b><br>(Onafgeleverde berichten) tikken om alle onafgeleverde<br>berichten te bekijken.                                                                                                    |
| View message<br>details<br>(Berichtdetails<br>weergeven)                                | U kunt de details van een bepaald bericht bekijken. Houd in de<br>berichtenreeks het bericht aangetikt om het optiemenu te openen<br>en tik op <b>View message details (Berichtdetails weergeven)</b> .                                                                                                    |
| View message<br>delivery report<br>(Bezorgings-<br>rapport<br>van bericht<br>weergeven) | Als een bericht een bezorgingsrapport bevat (hiervoor moet u <b>Delivery report (Bezorgingsrapport)</b> hebben ingeschakeld in de SMS/MMS-<br>instellingen), kunt u dit rapport lezen in de berichtenreeks. Houd in de berichtenreeks het bericht met het bezorgingsrapportpictogram ( ) aangetikt en tik op <b>View report (Bezorgingsrapport weergeven)</b> in het optiemenu. Zie het volgende gedeelte voor meer informatie over het ontvangen van bezorgingsrapporten. |

# Instellingen voor SMS- en MMS-berichten aanpassen

Als u instellingen voor SMS- en MMS-berichten wilt aanpassen, drukt u in de berichtenlijst op weel en tikt u op **Settings (Instellingen)**. U kunt de volgende opties instellen:

## SMS Settings (Sms-Instellingen)

| Delivery report<br>(Bezorgings-<br>rapporten)                         | Selecteer deze optie als u een rapport wilt ontvangen over de<br>bezorgingsstatus van uw SMS-bericht.                        |
|-----------------------------------------------------------------------|----------------------------------------------------------------------------------------------------|
| Manage SIM card<br>messages (Berichten<br>op de SIM-kaart<br>beheren) | Selecteer deze instelling om berichten op uw SIM-kaart te bekijken, te verwijderen of te kopiëren naar het telefoongeheugen. |

| Delivery report<br>(Bezorgings-<br>rapporten)             | Selecteer deze optie als u een rapport wilt ontvangen over de<br>bezorgingsstatus van uw MMS-bericht.                                                                                                    |
|-----------------------------------------------------------|----------------------------------------------------------------------------------------------------|
| Read reports<br>(Leesrapporten)                           | Selecteer deze optie als u een rapport wilt ontvangen of elke<br>ontvanger het bericht heeft gelezen of zonder te lezen heeft<br>verwijderd.                                                                                                    |
| Auto-retrieve<br>(Automatisch<br>ophalen)                 | Selecteer deze optie als u alle MMS-berichten automatisch wilt<br>ophalen (zowel de berichtkop als het bericht zelf worden naar<br>uw telefoon gedownload). Als u dit selectievakje uitschakelt,<br>worden alleen de berichtkoppen opgehaald en weergegeven in<br>de berichtenlijst. U kunt het volledige bericht ophalen door op<br>de knop <b>Download (Downloaden)</b> in de berichtkop te tikken.<br>Wanneer het bericht is gedownload, tikt u op <b>Play (Afspelen)</b><br>om het bericht te bekijken. |
| Roamingauto-<br>retrieve (Roaming<br>automatisch ophalen) | Als u de berichtkoppen wilt downloaden tijdens roaming,<br>schakelt u deze optie uit. Als u dit selectievakje inschakelt,<br>worden de MMS-berichten ook gedownload tijdens roaming.                                                                                                    |

## MMS Settings (MMS-Instellingen)

## Notification settings (Meldingsinstellingen)

| Notifications<br>(Meldingen)            | Selecteer deze optie als u een melding (voor SMS- of MMS-<br>berichten) in de statusbalk wilt ontvangen wanneer u een nieuw<br>bericht ontvangt.                                                                                                    |
|-----------------------------------------|----------------------------------------------------------------------------------------------------|
| Select ringtone<br>(Beltoon selecteren) | Als u wilt dat de telefoon een beltoon afspeelt wanneer u een<br>nieuw bericht ontvangt, tikt u op deze optie en selecteert<br>u een beltoon speciaal voor nieuwe SMS- en MMS-berichten.<br>De beltoon wordt kort afgespeeld wanneer u deze selecteert. |
| Vibrate (Trillen)                       | Selecteer deze optie als u wilt dat de telefoon trilt wanneer u een nieuw bericht ontvangt.                                                                                                    |

# 6.2 Soorten e-mailaccounts

U kunt de volgende soorten e-mailaccounts instellen op uw telefoon:

- Google Mail
- Externe POP3- of IMAP-e-mailaccounts, zoals Yahoo!® Mail, AOL, en meer.

# 6.3 Google Mail

**Google Mail** groepeert elk bericht dat u verzendt met alle reacties die u ontvangt. Deze **conversatielijst** wordt steeds langer wanneer een nieuw antwoord wordt verzonden, zodat u steeds de berichten in context kunt zien. Dergelijke conversaties worden ook wel **berichtenreeksen** genoemd. Bij een nieuw bericht of een wijziging in het onderwerp van een huidig bericht wordt een nieuwe reeks gestart.

## Google Mail openen

Druk op BEGIN, tik op het tabblad **Applications (Toepassingen)** en tik op **Google Mail**. Het postvak IN met ontvangen berichten wordt weergegeven. Het postvak IN is de standaardweergave van Google Mail. Alle e-mailberichten die op uw telefoon worden ontvangen, worden naar het postvak IN bezorgd.

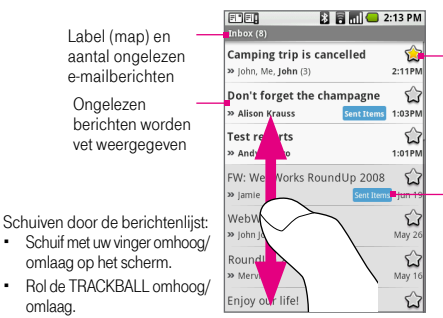

Bericht met een ster. Zie "Labels met een ster toewijzen aan e-mailberichten" in dit hoofdstuk.

Labels worden in een gekleurde rechthoek weergegeven, links van de datum waarop u het label hebt toegevoegd. Zie "Labels toewijzen aan e-mailberichten" in dit hoofdstuk.

# E-mailberichten maken en verzenden

## Een e-mailbericht maken en verzenden

- 1. Druk in de lijst met berichten op MENU en tik op Compose (Opstellen).
- Open het toetsenbord en voer de ontvangers van het bericht in door een naam of e-mailadres in het veld To (Aan) te typen. Wanneer u het e-mailadres invoert, worden overeenkomende contactpersonen op het scherm weergegeven. Selecteer de ontvanger of voer het gehele adres in. U kunt zoveel berichtontvangers toevoegen als u wilt.
  - Opmerking Als u een CC (kopie, carbon copy) of een BCC (blinde kopie, blind carbon copy) van het e-mailbericht naar andere ontvangers wilt verzenden, drukt u op fereigen tikt u op Add Cc/Bcc (CC/BCC toevoegen). Voer de ontvangers van het bericht in de velden CC en/of BCC in.
- 3. Voer een onderwerp in en stel het bericht op.
- Als u een afbeeldingsbijlage wilt toevoegen, drukt u op we en tikt u op Attach (Bijvoegen). Selecteer de afbeelding die u wilt koppelen en tik op OK. Als u de bijlage wilt verwijderen, tikt u op naast de bestandsnaam.

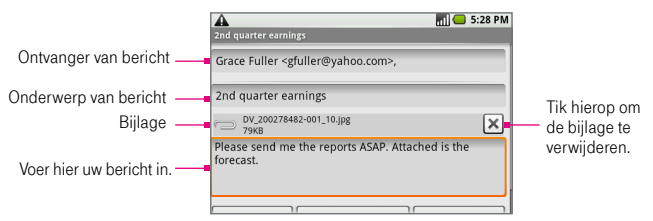

# 5. Tik op Send (Verzenden) of druk op werd en tik op Send (Verzenden).

Opmerking Tik op Save as draft (Opslaan als concept) of druk op de knop TERUG om het bericht op te slaan als concept. Als u uw conceptberichten wilt bekijken, drukt u in de berichtenlijst in het postvak IN op en tikt u op View labels (Labels weergeven) > Drafts (Concepten).

#### Een handtekening toevoegen aan berichten

U kunt een handtekening toevoegen aan elk e-mailbericht dat u verzendt.

- 1. Druk in de lijst met berichten op feren en tik op Settings (Instellingen).
- Tik op Signature (Handtekening).

doorsturen

3. Voer uw handtekening in het tekstvak in en tik op OK.

### Een e-mailbericht beantwoorden of doorsturen

1. Markeer of open een bericht en schuif omlaag naar het einde van de conversatie

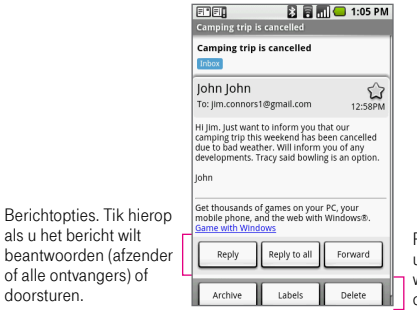

Reeksopties. Tik hierop als u de gehele berichtenreeks wilt archiveren, verwijderen of een label wilt toewijzen.

2. Tik op Reply (Beantwoorden), Reply to all (Allen beantwoorden) of Forward (Doorsturen).

Opmerking Controleer of u de optie voor beantwoorden of doorsturen correct hebt geselecteerd voordat u doorgaat.

3. Voer uw antwoordbericht in en tik op Send (Verzenden).

# E-mailberichten lezen en ontvangen

Afhankelijk van de meldingsinstellingen speelt de telefoon een beltoon af of geeft het bericht kort weer in de statusbalk wanneer u een nieuw e-mailbericht ontvangt. Er wordt ook een pictogram voor een nieuw e-mailbericht ( ()) weergegeven in het meldingengebied van de statusbalk om het nieuwe e-mailbericht te melden. Zie "Nieuwe e-mailmeldingen instellen" later in dit hoofdstuk voor meer informatie over instellingen voor e-mailmeldingen.

## Het e-mailbericht openen

Voer een van de volgende handelingen uit:

- Houd het meldingengebied van de statusbalk aangetikt en schuif omlaag om het meldingenvenster te openen. Tik op het nieuwe e-mailbericht om het te bekijken.
- Tik in het postvak IN van Google Mail op een conversatie om deze te openen.

## Berichten openen of samenvouwen

Wanneer u een conversatie opent om deze te lezen, wordt het onderwerp in een vak boven aan het scherm weergegeven en wordt het nieuwste bericht onder aan de reeks weergegeven.

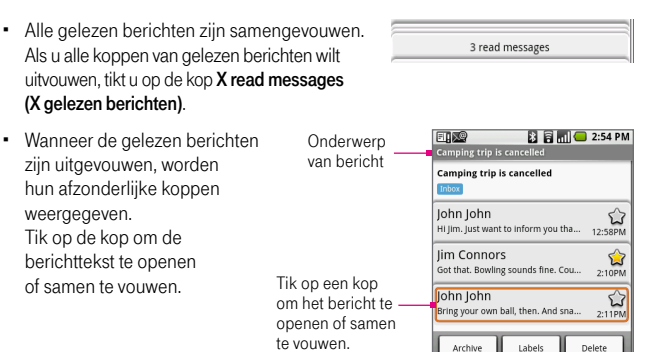

#### Een conversatie als spam, gelezen of ongelezen markeren

- 1. Houd in de berichtenlijst de conversatie aangetikt om het optiemenu te openen.
- 2. Voer een van de volgende handelingen uit:
  - Tik op Report spam (Spam melden).
  - Tik naar wens op Mark read (Markeren als gelezen) of Mark unread (Markeren als ongelezen). Ongelezen berichten worden vet weergegeven.

## Een conversatie archiveren

Houd in de berichtenlijst de conversatie aangetikt en tik op **Archive (Archief)** om het optiemenu te openen.

Tip Als u uw gearchiveerde berichten wilt bekijken, drukt u in de berichtenlijst in het postvak IN op e en tikt u op View labels (Labels weergeven) > All mails (Alle mail).

# Labels toewijzen aan e-mailberichten

U kunt uw e-mailberichten ordenen door uw berichtenreeksen of afzonderlijke berichten een label te geven. U kunt de lijst met conversaties ook filteren en alleen conversaties weergeven met een specifiek label. U kunt zoveel labels maken als u wilt en zoveel labels toepassen op een conversatie als u wilt.

## Labels met een ster toewijzen aan e-mailberichten

Een ster ((x) is een speciaal systeemlabel. U kunt sterren gebruiken om belangrijke conversaties te markeren. Andere systeemlabels zijn Inbox (Postvak IN), Sent (Verzonden), Outbox (Postvak UIT), Drafts (Concepten) en All Mail (Alle mail). U kunt een ster toewijzen aan een gehele conversatie of aan een afzonderlijk bericht binnen een conversatie.

Voer een van de volgende handelingen uit in een berichtenlijst:

 Houd een conversatie aangetikt en tik op Add star (Ster toevoegen). Als de berichtenreeks al een ster heeft en u deze wilt verwijderen, houdt u de conversatie aangetikt en tikt u op Remove star (Ster verwijderen).  Tik op een conversatie om deze te openen en te lezen. Tik op de berichtkop om het bericht uit te vouwen en tik op de ster om een label toe te voegen aan het bericht. Tik nogmaals op de ster als u het sterlabel wilt verwijderen.

### Een conversatielabel wijzigen of verwijderen

- 1. Houd in de berichtenlijst een conversatie aangetikt en selecteer Change labels (Labels veranderen) in het menu.
- Het menu Labels wordt weergegeven. Labels die al zijn toegepast, worden met een gemarkeerd; nog niet toegepaste labels worden met een gemarkeerd.
- **3.** Tik op het label om het toe te passen op of te verwijderen uit de conversatie en tik op **OK** om terug te gaan naar de berichtenlijst.

## Conversaties filteren op label

- 1. Druk in de lijst met berichten op were en tik op View labels (Labels weergeven).
- Tik op het label van de conversaties die u wilt weergeven. De berichtenlijst wordt gefilterd om alleen de berichten te tonen met het label dat u hebt geselecteerd.

Opmerking U kunt ook selecteren welke conversaties u wilt weergeven in de mappen Sent (Verzonden), Outbox (Postvak UIT), Drafts (Concepten) en All Mail (Alle mail).

3. Druk op TERUG om terug te gaan naar het postvak IN.

#### Labels selecteren voor synchronisatie

U kunt kiezen welke berichten worden gesynchroniseerd op basis van de labels die u aan de berichten hebt toegewezen. Door het aantal e-mailberichten te beperken dat regelmatig wordt gesynchroniseerd, houdt u het netwerkgegevensverkeer binnen de perken.

1. Druk in een lijst met berichten op ween tik op Settings (Instellingen).

- Tik op Labels om het labelscherm te openen. Behalve de labels die u hebt gemaakt, worden ook alle systeemlabels (Inbox (Postvak IN), Starred (Met ster), Chats, Sent (Verzonden), Spam en Trash (Prullenbak)) weergegeven.
- Tik op een label om door de volgende synchronisatieopties te gaan: Sync recent (Recente synchroniseren), Sync all (Alles synchroniseren) of Never (Nooit) (er wordt geen synchronisatieoptie weergegeven).

**Opmerking** Zie "Synchronisatie van toepassingen beheren" in hoofdstuk 4 voor meer informatie over het in- of uitschakelen van de synchronisatie van het postvak IN.

# E-mailberichten zoeken

U kunt naar een specifiek e-mailbericht zoeken op afzender, woord in het onderwerp of label.

- 1. Druk in een lijst met berichten op we en tik op Search (Zoeken).
- 2. Voer het zoekwoord in het vak in en tik op Search (Zoeken).

# Nieuwe e-mailmeldingen instellen

U kunt een melding ontvangen wanneer u een nieuw e-mailbericht ontvangt:

- 1. Druk in een lijst met berichten op weed en tik op Settings (Instellingen).
- 2. Voer een van de volgende handelingen uit:
  - Schakel het selectievakje Email notifications (E-mailmeldingen) in als u een melding in de statusbalk wilt weergeven wanneer u een nieuw bericht ontvangt.
  - Tik op Select ringtone (Beltoon selecteren) als u wilt dat de telefoon een beltoon afspeelt wanneer u een nieuw e-mailbericht ontvangt. Selecteer in het beltoonmenu een beltoon speciaal voor nieuwe e-mailberichten. De beltoon wordt kort afgespeeld wanneer u deze selecteert. Als u geen beltoon wilt laten afspelen wanneer u een nieuw e-mailbericht ontvangt, selecteert u Silent (Stil).
  - Schakel het selectievakje Vibrate (Trillen) in als u wilt dat de telefoon trilt wanneer u een nieuw e-mailbericht ontvangt.
# Sneltoetsen in Google Mail Lijst met berichten

| De berichtenlijst vernieuwen   | Druk op Heru +u                        |
|--------------------------------|----------------------------------------|
| Een nieuw bericht opstellen    | Druk op (MENU) + c                     |
| Conversatie openen om te lezen | Druk op ႕                              |
| Conversatie archiveren         | Druk op (MENU) + y                     |
| Naar begin van lijst gaan      | Druk op Art en rol de TRACKBALL omhoog |
| Naar eind van lijst gaan       | Druk op Arr en rol de TRACKBALL omlaag |
| Pagina omlaag                  | Druk op                                |
| Pagina omhoog                  | Druk op 😭 + 🛄                          |

#### Scherm voor lezen bericht/conversatie

| Laatste bericht in conversatie<br>beantwoorden           | Druk op (MIN) + r  |
|----------------------------------------------------------|--------------------|
| Laatste bericht in conversatie aan allen<br>beantwoorden | Druk op (MENU) + a |
| Laatste bericht in conversatie doorsturen                | Druk op (MENU) + f |
| Conversatie archiveren                                   | Druk op MENU + y   |

# 6.4 Externe e-mailaccounts

Met behulp van de e-mailwizard van uw telefoon kunt u berichten verzenden en ontvangen van maximaal vijf (5) externe POP3- of IMAP-e-mailaccounts van populaire webproviders zoals Yahoo!<sup>®</sup> Mail Plus, AOL, en meer.

# Een externe e-mailaccount toevoegen

- Druk op BEGIN, tik op het tabblad Applications (Toepassingen) en selecteer Email (E-mail). Het scherm voor het instellen van de e-mailaccount wordt weergegeven.
- 2. Tik op Next (Volgende).
- 3. Open het toetsenbord om uw e-mailadres en wachtwoord in te voeren.

| Opmerkingen | • Als u deze e-mailaccount wilt gebruiken voor alle uitgaande<br>e-mail, selecteert u de optie Send email from this account by |
|-------------|----------------------------------------------------------------------------------------------------|
|             | default (E-mail standaard vanaf dit account verzenden).                                                                        |
|             | · Als u instellingen voor de e-mailaccount, zoals de e-mailserver,                                                             |
|             | het protocol, enzovoort handmatig wilt invoeren, tikt u op                                                                     |
|             | Manual setup (Handmatig instellen).                                                                                            |

- 4. Tik op Next (Volgende). De wizard stelt uw externe e-mailaccount automatisch in.
- Wanneer de accountinstellingen zijn gecontroleerd, tikt u op Finish (Voltooien) om het postvak IN van de e-mailaccount weer te geven.

Opmerking Als u meer accounts wilt toevoegen, gaat u terug naar het scherm voor het instellen van de e-mailaccount, drukt u op MENU en tikt u op Add account (Account toevoegen).

6. Druk in het postvak IN van de account op en tik op Refresh (Vernieuwen) om het postvak IN bij te werken.

# E-mailberichten van uw externe e-mailaccount beheren

#### Een e-mailbericht opstellen en verzenden

- 1. Druk in het postvak IN op en tik op Compose (Opstellen).
- 2. Open het toetsenbord en voer de ontvangers van het bericht in door een naam of e-mailadres in het veld To (Aan) te typen. Wanneer u het e-mailadres invoert, worden overeenkomende contactpersonen op het scherm weergegeven. Selecteer de ontvanger of voer het gehele adres in. U kunt zoveel berichtontvangers toevoegen als u wilt.
- 3. Voer het onderwerp en de berichttekst in.
- 4. Tik op Send (Verzenden).

Opmerking Tik op Save as draft (Opslaan als concept) of druk op de knop TERUG om het bericht op te slaan als concept.

#### Berichten sorteren

- 1. Druk in het postvak IN op en tik op Sort messages (Berichten sorteren) om het sorteermenu te openen.
- 2. Selecteer een van de volgende sorteeropties:
  - Date (Datum) (oplopend). Hiermee worden uw e-mailberichten gesorteerd op de datum waarop ze zijn ontvangen.
  - Subject (Onderwerp). Hiermee worden uw e-mailberichten op onderwerp en in alfabetische volgorde gesorteerd.
  - Sender (Afzender). Hiermee worden uw e-mailberichten op afzender en in alfabetische volgorde gesorteerd.

## Een bericht verwijderen

- 1. Tik in het postvak IN op een bericht om het te openen en te lezen.
- Gebruik uw vinger of de TRACKBALL om omlaag te schuiven naar het eind van het bericht en tik op Delete (Verwijderen). Uw bericht wordt verplaatst naar de map Trash (Prullenbak).
- Nadat u een bericht naar de Prullenbak hebt verplaatst, wordt de map Prullenbak weergegeven in het accountscherm. Als u de Prullenbak wilt legen, drukt u in het accountscherm of de Prullenbak op MENU en tikt u op Empty Trash (Prullenbak leegmaken).

110

### Een externe e-mailaccount bewerken of verwijderen

U kunt altijd een externe e-mailaccount op uw telefoon bewerken of verwijderen.

- Druk op BEGIN, tik op het tabblad Applications (Toepassingen) en selecteer Email (E-mail). Het accountscherm wordt weergegeven.
- 2. Ga op een van de volgende manieren te werk:
  - Houd de account aangetikt die u wilt verwijderen en tik op Remove account (Account verwijderen). Wanneer hierom wordt gevraagd, tikt u op OK.
  - Houd de account aangetikt die u wilt bewerken en tik op Account settings (Accountinstellingen). Zie het volgende gedeelte voor meer informatie.

#### Instellingen voor externe e-mailaccounts aanpassen

U kunt de instellingen voor uw externe e-mailaccounts aanpassen.

- 1. Druk op BEGIN, tik op het tabblad Applications (Toepassingen) en selecteer Email (E-mail).
- Houd een e-mailaccount aangetikt op het scherm en tik op Account settings (Accountinstellingen). De accountinformatie wordt weergegeven en kan worden bewerkt.
- 3. Pas de volgende instellingen naar voorkeur aan.

| Check for new email<br>every (Frequentie<br>voor controleren van<br>e-mail)                        | Tik op het vervolgkeuzemenu om in te stellen hoe vaak u uw<br>externe e-mailaccount wilt controleren op nieuwe berichten.<br>Selecteer <b>Don't check automatically (Niet automatisch</b><br><b>controleren</b> ) als u uw e-mail handmatig wilt controleren door<br>op de knop <b>Refresh (Vernieuwen)</b> in het menu te tikken. |
|----------------------------------------------------------------------------------------------------|----------------------------------------------------------------------------------------------------|
| Send email from this<br>account by default<br>(E-mail standaard<br>vanaf dit account<br>verzenden) | Selecteer deze optie als u deze account elke keer wilt<br>gebruiken dat u een e-mail met uw telefoon verzendt.                                                                                                    |

| Notify me when email                                | Selecteer deze optie als u wilt dat een pictogram voor een                                                                       |
|-----------------------------------------------------|----------------------------------------------------------------------------------------------------|
| arrives (Melding bij                                | nieuw bericht ( 👰 ) wordt weergegeven in de statusbalk                                                                           |
| binnenkomst van                                     | wanneer u een nieuw e-mailbericht ontvangt in het Postvak                                                                        |
| e-mail)                                             | IN van uw externe account.                                                                                                    |
| Incoming server                                     | Tik hierop om de accountinstellingen van de inkomende                                                                            |
| settings (Inkomende                                 | server te bewerken, zoals gebruikersnaam en wachtwoord,                                                                          |
| berichtinstellingen)                                | POP3-server, poort, en meer.                                                                                                    |
| Outgoing message                                    | Tik hierop om de accountinstellingen van de uitgaande server                                                                     |
| settings (Uitgaande                                 | te bewerken, zoals SMTP-server, poort, beveiligingstype,                                                                         |
| berichtinstellingen)                                | en meer.                                                                                                    |
| Add another account<br>(Ander account<br>toevoegen) | Tik hierop om een nieuwe externe e-mailaccount toe te voegen.<br>U kunt tot vijf externe POP3- of IMAP-e-mailaccounts toevoegen. |

4. Tik op Done (Gereed) om uw wijzigingen op te slaan.

# 6.5 Berichten

U kunt **Google Talk** gebruiken om expresberichten naar uw vrienden te verzenden. Maak een Google Mail-account of meld u aan bij uw account wanneer u de telefoon de eerste keer instelt. Druk op HOME (BEGIN), tik op het tabblad **Applications (Toepassingen)** en tik op **IM** om Google Talk te openen. Het aantal open chats wordt naast de accountnaam weergegeven. U kunt zoveel open chats hebben als u wilt. Tik op uw Google Talk-account op het scherm om de vriendenlijst weer te geven.

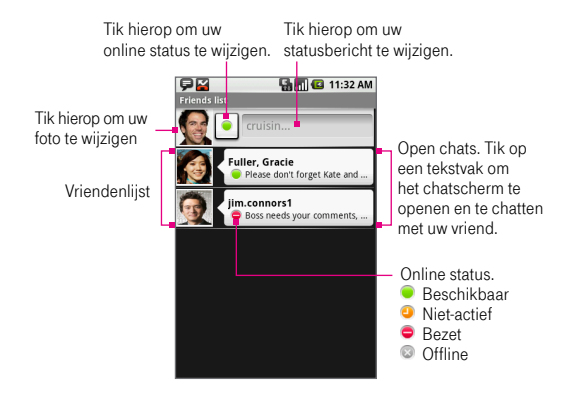

#### Een nieuwe vriend toevoegen

U kunt een vriend toevoegen die in Contacten is opgeslagen of een nieuwe vriend uitnodigen.

| Opmerking | Als u wilt chatten met vrienden die Google Talk gebruiken, kunt |
|-----------|-----------------------------------------------------------------|
|           | u vrienden uitnodigen met een bestaande Google Mail-account.    |

1. Druk in de vriendenlijst op MENU en tik op Add friend (Vriend toevoegen).

- 2. Open het toetsenbord en voer de IM-account of het e-mailadres van de contactpersoon in.
  - Opmerking Wanneer u een vriend toevoegt met een IM-account die in de lijst met contactpersonen is opgeslagen, worden overeenkomende contactpersonen op het scherm weergegeven wanneer u de informatie invoert. Zie "Contactpersonen" in hoofdstuk 5 voor meer informatie over het toevoegen van IM-gegevens aan een contactpersoon.
- 3. Tik op Send invitation (Uitnodiging verzenden).

#### Uitnodigingen bekijken en accepteren

- 1. Druk in de vriendenlijst op MENU en tik op Invites (Uitnodigingen). U ziet alle chatuitnodigingen die u hebt verzonden en ontvangen.
- Tik op een uitnodiging die in behandeling is en tik op Accept (Accepteren) of Decline (Weigeren).

**Opmerking** Wanneer de persoon die u hebt uitgenodigd om te chatten de uitnodiging accepteert, verdwijnt de uitnodiging uit de lijst.

#### Uw status wijzigen

U kunt uw online status wijzigen en uw statusberichten aanpassen.

- Als u uw online status wilt wijzigen, tikt u op het statuspictogram naast uw naam en selecteert u de gewenste status in het menu.
- Als u uw statusbericht wilt aanpassen, tikt u op het tekstvak rechts van het statuspictogram, voert u uw statusbericht in en drukt u op .

## Vrienden beheren

Vrienden worden primair gesorteerd op online status: actieve chats, online, bezet of offline. Binnen de statusgroepering worden ze vervolgens geordend in alfabetische volgorde.

Standaard worden alleen de vrienden met wie u het vaakst communiceert (de meest populaire vrienden) in de vriendenlijst weergegeven. Als u alle vrienden wilt weergeven, drukt u op MENU en tikt u op All friends (Alle vrienden). Als u alleen de meest populaire vrienden wilt weergeven, drukt u op MENU en tikt u op Most popular (Meest bekeken).

#### Een vriend in de lijst zoeken

Voer in de vriendenlijst de naam van uw vriend in. De lijst wordt gefilterd en bevat alleen vrienden met de naam die u hebt ingevoerd.

#### Een vriend blokkeren

U kunt een vriend blokkeren zodat deze u geen berichten kan sturen. Wanneer een vriend wordt geblokkeerd, wordt deze tevens uit uw vriendenlijst verwijderd.

- 1. Houd in de berichtenlijst de naam van de vriend aangetikt om het optiemenu te openen.
- 2. Tik op Block friend (Vriend blokkeren). De vriend wordt verwijderd uit de vriendenlijst en toegevoegd aan de lijst met geblokkeerde vrienden.

Opmerking Als u de blokkering van een vriend wilt opheffen, drukt u in de vriendenlijst op MENU en tikt u op Blocked (Geblokkeerd). Tik op de naam van de vriend waarvan u de blokkering wilt opheffen en tik op OK.

#### Een vriend vastpinnen

U kunt een vriend "vastpinnen" zodat u zeker weet dat de vriend altijd wordt weergegeven in de lijst met meest populaire vrienden.

1. Houd in de berichtenlijst de naam van de vriend aangetikt om het optiemenu te openen.

#### 2. Tik op Pin friend (Vriend vastpinnen).

**Opmerking** Als u het vastpinnen van een vriend ongedaan wilt maken, houdt u de betreffende vriend aangetikt en tikt u op **Unpin friend (Vriend Ioshalen)** in het menu.

#### Een vriend in de lijst met meest populaire vrienden weergeven

- 1. Houd in de berichtenlijst de naam van de vriend aangetikt om het optiemenu te openen.
- 2. Tik op Show friend (Vriend weergeven).

**Opmerking** Als u niet wilt dat een vriend wordt weergegeven in de lijst met meest populaire vrienden, houdt u de naam van de vriend aangetikt en tikt u op **Hide friend (Vriend verbergen)** in het menu.

## Indicatoren voor mobiele telefoon

Bekijk in de vriendenlijst het pictogram dat het meest rechts van de naam van uw vriend wordt weergegeven. Dit pictogram ( ) geeft aan dat de vriend zich heeft aangemeld via een Android-telefoon en dit pictogram ( ) geeft aan dat de vriend zich heeft aangemeld via een mobiele telefoon.

Wanneer geen pictogram wordt weergegeven, betekent dit dat de vriend zich de laatste keer heeft aangemeld via een computer.

U kunt ook instellen dat in de vriendenlijst van anderen wordt weergegeven welk type mobiele apparaat u gebruikt. Ga hiervoor als volgt te werk:

- 1. Druk in de vriendenlijst op MENU en tik op More (Meer) > Settings (Instellingen).
- Selecteer de optie Mobile indicator (Mobile indicator) en druk op TERUG. Het indicatorpictogram voor mobiele telefoons wordt naast uw naam weergegeven in de vriendenlijst van anderen zodat ze weten welk type mobiele apparaat u gebruikt. Raadpleeg de indicatorpictogrammen die hierboven worden beschreven.

# Chatten met vrienden

 Als u een chat wilt starten, tikt u op een vriend in de vriendenlijst of markeert u de vriend via de TRACKBALL en drukt u op . Het chatscherm wordt geopend.

Chatscherm

|               | <b>¥</b>                                           | 骗 📶 😑 5:53 PM      |
|---------------|----------------------------------------------------|--------------------|
|               | Chat with Fuller, Grace                            |                    |
|               | Fuller, Grace: how are you?                        |                    |
| Fijdstempel — | Sent at 5:48 PM on Wednesday                       |                    |
| , ,           | Me: I'm doin' great. Where are you?                |                    |
|               | Fuller, Grace: just got back from Fran<br>meet up? | ice. you wanna     |
|               | Me: Sure. I'm free saturday afternoon.             | Let's have coffee. |
|               | Fuller, Grace: fine with me. i'll call yo          | u later.           |
|               | Great! :-]                                         | Send               |

Voer hier uw bericht in. Tik hierop om uw bericht te verzenden.

- 2. Typ het bericht in met behulp van het toetsenbord.
- Als u een smiley wilt invoegen, drukt u op MENU en tikt u op Insert smiley (Smiley invoegen). Tik op een smiley om deze in te voegen in het bericht.
- 4. Wanneer u klaar bent, tikt u op Send (Verzenden) of drukt u op 🖉 .

**Opmerking** Er wordt een tijdstempel weergegeven in het chatvenster na elke minuut van inactiviteit.

#### Actieve chats bekijken

Vrienden met wie u actief chat, worden aangegeven in de vriendenlijst. Tik op een actieve chat om het chatscherm te openen. Zie "Chatten met vrienden" in dit hoofdstuk voor meer informatie.

#### Schakelen tussen actieve chats

Als u meerdere actieve chats hebt, kunt u tussen de chats schakelen door op MENU te drukken en op **Switch chats (Chats wisselen)** te tikken in een chatscherm of de vriendenlijst. Tik in het paneel dat wordt geopend op de chat waaraan u wilt deelnemen.

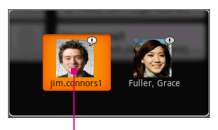

Tik hierop om het chatten te schakelen naar deze vriend.

#### Een chat sluiten

Voer een van de volgende handelingen uit:

- Houd in de vriendenlijst de naam van een vriend met een actieve chat aangetikt om het optiemenu te openen en tik op End chat (Chat beëindigen).
- Druk binnen een chatscherm op ween tik op Close chat (Chat sluiten).

#### Een groepchat starten

U kunt meerdere vrienden uitnodigen voor een chat vanuit het scherm van een bestaande chat.

- 1. Druk in het chatscherm op an tik op Add friend to chat (Vriend toevoegen aan chat).
- 2. Tik op de extra vriend die u wilt uitnodigen.

Wanneer de extra vriend deelneemt aan de chat, wordt een melding van een groepchat weergegeven in het chatscherm die alle deelnemers kunnen zien.

#### Een groepchat sluiten

Als u de groepchat wilt sluiten, drukt u op en tikt u op **Close chat (Chat sluiten)**. U gaat terug naar uw vriendenlijst.

#### Afmelden

Druk in de vriendenlijst op en tik op More (Meer) > Sign out (Afmelden).

## IM-instellingen aanpassen

#### De melding voor nieuwe expresberichten instellen

U kunt instellen dat het apparaat een geluid afspeelt, trilt of een melding weergeeft in de statusbalk wanneer u een nieuw expresbericht ontvangt.

- 1. Druk in de vriendenlijst op MENU en tik op More (Meer) > Settings (Instellingen).
- 2. Voer een van de volgende handelingen uit:
  - Schakel het selectievakje IM notifications (IM-meldingen) in als u een melding ( ) in de statusbalk wilt weergeven wanneer u een nieuw expresbericht ontvangt.
  - Tik op Select ringtone (Beltoon selecteren) als u wilt dat de telefoon een beltoon afspeelt wanneer u een nieuw expresbericht ontvangt. Selecteer de gewenste beltoon in het menu met beltonen. De beltoon wordt kort afgespeeld wanneer u deze selecteert. Als u geen beltoon wilt laten afspelen wanneer u een nieuw expresbericht ontvangt, selecteert u Silent (Stil).
  - Schakel het selectievakje Vibrate (Trillen) in als u wilt dat de telefoon trilt wanneer u een nieuw bericht ontvangt.

#### Automatisch aanmelden

U kunt automatisch aanmelden bij uw Google Talk-account wanneer u de telefoon inschakelt.

- 1. Druk in de vriendenlijst op MENU en tik op More (Meer) > Settings (Instellingen).
- 2. Schakel het selectievakje Automatically sign in (Automatisch aanmelden) in.
- 3. Druk op TERUG om de instelling op te slaan.

Berichten uitwisselen

# Hoofdstuk 7 Verbinding maken

# 7.1 Manieren om verbinding te maken met internet

Dankzij de netwerkmogelijkheden van de T-Mobile G1 hebt u toegang tot internet via een van de volgende verbindingen.

- GPRS, 3G of EDGE
- Wi-Fi

# GPRS/3G

De GPRS/3G-instellingen zijn al geconfigureerd op de T-Mobile G1 en de telefoon is dus geschikt voor het gebruik van de GPRS/3G-services van T-Mobile.

Opmerking U kunt de GPRS/3G-instellingen van T-Mobile niet wijzigen.

# Wi-Fi

Wi-Fi biedt draadloze internetverbinding over afstanden tot 100 meter. Als u Wi-Fi wilt gebruiken op de T-Mobile G1, moet u toegang hebben tot een draadloos toegangspunt of 'hotspot'.

| Opmerking | De beschikbaarheid en het bereik van Wi-Fi-signalen zijn afhank       |  |  |
|-----------|-----------------------------------------------------------------------|--|--|
|           | van het aantal, de infrastructuur en andere objecten waar het signaal |  |  |
|           | doorheen gaat.                                                        |  |  |

#### Wi-Fi inschakelen

- 1. Druk in het beginscherm op MENU en tik op Settings (Instellingen) > Wireless controls (Draadloze bediening).
- 2. Schakel het selectievakje Wi-Fi in om Wi-Fi in te schakelen. De telefoon scant naar beschikbare draadloze netwerken.

**Opmerking** Schakel het selectievakje **Wi-Fi** uit als u Wi-Fi wilt uitschakelen.

#### Verbinding maken met een draadloos netwerk

Nadat Wi-Fi is ingeschakeld, scant de T-Mobile G1 naar beschikbare draadloze netwerken in uw gebied.

 Tik in het scherm Draadloze bediening op Wi-Fi settings (Wifi-instellingen). De namen en beveiligingsinstellingen (Open of WEP) van de gedetecteerde draadloze netwerken worden onder de Wi-Fi-netwerken weergegeven. Tik op het gewenste draadloze netwerk om verbinding te maken.

| Opmerking | Wanneer u een open (niet-beveiligd) netwerk selecteert, wo   |  |  |
|-----------|--------------------------------------------------------------|--|--|
|           | u automatisch verbonden met het netwerk. U hoeft stap 2 niet |  |  |
|           | uit te voeren.                                               |  |  |

2. Voer de WEP-beveiligingssleutel in en tik vervolgens op Connect (Verbinden).

De volgende keer dat u de T-Mobile G1 gebruikt om draadloze netwerken te detecteren, wordt niet meer gevraagd de netwerksleutel in te voeren voor beveiligde draadloze netwerken waarmee u eerder verbinding hebt gemaakt (tenzij u de T-Mobile G1 herstelt naar de fabrieksinstellingen waardoor alle aangepaste instellingen op de telefoon worden gewist).

| Opmerking | Wi-Fi-netwerken maken gebruik van zelfdetectie, wat betekent dat  |
|-----------|-------------------------------------------------------------------|
|           | er geen aanvullende stappen nodig zijn voor de T-Mobile G1 om     |
|           | verbinding te maken met een Wi-Fi-netwerk. Voor bepaalde gesloten |
|           | draadloze netwerken kan het nodig zijn een gebruikersnaam en      |
|           | wachtwoord op te geven.                                           |

#### De status van draadloze netwerken controleren

U kunt de huidige status van de draadloze verbinding controleren in de volgende schermen van de T-Mobile G1:

#### Statusbalk

Wanneer uw telefoon verbinding heeft met een draadloos netwerk, wordt het Wi-Fi-pictogram (a) weergegeven in de statusbalk en ziet u de signaalsterkte (aantal balken).

Wi-Fi-netwerken

Tik in het scherm Draadloze bediening op Wi-Fi settings (Wifi-instellingen) en tik op het draadloos netwerk waarmee de telefoon momenteel verbinding heeft.

De naam, status, snelheid, signaalsterkte, beveiliging en IP-configuratie van het draadloze netwerk worden weergegeven.

Opmerking Als u de instellingen van het draadloze netwerk van de telefoon wilt verwijderen, tikt u op Forget (Vergeten). U moet in dat geval de instellingen nogmaals invoeren wanneer u verbinding maakt met dit draadloze netwerk.

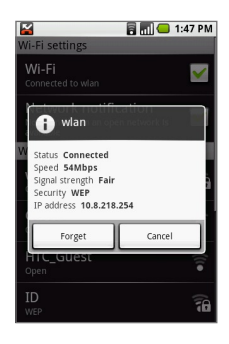

#### Verbinding maken met een ander draadloos netwerk

Tik in het scherm Draadloze bediening op **Wi-Fi settings (Wifi-instellingen)**. De namen en beveiligingsinstellingen van de beschikbare draadloze netwerken worden onder de Wi-Fi-netwerken weergegeven. Tik op een ander draadloos netwerk om verbinding te maken.

| Tip Als u handmatig wilt scannen naar beschikbare draadloze netwerken, c<br>u in het scherm Wifi-instellingen op MENU en tikt u op Scan (Scannen) |  |                                                                                                    |  |  |
|----------------------------------------------------------------------------------------------------|--|----------------------------------------------------------------------------------------------------|--|--|
|                                                                                                    |  |                                                                                                    |  |  |
| Opmerking                                                                                                    |  | Als het draadloze netwerk waarmee u verbinding wilt maken niet<br>in de lijst staat, schuift u omlaag en tikt u op <b>Add a Wi-Fi network</b><br>(Wifi-netwerk toevoegen). Voer de instellingen van het draadloze<br>netwerk in en tik op <b>Save (Opslaan)</b> . |  |  |

# 7.2 web'n'walk

Tik in het beginscherm op **web'n'walk** om rechtstreeks naar de website van T-Mobile te gaan. Deze site kunt u gebruiken als uitgangspunt voor het surfen op internet.

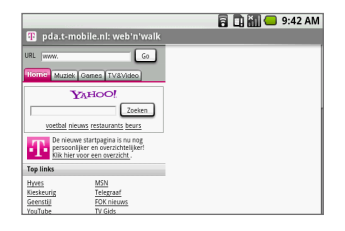

**Opmerking** Zie het volgende gedeelte voor meer informatie over het gebruik van de browser.

# 7.3 De browser

Open de **browser** om te surfen op het web.

Opmerking U moet een actieve gegevensverbinding (3G, GPRS) of draadloze (Wi-Fi) netwerkverbinding hebben voor toegang tot internet.

#### De browser openen

Tik in het beginscherm op **Browser (Verkenner)**. De browser Verkenner wordt geopend met de startpagina van Google.

# Werken met de browser

Open het toetsenbord in het browserscherm en druk op and om naar een andere webpagina te gaan, informatie te zoeken, een bladwijzer toe te wijzen aan de pagina, naar een andere geopende webpagina te gaan, en meer.

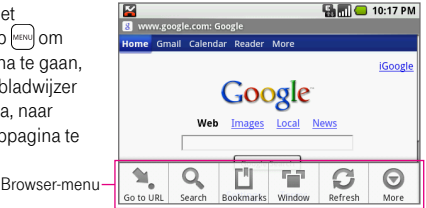

#### Naar een webpagina gaan

- 1. Druk op wenu en tik op Go to URL (Ga naar url).
- Voer het adres van de webpagina in met het toetsenbord. Wanneer u het adres invoert, worden overeenkomende adressen van webpagina's op het scherm weergegeven. Tik op een adres om direct naar de webpagina te gaan of voer het gehele webadres in.
- 3. Tik op Go (Ga naar) of druk op 🗸
- Tip U kunt ook het adres van de webpagina direct in het browserscherm invoeren. Zorg dat de cursor of het selectieteken zich niet in een tekstvak op de webpagina bevindt en voer het adres van de webpagina in.

#### Informatie zoeken

- 1. Druk op we en tik op Search (Zoeken).
- 2. Open het toetsenbord en voer de informatie in waarnaar u wilt zoeken.
- 3. Tik op Search (Zoeken) of druk op 🖵

#### Een bladwijzer toewijzen aan de pagina die u bekijkt

- 1. Druk op en tik op Bookmarks (Bladwijzers).
- 2. Tik op New bookmark (Nieuwe bladwijzer).
- 3. Voer een naam in voor de pagina met de bladwijzer en tik op OK.
- Tips U kunt ook een bladwijzer toewijzen aan een koppeling binnen een webpagina. Als u een bladwijzer wilt toewijzen aan een koppeling, markeert u de koppeling met de TRACKBALL en houdt u de TRACKBALL ingedrukt. Tik vervolgens op Bookmark link (Bladwijzer van koppeling maken). Voer een naam in voor de koppeling met de bladwijzer en tik op OK.
  - Zie "Bladwijzers beheren" verderop in dit hoofdstuk voor meer informatie over bladwijzers.

#### Meerdere webpagina's openen en bekijken

U kunt meerdere webpagina's geopend houden door meerdere weergavevensters te gebruiken. U kunt maximaal acht webpaginavensters tegelijk openen.

- 1. Druk in een webpaginavenster op wew en tik op Go to URL (Ga naar url).
- Voer het adres van de nieuwe website in en tik op Go (Ga naar) of druk op

   De website die u momenteel bekijkt, wordt geminimaliseerd en de nieuwe website wordt geopend.
- 3. Herhaal stap 1 en 2 als u meer webpagina's wilt openen.
- 4. Als u alle geopende webpagina's wilt weergeven, drukt u op moden tikt u op Window (Venster).

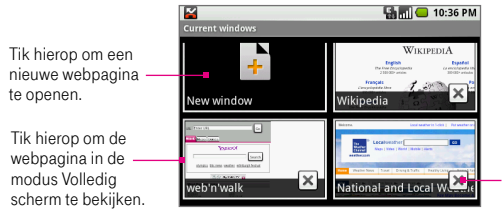

Tik hierop om de webpagina te sluiten.

- Tip Wanneer u verschillende webpagina's hebt geopend, kunt u omhoog schuiven in het scherm met de webpaginavensters of de TRACKBALL omlaag rollen om meer vensters te bekijken.
- 5. Druk op TERUG om terug te gaan naar de vorige webpagina die u hebt bekeken.

#### Uw startpagina instellen

U kunt de startpagina instellen zodat de browser wordt geopend met uw favoriete webpagina wanneer u de browser start.

- 1. Ga naar de webpagina die u wilt instellen als startpagina.
- Druk op en tik op More (Meer) > Settings (Instellingen). Het instellingenscherm wordt geopend.
- 3. Schuif omlaag en tik op Set home page (Startpagina instellen).

Opmerking Als u een andere webpagina wilt instellen als startpagina, vervangt u het adres van de webpagina in het dialoogvenster.

#### 4. Tik op OK.

| Тір | Druk in een webpagina op | MENU | + | SYM | om naar uw startpagina te gaan. |
|-----|--------------------------|------|---|-----|---------------------------------|
|-----|--------------------------|------|---|-----|---------------------------------|

## Webpagina's weergeven

U kunt tijdens het bekijken van een webpagina gebruikmaken van de volgende mogelijkheden om te zoomen en te navigeren.

#### In- en uitzoomen op een webpagina

Raak het scherm aan om de tab met zoomregelfuncties te openen.

Tip U kunt de zoomregelfuncties ook openen door op wet tikken en te tikken op More (Meer) > Zoom (In-/uitzoomen).

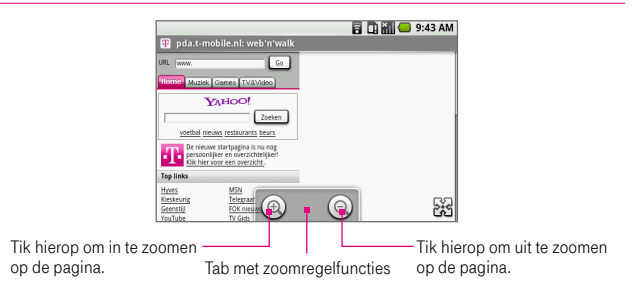

#### Navigeren op een webpagina

U kunt in elke gewenste richting met de TRACKBALL rollen of met uw vinger op het scherm schuiven om te navigeren naar andere gedeelten van de webpagina. U kunt ook de functie voor **schalen en schuiven** gebruiken. Schalen en schuiven gebruiken:

 Tik dubbel op het scherm of druk twee maal op de TRACKBALL om het vergrootvenster te openen. De webpagina wordt uitgezoomd om op het scherm te passen.

- Houd het vergrootvenster aangetikt en sleep het naar het gedeelte van de pagina dat u beter wilt bekijken. U kunt ook de TRACKBALL rollen om naar het vergrootvenster te gaan.
- 3. Haal uw vinger van het scherm of druk op de TRACKBALL om de weergave te vergroten.

| 🗟 🛄 🔚 9:50 AM                                                                                                    | 🗐 🛄 🔚 9:50 AM                                                                                                    |
|----------------------------------------------------------------------------------------------------|----------------------------------------------------------------------------------------------------|
| pda.t-mobile.nl: web'n'walk                                                                                                    | 😰 pda.t-mobile.nl: web'n'walk                                                                                                    |
| Encode Contraction     Contraction     Contraction     Contraction     Contraction     Contraction     Contraction     Contraction     Contraction     Contraction | Mracs         MOU           Generality         Tournality           Generality         Sch Kinsuse           YouTube         TV Gola           Burnwadar         Filter mola           Mitercoard         Googe |
| Weerbeicht file informatie                                                                                                    | Aanbevolen                                                                                                    |
| Testan C-Data<br>Testan D-Data<br>Matcala S-Santan<br>Matcala S-Santan<br>Advisita                                                                                 | Weetbericht         Eiste Informatie           Piltoris         Q-Music           Trowiker         Weetbolwert           Ratio 538         Vis           OV/202         Beurkorrein                             |
|                                                                                                    | Atte links<br>ommutites E-mail<br>FunkGames                                                                                                    |
| Vergrootvenster                                                                                                    | N                                                                                                    |

#### Webpagina's openen in de weergavestand Liggend

U kunt instellen dat het scherm in de weergavestand Liggend blijft wanneer u webpagina's bekijkt, zelfs wanneer u het toetsenbord sluit.

Druk terwijl het scherm in de weergavestand Staand staat op MENU en tik op **More (Meer) > Flip orientation (Ligging kantelen)**. De schermweergave wordt ingesteld op Liggend.

# Koppelingen, de geschiedenis en downloads beheren

#### Koppelingen in webpagina's

U kunt door de koppelingen op een pagina navigeren met de TRACKBALL. Wanneer u een koppeling markeert, wordt deze door een oranje vak omgeven. Als u naar een koppeling wilt gaan, markeert u deze met de TRACKBALL. Als u de koppeling wilt openen, drukt u op de TRACKBALL of tikt u op de koppeling met uw vinger.

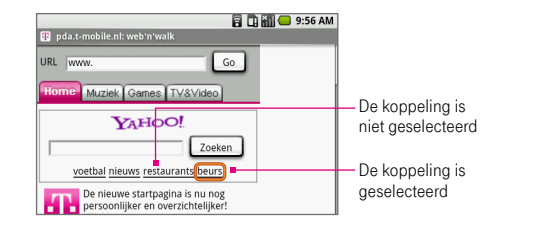

| Koppeling                         | Handelingen                                                                                                    |
|-----------------------------------|----------------------------------------------------------------------------------------------------|
| Adres webpagina<br>(URL)          | <ul> <li>Tik op de koppeling om de webpagina te openen.</li> <li>Houd de koppeling aangetikt om het optiemenu te openen.<br/>Hiermee kunt u de koppeling openen, een bladwijzer toewijzen,<br/>kopiëren naar het klembord of delen via e-mail.</li> </ul>                                                                                                    |
| Telefoonnummers                   | Tik op een telefoonnummer om de Kiezer te openen en het<br>nummer te bellen of op te slaan in uw lijst met contactpersonen.                                                                                                    |
| E-mailadressen                    | <ul> <li>Tik op een e-mailadres om een e-mailbericht te verzenden.<br/>Er wordt een scherm geopend waarin u het e-mailbericht kunt<br/>schrijven. Het e-mailadres is al toegevoegd in het veld To (Aan).<br/>U kunt het bericht schrijven en verzenden.</li> <li>Houd het e-mailadres aangetikt om het optiemenu te openen<br/>en tik op Copy (Kopiëren) om het e-mailadres naar het<br/>klembord te kopiëren. U kunt het e-mailadres later plakken<br/>wanneer u een nieuwe contactpersoon maakt of een nieuw<br/>e-mailbericht verzendt.</li> </ul> |
| Tip Wanneer kop<br>tikken, kunt u | ppelingen te klein zijn om er direct op het scherm op te<br>u ze met de TRACKBALL markeren en vervolgens op de                                                                                                    |

tikken, kunt u ze met de TRACKBALL markeren en vervolgens op de TRACKBALL drukken om de koppeling te openen of de TRACKBALL ingedrukt houden om een koppelingsoptie te selecteren.

#### Browsergeschiedenis

Het geschiedenisscherm geeft de laatste 250 websites weer die u hebt bezocht. Een webpagina openen via de webbrowsergeschiedenis

- 1. Voer een van de volgende handelingen uit:
  - Druk in het browserscherm op men tik op More (Meer) > History (Geschiedenis).
  - Druk op MENU + h.
- 2. Tik op een website in de lijst om naar die site te gaan.

#### Webtoepassingen downloaden

Voordat u webtoepassingen kunt downloaden, moet u eerst de downloadoptie inschakelen in de telefooninstellingen.

- 1. Druk op BEGIN > MENU en tik op Settings (Instellingen).
- 2. Schuif omlaag en tik op Applications (Toepassingen).
- 3. Schakel het selectievakje Unknown sources (Onbekende oorsprong) in.
- 4. Wanneer het aandachtsvenster wordt geopend, tikt u op OK.

U kunt nu telefoontoepassingen downloaden via het web.

| Opmerking | Alle gedownloade toepassingen worden opgeslagen op de     |
|-----------|-----------------------------------------------------------|
|           | geheugenkaart. Voordat u een webtoepassing downloadt,     |
|           | moet u zorgen dat u een geheugenkaart in de telefoon hebt |
|           | geïnstalleerd. Zie hoofdstuk 1 voor meer informatie.      |

| Waarschuwing!                                     | Toepassingen die u via het web downloadt, kunnen van       |  |
|---------------------------------------------------|------------------------------------------------------------|--|
| onbekende bronnen zijn. Download alleen toepassin |                                                            |  |
|                                                   | vertrouwde bronnen, zoals de Android markt, om uw telefoon |  |
| en persoonlijke gegevens te beschermen. Zie voor  |                                                            |  |
|                                                   | informatie "Android markt" in hoofdstuk 11.                |  |

#### Downloads bekijken

Als u de toepassingen wilt bekijken die u hebt gedownload, opent u de browser, drukt u op ween en tikt u vervolgens op **More (Meer) > Downloads**. Het scherm Downloadgeschiedenis bevat de lijst met downloads. Als u niets hebt gedownload, worden geen downloads weergegeven in dit scherm.

# Bladwijzers beheren

U kunt zoveel bladwijzers opslaan als u wilt op de telefoon. U kunt uw bladwijzers in de browser beheren.

#### Een bladwijzer toewijzen aan een webpagina

- Druk in een webpaginavenster op www en tik op Bookmarks (Bladwijzers). Het bladwijzerscherm wordt geopend.
- 2. Tik op New bookmark (Nieuwe bladwijzer).
- Voer de Name (Naam) en Location (Locatie) (URL) van de bladwijzer in het dialoogvenster in en tik op OK.

| Bookmark I               | ink    |  |
|--------------------------|--------|--|
| Name                     |        |  |
| Fred's portfolio         |        |  |
| Location                 |        |  |
| http://www.fredworks.com |        |  |
| w.yahoo.com/             |        |  |
| ок                       | Cancel |  |

#### De URL van een bladwijzer verzenden

- 1. Druk in de browser op wew en tik op Bookmarks (Bladwijzers).
- 2. Houd de bladwijzer die u wilt verzenden aangetikt.
- Wanneer het optiemenu wordt geopend, tikt u op Share link (Koppeling delen). Het scherm voor het schrijven van e-mailberichten wordt geopend en bevat het adres van de webpagina als bericht.
  - Tip Als u de URL van de bladwijzer wilt kopiëren en later in een andere toepassing wilt plakken, tikt u op Copy link URL (Url van koppeling kopiëren) in het optiemenu.
- 4. Voer de ontvangers en een onderwerp in en stel het bericht op.
- 5. Tik op Send (Verzenden) of druk op 🖌 .

#### Een bladwijzer openen

- 1. Druk in de browser op were en tik op Bookmarks (Bladwijzers).
- 2. Voer een van de volgende handelingen uit:
  - Tik op de bladwijzer die u wilt openen.
  - Houd de bladwijzer aangetikt die u wilt openen en tik op Open (Openen) of Open in new window (Openen in nieuw venster) in het optiemenu.

#### Bladwijzers bewerken

- 1. Druk in de browser op we en tik op Bookmarks (Bladwijzers).
- 2. Houd de bladwijzer die u wilt bewerken aangetikt.
- Tik op Edit bookmark (Bladwijzer bewerken) in het optiemenu. Het dialoogvenster voor het bewerken van bladwijzers wordt weergegeven.
- 4. Voer uw wijzigingen in en tik op OK.

#### Bladwijzers verwijderen

- 1. Druk in de browser op www en tik op Bookmarks (Bladwijzers).
- Houd de bladwijzer aangetikt die u wilt verwijderen en tik op Delete bookmark (Bladwijzer verwijderen) in het optiemenu. Wanneer om bevestiging wordt gevraagd, tikt u op OK.

# Browserinstellingen aanpassen

Druk in het browserscherm op en tik op More (Meer) > Settings (Instellingen) om de browservoorkeuren in te stellen.

| Text size<br>(Tekengrootte) | Tik hierop om het menu Tekengrootte te openen waarmee<br>u de tekst kunt instellen op <b>Tiny, Small, Normal</b> (standaard),<br><b>Large</b> of <b>Huge</b> .<br>De geselecteerde tekengrootte is alleen van toepassing op |
|-----------------------------|----------------------------------------------------------------------------------------------------|
|                             | tekst van webpagina's die u met de browser bekijkt.                                                                                                    |

#### Page content settings (Instellingen voor pagina-inhoud)

| Block pop-up windows<br>(Pop-upvensters<br>blokkeren)     | Selecteer deze optie als u wilt dat de browser alle<br>pop-upvensters blokkeert.                                                                                                    |
|-----------------------------------------------------------|----------------------------------------------------------------------------------------------------|
| Load images<br>(Afbeeldingen laden)                       | Selecteer deze optie als u afbeeldingen op webpagina's wilt<br>laden. Schakel deze optie uit als u pagina's sneller wilt laden.                                                                    |
| Auto-fit pages<br>(Pagina's automatisch<br>passend maken) | Selecteer deze optie als u webpagina's zo wilt opmaken dat ze<br>op het telefoonscherm passen.                                                                                                    |
| Enable JavaScript<br>(JavaScript<br>inschakelen)          | Selecteer deze optie om JavaScript in te schakelen op<br>webpagina's. Sommige webpagina's werken mogelijk niet<br>correct wanneer JavaScript is uitgeschakeld.                                     |
| Open in background<br>(Openen op<br>achtergrond)          | Selecteer deze optie als u koppelingen in een nieuwe pagina<br>of in een nieuw venster op de achtergrond wilt openen.                                                                              |
| Set home page<br>(Startpagina instellen)                  | Uw huidige startpagina wordt weergegeven. Als u uw<br>startpagina wilt wijzigen, tikt u op deze optie, voert u het adres<br>van de webpagina van de nieuwe startpagina in en tikt u op <b>OK</b> . |

# Privacy settings (Privacy-instellingen)

| Clear cache<br>(Cache leegmaken)                          | Hiermee wordt alle pagina-inhoud in de cache verwijderd.                                                                                                |
|-----------------------------------------------------------|----------------------------------------------------------------------------------------------------|
| Clear history<br>(Geschiedenis wissen)                    | Hiermee wordt de navigatiegeschiedenis van de browser gewist.                                                                                           |
| Accept cookies<br>(Cookies accepteren)                    | Selecteer deze optie als u wilt dat de browser cookies opslaat.<br>Sommige websites werken mogelijk niet correct wanneer cookies<br>zijn uitgeschakeld. |
| Clear all cookie data<br>(Alle cookie-gegevens<br>wissen) | Hiermee worden alle cookies van de browser gewist.                                                                                                    |

| Remember form data                               | Selecteer deze optie als u wilt dat de browser tekst onthoudt    |
|--------------------------------------------------|------------------------------------------------------------------|
| (Formuliergegevens                               | die u in formulieren hebt ingevoerd zodat u dezelfde tekst later |
| onthouden)                                       | kunt selecteren en niet meer opnieuw hoeft in te voeren.         |
| Clear form data<br>(Formuliergegevens<br>wissen) | Hiermee worden alle opgeslagen formuliergegevens gewist.         |

#### Security settings (Beveiligingsinstellingen)

| Remember passwords<br>(Wachtwoorden onthouden)                      | Schakel dit selectievakje in als u de gebruikersnamen en wachtwoorden voor verschillende websites wilt opslaan. |
|---------------------------------------------------------------------|----------------------------------------------------------------------------------------------------|
| Clear passwords<br>(Wachtwoorden wissen)                            | Hiermee worden alle opgeslagen namen en<br>wachtwoorden gewist.                                                 |
| Show security warnings<br>(Beveiligingswaarschuwingen<br>weergeven) | Selecteer deze optie als u een waarschuwing wilt laten weergeven wanneer u een niet-beveiligde website opent.   |

#### Advanced settings (Geavanceerde instellingen)

| Enable Gears<br>(Gears inschakelen)    | Selecteer deze optie als u Gears wilt inschakelen.<br>Gears is een open-sourceproject waarmee de<br>functionaliteit van de browser wordt uitgebreid.           |
|----------------------------------------|----------------------------------------------------------------------------------------------------|
| Gears settings<br>(Gears-instellingen) | Tik hierop om het scherm met Gears-instellingen te openen.                                                                                                    |
| Reset to default<br>(Standaardwaarden) | Tik hierop om alle browsergegevens te wissen<br>en alle browserinstellingen te herstellen naar de<br>standaardwaarden. Uw startpagina wordt niet<br>gewijzigd. |

# Sneltoetsen in de browser

#### Browserscherm

| Naar een nieuwe webpagina gaan     | Druk op (MENU) + I |
|------------------------------------|--------------------|
| Pagina's met een bladwijzer openen | Druk op menu + b   |
| Webpaginavensters openen           | Druk op menu + t   |
| Browsergeschiedenis weergeven      | Druk op 🔤 + h      |
| Pagina vernieuwen of stoppen       | Druk op 🔤 + r      |
| Teruggaan naar vorige pagina       | Druk op 🔤 + j      |
| Vooruitgaan naar volgende pagina   | Druk op menu + k   |
| Naar de startpagina gaan           | Druk op MENU +     |
| Inzoomen                           | Druk op 🔤 + i      |
| Uitzoomen                          | Druk op 🔤 + o      |
| Pagina omlaag                      | Druk op            |
| Pagina omhoog                      | Druk op 😭 + 🛄 SYM  |

# 7.4 Bluetooth

Bluetooth is een technologie voor draadloze communicatie over kleine afstanden. Via apparaten met Bluetooth-functies kunnen gegevens worden uitgewisseld binnen een afstand van ongeveer acht meter zonder dat een fysieke verbinding is vereist. U kunt de telefoon verbinden met een handsfree Bluetooth-hoofdtelefoon of -carkit zodat u deze apparaten kunt gebruiken om gesprekken te verzenden en/of te ontvangen. Bluetooth werkt op de T-Mobile G1 in drie verschillende modi:

- On (Aan). Bluetooth is ingeschakeld. De T-Mobile G1 kan andere Bluetoothapparaten herkennen, maar niet andersom.
- Discoverable (Visible) (Zichtbaar). Bluetooth is ingeschakeld en alle andere Bluetooth-apparaten kunnen de T-Mobile G1 detecteren.
- Off (Uit). Bluetooth is uitgeschakeld. In deze modus kunt u geen gegevens verzenden of ontvangen met Bluetooth.

Opmerkingen • Bluetooth is standaard uitgeschakeld. Als u Bluetooth inschakelt en vervolgens de T-Mobile G1 uitschakelt, wordt Bluetooth ook uitgeschakeld. Wanneer u de T-Mobile G1 weer inschakelt, wordt Bluetooth automatisch ingeschakeld.

> Schakel Bluetooth uit om energie te besparen of wanneer het gebruik van een draadloze telefoon verboden is, zoals aan boord van vliegtuigen en in ziekenhuizen.

#### Bluetooth inschakelen en uw telefoon zichtbaar maken

- 1. Druk op BEGIN > MENU en tik op Instellingen.
- Tik op Wireless controls (Draadloze bediening) en schakel vervolgens het selectievakje Bluetooth in om Bluetooth in te schakelen. Wanneer Bluetooth is ingeschakeld, wordt het Bluetooth-pictogram (
  ) veergegeven in de statusbalk.
- Zichtbaarheid via Bluetooth is standaard uitgeschakeld. Tik op Bluetooth settings (Bluetooth-instellingen) en schakel het selectievakje Discoverable (Zichtbaar) in om de telefoon zichtbaar te maken voor andere Bluetoothapparaten. De telefoon is maximaal 2 minuten zichtbaar.

**Opmerking** Schakel het selectievakje **Discoverable (Zichtbaar)** uit als u niet wilt dat de telefoon zichtbaar is voor andere Bluetooth-apparaten.

#### De apparaatnaam van de telefoon wijzigen

De apparaatnaam identificeert uw telefoon in een Bluetooth-netwerk.

- 1. Zorg dat u Bluetooth hebt ingeschakeld.
- 2. Tik in het scherm Wireless controls (Draadloze bediening) op Bluetooth settings (Bluetooth-instellingen) > Device name (Apparaatnaam).
- **3.** Voer de naam voor uw telefoon in het dialoogvenster in en tik op **OK**. De nieuwe apparaatnaam wordt in het scherm Bluetooth-instellingen weergegeven.

#### Koppelen en verbinden met een handsfree Bluetooth-hoofdtelefoon of -carkit

Voordat u een handsfree Bluetooth-hoofdtelefoon of -carkit kunt gebruiken, moet u deze eerst **koppelen** met uw telefoon.

| Opmerking | U hoeft twee apparaten slechts eenmaal te koppelen. Nadat   |
|-----------|-------------------------------------------------------------|
|           | de koppeling tot stand is gebracht, kunnen de apparaten het |
|           | partnerverband herkennen en gegevens uitwisselen zonder dat |
|           | de code opnieuw moet worden ingevoerd.                      |

- 1. Zorg dat u Bluetooth hebt ingeschakeld. Zie "Bluetooth inschakelen en uw telefoon zichtbaar maken" eerder in dit hoofdstuk.
- 2. Druk op BEGIN > MENU en tik op Settings (Instellingen).
- Tik op Wireless controls (Draadloze bediening) > Bluetooth settings (Bluetooth-instellingen). Uw telefoon begint met scannen naar Bluetoothapparaten die binnen bereik zijn. Alle gedetecteerde apparaten worden onder het gedeelte met Bluetooth-apparaten weergegeven.
- 4. Tik op de handsfree hoofdtelefoon of carkit in de lijst om de koppeling te starten.

Tip Als het apparaat niet in de lijst wordt weergegeven, drukt u op em en tikt u op Scan for devices (Scannen naar toestellen) om opnieuw te scannen.

 Wanneer hierom wordt gevraagd, voert u de code voor de handsfree hoofdtelefoon of carkit in en tikt u op OK. Raadpleeg de documentatie bij het apparaat als u de code niet weet.

| Bluetoo      | th pai | ring request |
|--------------|--------|--------------|
| Type PIN for | нтс вн | 5100         |
|              |        |              |
| ок           |        | Cancel       |

6. De status van koppelen en verbinden wordt onder de handsfree hoofdtelefoon of carkit in de lijst met Bluetooth-apparaten weergegeven. Wanneer de andere handsfree Bluetooth-hoofdtelefoon of -carkit verbinding heeft gemaakt met uw telefoon, wordt het pictogram voor Bluetooth-verbinding ( ) in de statusbalk weergegeven. U kunt de handsfree Bluetooth-hoofdtelefoon of -carkit gebruiken om gesprekken te verzenden en/of te ontvangen.

**Opmerking** Als u met een andere hoofdtelefoon koppelt terwijl u al verbinding hebt met een hoofdtelefoon, blijft de verbinding met de eerste hoofdtelefoon behouden. Als u de verbinding naar de tweede hoofdtelefoon wilt schakelen, moet u deze hoofdtelefoon nogmaals handmatig selecteren in de lijst met Bluetooth-apparaten na het koppelen.

#### De koppeling met een handsfree Bluetooth-hoofdtelefoon of -carkit verbreken

- 1. Druk op BEGIN > MENU en tik op Settings (Instellingen).
- 2. Tik op Wireless controls (Draadloze bediening) > Bluetooth settings (Bluetooth-instellingen).
- Schuif naar het gedeelte Bluetooth-apparaten en houd de verbonden handsfree hoofdtelefoon of carkit aangetikt.
- 4. Tik op Disconnect (Verbinding verbreken).

**Opmerking** Als u op **Unpair (Koppeling verbreken)** tikt, wist de telefoon alle koppelingsinformatie voor het apparaat. U moet in dat geval de code opnieuw invoeren wanneer u verbinding maakt met het apparaat.

Verbinding maken

# Hoofdstuk 8 Navigeren met Kaarten

Met **Kaarten** kunt u uw huidige locatie bepalen, realtime verkeerssituaties bekijken (afhankelijk van de beschikbaarheid) en een gedetailleerde routebeschrijving naar uw gewenste bestemming opvragen. Deze voorziening biedt tevens een zoekfunctie waarmee u interessante plekken of een adres kunt zoeken op een vector-, satelliet- of stratenkaart.

| Opmerkingen | • | U moet een actieve gegevensverbinding (3G, GPRS) of draadloze |
|-------------|---|---------------------------------------------------------------|
|             |   | (Wi-Fi) netwerkverbinding hebben om Kaarten te gebruiken.     |
|             | • | De toepassing Kaarten beslaat niet elk land of elke stad.     |

#### Locatiebron inschakelen

Voordat u Kaarten opent om uw locatie of interessante plekken te zoeken, moet u Location source (Locatiebron) inschakelen.

- 1. Druk op BEGIN > MENU en tik op Settings (Instellingen).
- 2. Tik op Security & location (Beveiliging & locatie).
- 3. Selecteer onder het gedeelte Instellingen van Mijn locatie Wireless networks (Draadloze netwerken), GPS satellites (Gps-satellieten) of beide.

| Opmerking | Als u GPS satellites (Gps-satellieten) selecteert, kunt u interessante |
|-----------|------------------------------------------------------------------------|
|           | plekken zoeken op straatniveau. Hiervoor is echter wel een             |
|           | onbelemmerd bereik en meer batterijvermogen nodig.                     |

#### Kaarten openen

- Druk op BEGIN en tik op Maps (Kaarten); of
- Druk op BEGIN en tik op het tabblad Applications (Toepassingen) en tik op Maps (Kaarten).

## Uw locatie zoeken

Druk in het hoofdscherm van Kaarten op MENU en tik op **My Location (Mijn locatie)**. Uw locatie wordt op de kaart weergegeven als een knipperende blauwe stip.

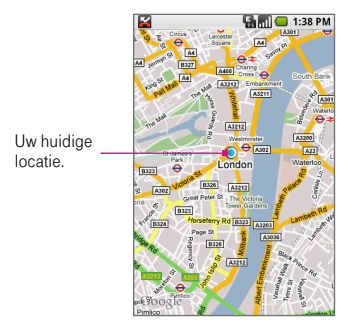

# Zoeken naar een interessante plek

- 1. Druk in het hoofdscherm van Kaarten op MENU en tik op Search (Zoeken).
- Open het toetsenbord en voer in het zoekvak de plek in die u wilt zoeken. U kunt een adres, stad of type bedrijf of stichting invoeren (bijvoorbeeld musea in amsterdam).

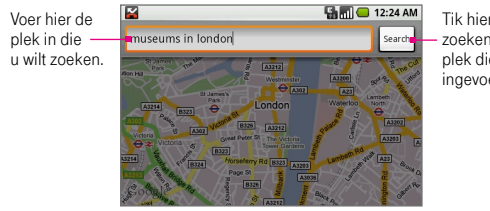

Tik hierop om te zoeken naar de plek die u hebt ingevoerd.

- Tip Wanneer u informatie invoert, wordt een vervolgkeuzemenu weergegeven met alle plekken die u hebt gezocht of bekeken. U kunt ook op een adres in het menu tikken om de locatie op de kaart weer te geven.
- 3. Tik op Search (Zoeken). De zoekresultaten worden weergegeven.
- 4. Tik op een interessante plek om de locatie op de kaart weer te geven.

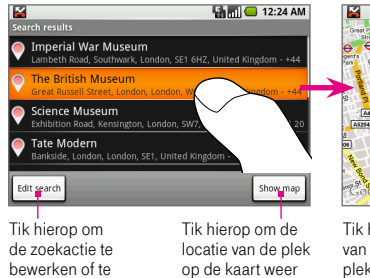

te geven.

zoeken naar een

nieuwe plek.

Tik hierop om locatiegegevens te bekijken.

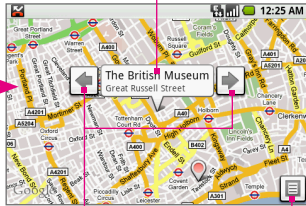

Tik hierop om de locatie van de vorige of volgende plek in het scherm met zoekresultaten te bekijken.

Tik hierop om terug te gaan naar het scherm met zoekresultaten.
- Tip U kunt ook de TRACKBALL links of rechts rollen om de locatie van de vorige of volgende plek in de lijst met zoekresultaten weer te geven. Het vorige resultaat dat in kaart is gebracht, wordt ook weergegeven.
- 5. Tik op het bijschrift bij de plek op de kaart om de locatiegegevens te openen.

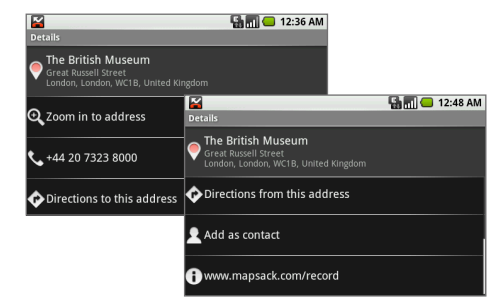

Naast de locatiegegevens kunt u in dit scherm het volgende doen:

- Tik op Zoom in to address (Inzoomen op adres) om in te zoomen op de locatie van de interessante plek op de kaart.
- Tik op het [telefoonnummer] om de Dialer (Kiezer) te openen en te bellen naar de geselecteerde interessante plek.
- Tik op Directions to this address (Routebeschrijving naar dit adres) of Directions from this address (Routebeschrijving vanaf dit adres) om een routebeschrijving op te vragen naar de interessante plek vanaf uw huidige locatie, of omgekeerd.
- Tik op Add as contact (Toevoegen als contact) om het scherm Nieuw contact te openen en de interessante plek toe te voegen aan de lijst met contactpersonen.
- Tik op het [adres van webpagina] om de browser te openen en aanvullende informatie te bekijken over de interessante plek die u hebt geselecteerd.

## Kaarten bekijken

U kunt tijdens het bekijken van een kaart gebruikmaken van de volgende mogelijkheden om te zoomen en te navigeren.

#### Inzoomen op een kaart

Voer een van de volgende handelingen uit:

- Raak het scherm aan om de tab met zoomregelfuncties te openen. Tik op om in te zoomen of op om uit te zoomen. Elke keer dat u tikt, zoomt u verder in of uit op de kaart.
  - Tip U kunt de zoomregelfuncties ook openen door op we te drukken en op More (Meer) > Zoom (In-/uitzoomen) te tikken of op we + z te drukken.

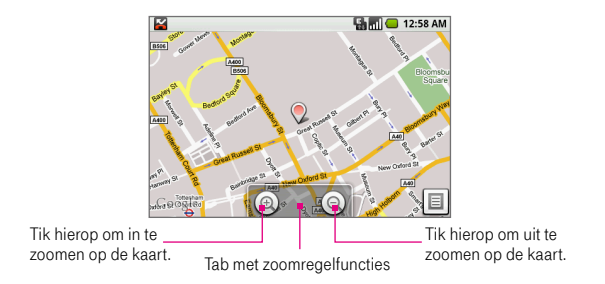

#### Navigeren op een kaart

Rol de TRACKBALL of schuif met uw vinger in de gewenste richting op het scherm om andere gedeelten van de kaart te bekijken.

#### De kaartmodus wijzigen

Wanneer u een kaart bekijkt, kunt u naar de gewenste kaartmodus schakelen. Druk op en tik op Map mode (Kaartmodus). Selecteer Map (Kaart), Satellite (Satelliet), Traffic (Verkeer) of Street View (Straatweergave).

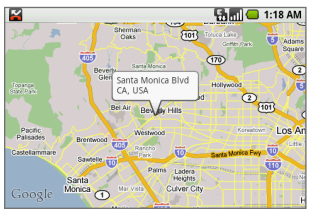

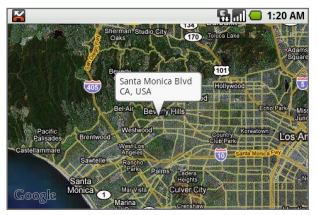

Kaartmodus

Satellietmodus

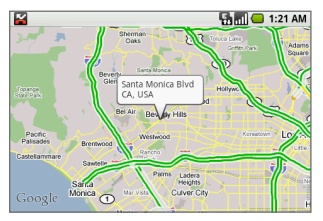

Verkeersmodus

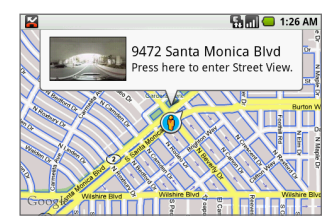

Straatweergavemodus

| Map mode<br>(Kaartmodus)           | Dit is de standaardweergave waarin een kaart wordt<br>weergegeven, met namen van de straten, rivieren, meren,<br>bergen, parken en grenzen.                                                                                        |
|------------------------------------|----------------------------------------------------------------------------------------------------|
| Satellite mode<br>(Satellietmodus) | Kaarten maakt gebruik van dezelfde satellietgegevens als<br>Google Earth. Satellietafbeeldingen zijn niet realtime. Google<br>Earth verkrijgt de best mogelijke beelden, waarvan de meeste<br>ongeveer één tot drie jaar oud zijn. |

| Traffic mode<br>(Verkeersmodus)<br>(Alleen beschikbaar<br>in geselecteerde<br>gebieden) | In deze modus ziet u realtime verkeerssituaties die op de<br>straten worden weergegeven als gekleurde lijnen. Elke kleur<br>geeft aan hoe snel het verkeer zich beweegt.<br>• Groen: Sneller dan 80 km/uur<br>• Geel: 40 tot 80 km/uur<br>• Rood: Langzamer dan 40 km/uur<br>• Grijs: Snelheid niet beschikbaar |
|-----------------------------------------------------------------------------------------|----------------------------------------------------------------------------------------------------|
| Street View mode                                                                        | Deze modus biedt een locatieweergave op straatniveau.                                                                                                    |
| (Straatweergavemodus)                                                                   | De straatweergave is beschikbaar voor straten die een blauwe                                                                                                    |
| (Alleen beschikbaar in                                                                  | contour hebben. Zie "Locaties op straatniveau weergeven"                                                                                                    |
| geselecteerde gebieden)                                                                 | in dit hoofdstuk voor meer informatie.                                                                                                    |

#### Locaties op straatniveau weergeven

In de modus **Street View (Straatweergave)** kunt u de locatie op straatniveau bekijken en de weergave aanpassen zodat u de gehele omgeving van die locatie kunt bekijken. Er wordt ook een kompas weergegeven die de weergave automatisch aanpast wanneer u het telefoonscherm pant, kantelt of draait.

| Opmerkingen | • | De straatweergave is alleen beschikbaar voor geselecteerde |
|-------------|---|------------------------------------------------------------|
|             |   | locaties.                                                  |
|             | • | De beelden voor de straatweergave zijn niet realtime,      |
|             |   |                                                            |

- maar worden verzameld door voertuigen die op openbare wegen rijden en zijn uitgerust met een geavanceerde beeldverwerkingstechnologie. Het beeldmateriaal bestaat uit een combinatie van gegevens die eigendom zijn van Google en gegevens die zijn verkregen van partners.
- 1. Wanneer u een kaart bekijkt, kunt u inzoomen op de straat die u wilt bekijken. Zie "Inzoomen op een kaart" eerder in dit hoofdstuk.
- 2. Druk op a, tik op Map mode (Kaartmodus) en selecteer vervolgens Street View (Straatweergave) in het menu.

3. Tik op een straat met blauwe contour.

Kaarten zoekt naar de dichtstbijzijnde beschikbare straatweergave. Wanneer deze is gevonden, wordt een bijschrift weergegeven met het adres en een miniatuur van de straatweergave.

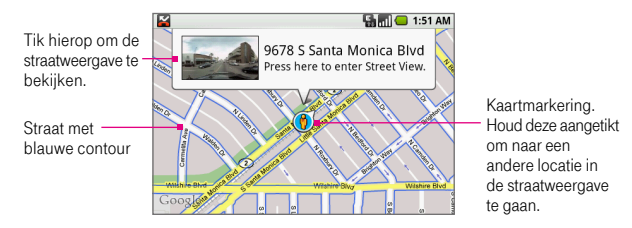

Opmerking Als u de locatie wilt wijzigen, houdt u de kaartmarkering aangetikt totdat deze wijzigt in dit pictogram (b). Sleep het pictogram naar de straat die u wilt bekijken en laat vervolgens het scherm los.

- 4. Tik op het bijschrift om de straatweergave van de locatie te bekijken.
- 5. U kunt het volgende doen in de straatweergave:
  - Als u de omgeving van de locatie wilt bekijken, schuift u met uw vinger op het scherm of rolt u de TRACKBALL in de gewenste richting.
  - Tik op het scherm om het adres van de locatie en de weergaverichting te bekijken.
  - Tik op de pijltoetsen op het scherm om de volgende of vorige straatweergave van de straat te bekijken.

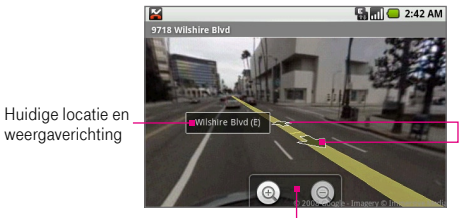

Tik hierop om de vorige of volgende straatweergave van de straat te bekijken.

Tab met zoomregelfuncties

Druk op www om de volgende opties weer te geven:

| Step forward<br>(Stap vooruit)              | Hiermee geeft u de volgende straatweergave in dezelfde straat weer.                                                                                                    |
|---------------------------------------------|----------------------------------------------------------------------------------------------------|
| Step backward<br>(Stap terug)               | Hiermee geeft u de vorige straatweergave in dezelfde straat weer.                                                                                                    |
| Zoom<br>(In-/uitzoomen)                     | Tik hierop om de tab met zoomregelfuncties te openen.                                                                                                    |
| Go to map<br>(Ga naar kaart)                | Hiermee wordt de weergave geschakeld naar de kaartmodus.                                                                                                    |
| Report image<br>(Afbeelding<br>rapporteren) | U kunt de afbeelding rapporteren aan Google Maps. U wordt<br>dan gevraagd een beschrijving van het probleem te geven.                                                                                                    |
| Compass mode<br>(kompasmodus)               | Tik hierop om de <b>Compass mode (kompasmodus)</b> in of uit<br>te schakelen. Wanneer de kompasmodus is ingeschakeld,<br>kunt u de telefoon kantelen, pannen of draaien om de<br>omgeving van de geselecteerde locatie te bekijken. |

#### Kaartgeschiedenis bekijken

Als u een lijst wilt bekijken van plekken die u hebt gezocht of bekeken, drukt u op men tikt u op **More (Meer) > History (Geschiedenis)** in elke kaartmodus (behalve de straatweergave), of drukt u op men + h. Op het scherm worden alle recente zoekopdrachten, bekeken locaties en routebeschrijvingen weergegeven. Tik op een locatie om deze weer te geven op de kaart.

## Routebeschrijvingen

U kunt met Kaarten een gedetailleerde routebeschrijving naar uw bestemming opvragen.

- 1. Druk in elke kaartmodus (behalve de straatweergave) op [mm] en tik op Directions (Richtingen).
- 2. Voer in het eerste tekstvak het startpunt in en voer in het tweede tekstvak de bestemming in.

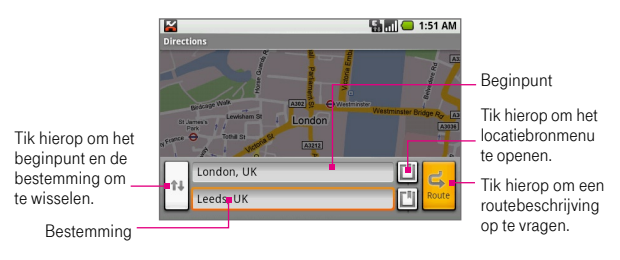

- Tips In plaats van een adres in te voeren, kunt u ook op ( ) tikken om het locatiebronmenu te openen, waar u een adres kunt selecteren uit de volgende bronnen:
  - My current location (Mijn huidige locatie). Hiervoor moet GPS zijn ingeschakeld. Zie "Locatiebron inschakelen" eerder in dit hoofdstuk.
  - Contacts (Contacten). Hiermee wordt een lijst met contactpersonen geopend die u hebt opgeslagen met een fysiek adres.
  - History (Geschiedenis). Hiermee wordt een lijst met plekken geopend die u hebt gezocht of bekeken.
- 3. Tik op Route.

U kunt kiezen om de routebeschrijving in een lijst weer te geven of tikken op **Show map (Kaart weergeven)** om dezelfde routebeschrijving op de kaart weer te geven.

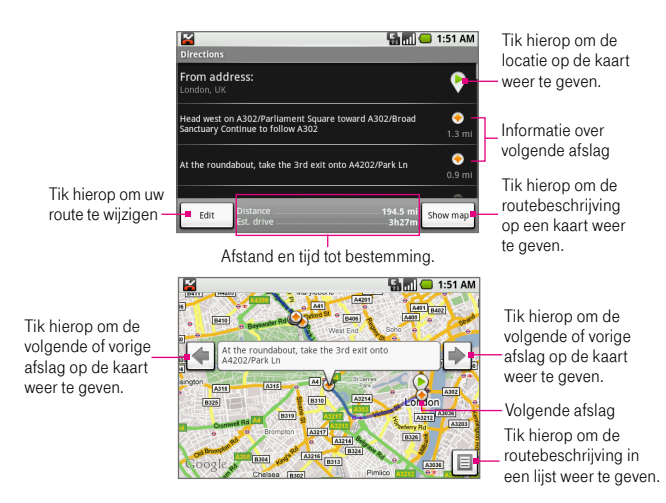

4. Wanneer u klaar bent met het bekijken of volgen van de routebeschrijving, drukt u op immen tikt u op Clear map (Kaart wissen). Uw bestemming wordt automatisch in de geschiedenis van Kaarten opgeslagen.

## Sneltoetsen in Kaarten

## Scherm Kaarten

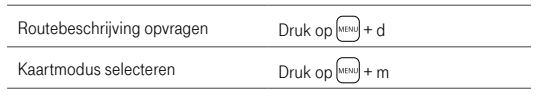

## Navigeren met Kaarten

| Geschiedenis van Kaarten<br>weergeven | Druk op (MENU) + h                                |
|---------------------------------------|---------------------------------------------------|
| Mijn locatie weergeven                | Druk op 🔤 + 0 (nul)                               |
| De tab met zoomregelfuncties openen   | Druk op (MENU) + z                                |
| Inzoomen op de kaart                  | Druk op 🔤 + i                                     |
| Uitzoomen op de kaart                 | Druk op HENU + o                                  |
| Naar begin/eind van lijst gaan        | Druk op 🛺 en rol de TRACKBALL<br>omhoog of omlaag |

## Scherm met zoekresultaten

| Zoekresultaten wissen        | Druk op menu + q   |
|------------------------------|--------------------|
| Vorige resultaat weergeven   | Druk op menu + j   |
| Volgende resultaat weergeven | Druk op (MENU) + k |

## Scherm met routebeschrijving

| Vorige routepunt weergeven   | Druk op 🔤 + j |
|------------------------------|---------------|
| Volgende routepunt weergeven | Druk op 🔤 + k |
| Routebeschrijving annuleren  | Druk op 🔤 + q |

# Hoofdstuk 9 Werken met multimedia

# 9.1 Foto's maken

U kunt de **camera** gebruiken om foto's te maken en te delen. De telefoon wordt geleverd met een camera van 3,2 megapixel met autofocus, waarmee resoluties tot 2048 x 1536 kunnen worden vastgelegd.

#### Voordat u begint

U moet een microSD<sup>™</sup>-kaart installeren voordat u de camera kunt gebruiken. Alle foto's die u op uw telefoon vastlegt of bekijkt, worden op de geheugenkaart opgeslagen. Zie hoofdstuk 1 voor meer informatie over het installeren van een geheugenkaart op de telefoon.

#### Het camerascherm openen

Voer een van de volgende handelingen uit:

- Druk op BEGIN en druk op de vastlegknop aan de rechterkant van de telefoon.
- Druk op BEGIN, tik op het tabblad Applications (Toepassingen) en tik op Camera.

De camera wordt geopend in de vastlegmodus en het scherm wordt automatisch geschakeld naar de weergavestand Liggend.

### De camera sluiten

Druk in het camerascherm op BEGIN of TERUG.

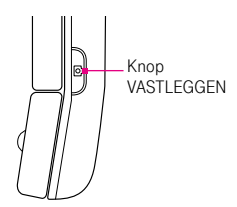

#### Een foto nemen

- 1. Geef uw onderwerp binnen het telefoonscherm weer.
- Druk de vastlegknop half in om de autofocus te activeren. De autofocusindicator wordt in de rechterbovenhoek van het scherm weergegeven om aan te geven dat het onderwerp is scherpgesteld.
- 3. Druk de vastlegknop volledig in om de foto te nemen.

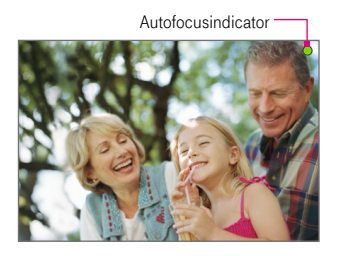

## Scherm na vastleggen

Nadat u de foto hebt vastgelegd, wordt een scherm weergegeven waarin u de foto kunt opslaan, toewijzen, verzenden of verwijderen. Tik hiervoor op een knop onder in het scherm.

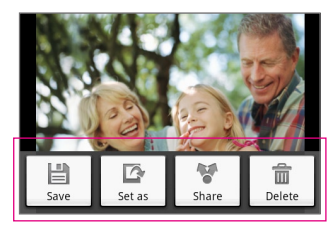

Pictogrammen in scherm na het vastleggen

| Knop                      | Functie                                                                                                    |
|---------------------------|----------------------------------------------------------------------------------------------------|
| Save (Opslaan)            | De foto opslaan op de<br>geheugenkaart.                                                                                                    |
| Set as<br>(Instellen als) | De foto toewijzen<br>als pictogram voor<br>nummerweergave van<br>een geselectearde<br>contactpersoon of als<br>achtergrond voor uw<br>beginscherm. |
| Share (Delen)             | De foto verzenden via<br>e-mail.                                                                                                    |
| Delete<br>(Verwijderen)   | De vastgelegde<br>foto verwijderen en<br>teruggaan naar het live<br>camerascherm.                                                                  |

| Opmerkingen | • | Wanneer u Save (Opslaan), Set as (Instellen als) of Share      |
|-------------|---|----------------------------------------------------------------|
|             |   | (Delen) selecteert, wordt de foto automatisch opgeslagen op de |
|             |   | geheugenkaart. Gebruik de toepassing Afbeeldingen om           |
|             |   | uw foto's te bewerken.                                         |
|             |   |                                                                |

 Foto's die u met uw telefoon maakt, krijgen een naam die de datum en tijd bevat. Zo betekent 2008-8-30 14:21:50 dat de foto op 30 augustus 2008 om 14:21 uur is gemaakt.

## Camera-instellingen aanpassen

Druk in het camerascherm op MENU en tik op **Settings (Instellingen)**. Pas de volgende opties naar voorkeur aan.

| Store location in pictures<br>(Locatie in foto's opslaan) | Selecteer deze optie als u de locatiegegevens<br>(lengte- en breedtegraad) wilt opslaan in de<br>metagegevens van de foto, zodat u weet waar de<br>foto is genomen. Sommige toepassingen, zoals<br>Picasa-webalbums, kunnen gebruikmaken van deze<br>informatie om uw foto's op een kaart weer te geven. |
|-----------------------------------------------------------|----------------------------------------------------------------------------------------------------|
| Prompt after capture<br>(Melding na opname)               | Selecteer deze optie als u wilt dat het scherm na<br>vastleggen altijd wordt weergegeven nadat u een<br>foto hebt genomen.                                                                                                    |

# 9.2 De toepassing Pictures (Afbeeldingen)

Met de toepassing **Pictures** kunt u de foto's bekijken die u hebt vastgelegd en opgeslagen op de geheugenkaart van de telefoon. U kunt hiermee ook foto's bewerken, diavoorstellingen maken, afbeeldingen aan contactpersonen toevoegen, en meer.

#### Foto's naar een geheugenkaart kopiëren

- 1. Sluit het apparaat aan op uw computer met de USB-kabel.
- Wanneer het pictogram van de USB-verbinding () in de statusbalk wordt weergegeven, houdt u de statusbalk aangetikt en schuift u met uw vinger naar beneden om het meldingenvenster te openen.
- 3. Tik op USB connected (USB verbonden) en tik vervolgens op Mount (Koppelen).
- 4. Navigeer op uw computer naar de USB-schijf en open deze.
- 5. Maak een map aan op het bovenste niveau van de geheugenkaart. Geef de map de naam "Afbeeldingen" of een andere beschrijvende naam en open de map.
- 6. Kopieer uw bestanden naar deze map.
  - Tip U kunt ook mappen maken en gebruiken als fotoalbums om uw foto's te ordenen binnen de map Afbeeldingen.
- 7. Koppel de USB-synchronisatiekabel los van uw telefoon en computer wanneer u klaar bent.

## **Pictures openen**

Voer een van de volgende handelingen uit:

- Druk op BEGIN, tik op het tabblad Applications (Toepassingen) en tik op Pictures (Afbeeldingen).
- Druk in het camerascherm op were en tik op Pictures (Afbeeldingen).

Opmerking Wanneer u Pictures opent in de cameramodus, worden alle foto's afzonderlijk weergegeven zonder enige onderverdeling in albums.

Als u foto's in mappen hebt opgeslagen op de geheugenkaart, worden deze mappen in Pictures weergegeven als afzonderlijke **albums**. Het album links bovenaan bevat alle foto's in al uw albums.

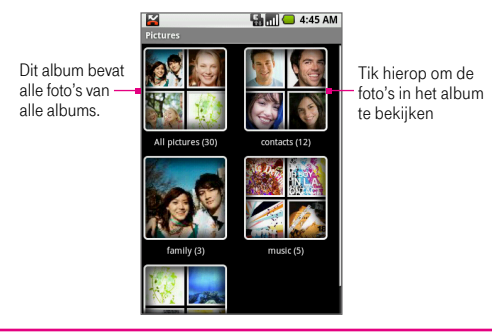

**Opmerking** Afhankelijk van het aantal foto's dat u hebt opgeslagen op de geheugenkaart, kan het enkele minuten duren voordat alle foto's in het telefoonscherm zijn geladen.

# Foto's bekijken

 Tik in het scherm Pictures (Afbeeldingen) op een album om de foto's ervan te bekijken. De afzonderlijke foto's worden in een raster weergegeven in miniatuurformaat.

Opmerking Als er geen album is, kunt u met uw vinger omhoog of omlaag op het scherm schuiven om door de afzonderlijke foto's te bladeren.

 Tik op een miniatuur om deze in de modus Volledig scherm te bekijken. U kunt ook de miniatuur aangetikt houden en op View (Weergeven) tikken in het optiemenu. Tip U kunt kiezen om kleine of grote miniaturen weer te geven of uw album sorteren om de grootste foto het eerst of laatst weer te geven. Druk in het hoofdscherm van Afbeeldingen op MENU en tik op Settings (Instellingen). Tik onder het gedeelte met algemene instellingen op Picture size (Afbeeldinggrootte) of Picture sort (Afbeelding sorteren) en pas de instelling naar wens aan.

#### De schermweergave wijzigen in Pictures

Als u foto's wilt weergeven in de liggende of staande stand ongeacht of het toetsenbord is geopend, drukt u op MENU en tikt u op **Flip orientation (Ligging kantelen)**. De foto's worden altijd in de geselecteerde stand geopend, tenzij u deze instelling wijzigt.

#### Navigeren naar foto's in een album of afbeeldingenlijst

Voer een van de volgende handelingen uit wanneer u foto's in de modus Volledig scherm bekijkt:

- Rol de TRACKBALL naar links om de vorige foto te bekijken en rol deze naar rechts om de volgende foto in het album of de afbeeldingenlijst te bekijken.
- Tik op de linkerzijde van het scherm om de vorige foto te bekijken en tik op de rechterzijde van het scherm om de volgende foto te bekijken.
- Tik op het scherm om de schuifpijlen weer te geven. Tik op (
  ) om de vorige foto te bekijken of tik op ) om de volgende foto te bekijken.

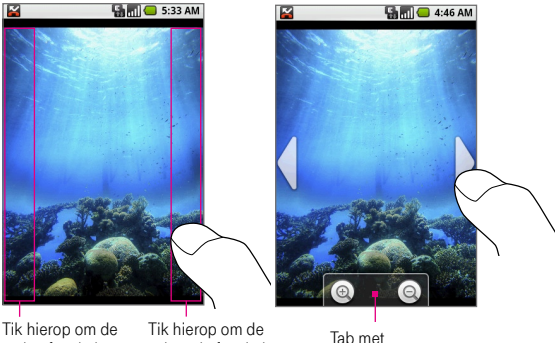

Tik hierop om de vorige foto in het album te bekijken. Tik hierop om de volgende foto in het album te bekijken.

Tab met zoomregelfuncties

## In- of uitzoomen op een foto

Tik op het scherm terwijl u een foto bekijkt om de tab met zoomregelfuncties te openen. Tik op () om in te zoomen of op () om uit te zoomen op de foto. U kunt deze knoppen ook aangetikt houden om geleidelijk in of uit te zoomen op de foto.

# Uw foto's bewerken

Gebruik de toepassing Pictures (Afbeeldingen) om foto's te roteren, bij te snijden, te verwijderen of details te bekijken.

Tip U kunt een foto bewerken, delen en toewijzen wanneer deze in de modus Volledig scherm of als miniatuur wordt weergegeven. Houd in de miniatuurweergave de foto aangetikt om het optiemenu weer te geven met alle bewerkingsopties.

## De foto bijsnijden

- Open een foto in de modus Volledig scherm, druk op MENU en tik op More (Meer) > Crop (Bijsnijden). Het bijsnijdvak wordt weergegeven.
- 2. Voer een van de volgende handelingen uit:
  - Als u het formaat van het bijsnijdvak wilt aanpassen, houdt u de rand van het bijsnijdvak aangetikt. Wanneer de pijlen voor het bijsnijdvak worden weergegeven, sleept u met uw vinger naar binnen of buiten om het formaat van het bijsnijdvak te wijzigen.
  - Als u het bijsnijdvak wilt verplaatsen naar een ander gebied in de foto, houdt u een punt binnen het bijsnijdvak aangetikt en sleept u met uw vinger naar de gewenste positie.

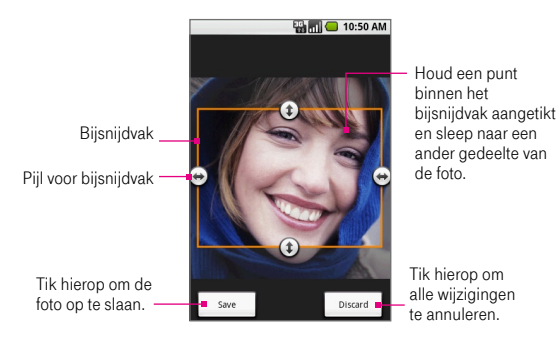

3. Tik op Save (Opslaan) om de wijzigingen toe te passen op de foto.

**Opmerking** De bijgesneden foto wordt als kopie opgeslagen op de geheugenkaart. De oorspronkelijke foto wordt niet gewijzigd.

### De foto draaien

- 1. Open een foto in de modus Volledig scherm, druk op MENU en tik op Rotate (Draaien).
- 2. Tik in het rotatievenster op Rotate left (Links draaien) of Rotate right (Rechts draaien).

### Details van een foto weergeven

Open een foto in de modus Volledig scherm, druk op MENU en tik op **More (Meer) >** Details.

Het venster met fotodetails wordt geopend met de titel, resolutie, bestandsgrootte en datum waarop de foto is genomen.

### Een foto verwijderen

Open een foto in de modus Volledig scherm, druk op MENU en tik op **Delete** (Verwijderen) of druk op  $\underbrace{\text{lowa}}$  + d. Tik in het bevestigingsscherm op **OK**.

Opmerking Als u niet elke keer een bevestigingsscherm wilt weergeven wanneer u een foto verwijdert, gaat u terug naar het hoofdscherm van Afbeeldingen, drukt u op MENU en tikt u op Settings (Instellingen). Schakel het selectievakje Confirm deletions (Verwijderingen bevestigen) uit.

# Een foto verzenden

U kunt een foto verzenden met uw favoriete e-mailaccount.

1. Open een foto in de modus Volledig scherm, druk op MENU en tik op Share (Delen).

Opmerking Als u andere externe e-mailaccounts gebruikt naast de e-mailaccount bij Google, wordt gevraagd welke e-mailaccount u wilt gebruiken voor het verzenden van de foto. Tik op de account die u wilt gebruiken.

Er wordt een nieuw berichtenscherm geopend waarin de foto automatisch als bijlage is opgenomen.

- 2. Open het toetsenbord en voer de ontvangers van het bericht in door een naam of e-mailadres in het veld **To (Aan)** te typen. Wanneer u het e-mailadres invoert, worden overeenkomende contactpersonen op het scherm weergegeven. Selecteer de ontvanger of voer het gehele adres in. U kunt zoveel berichtontvangers toevoegen als u wilt.
- 3. Voer het onderwerp en de berichttekst in.
- 4. Tik op Send (Verzenden).

## Een foto instellen als achtergrond of pictogram voor nummerweergave

U kunt een foto instellen als achtergrond voor uw beginscherm of toewijzen aan een contactpersoon als pictogram voor nummerweergave.

#### Een foto instellen als achtergrond voor het beginscherm

- Open een foto in de modus Volledig scherm, druk op MENU en tik op More (Meer) > Set as (Instellen als) > Wallpaper (Achtergrond).
- 2. Als de foto moet worden bijgesneden, wordt het bijsnijdvak weergegeven. Zie "De foto bijsnijden" eerder in dit hoofdstuk voor meer informatie.

**Opmerking** De achtergrond wordt direct toegepast op het beginscherm.

#### Een foto toewijzen als pictogram voor nummerweergave

- Open een foto in de modus Volledig scherm, druk op MENU en tik op Set as (Instellen als) > Contact icon (Contactpictogram). De lijst met contactpersonen wordt geopend.
- 2. Tik op de contactpersoon aan wie u de foto wilt toewijzen.
- Als de foto moet worden bijgesneden, wordt het bijsnijdvak weergegeven. Zie "De foto bijsnijden" eerder in dit hoofdstuk voor meer informatie. De foto wordt weergegeven in het scherm met contactgegevens en in meldingen van inkomende oproepen.

## Foto's bekijken als diavoorstelling

U kunt uw foto's als een diavoorstelling bekijken. Wanneer een diavoorstelling wordt afgespeeld, worden alle foto's in het geselecteerde album opgenomen.

#### Foto's bekijken als diavoorstelling

1. Open een foto in de modus Volledig scherm, druk op MENU en tik op Slideshow (Diavoorstelling). De diavoorstelling wordt gestart.

Opmerking De statusbalk wordt verborgen wanneer de diavoorstelling wordt afgespeeld.

- 2. Als u de diavoorstelling wilt stoppen, drukt u op TERUG, tikt u op het scherm of drukt u op de TRACKBALL.
- Als u de diavoorstelling wilt hervatten, drukt u op MENU en tikt u op Slideshow (Diavoorstelling). Als u de diavoorstelling hebt gestopt, wordt deze hervat met de laatste foto die u hebt bekeken.

#### Instellingen voor de diavoorstelling aanpassen

U kunt de instellingen voor de diavoorstelling aanpassen naar uw eigen voorkeuren.

- 1. Druk in het hoofdscherm van Afbeeldingen op MENU en tik op Settings (Instellingen).
- 2. U kunt de volgende opties aanpassen onder het gedeelte met instellingen voor de diavoorstelling.

| Slideshow interval<br>(Diashowinterval)           | Selecteer hoe lang elke dia wordt afgespeeld: <b>2 seconden</b> ,<br><b>3 seconden</b> of <b>4 seconden</b> .                             |
|---------------------------------------------------|----------------------------------------------------------------------------------------------------|
| Slideshow transition<br>(Diashowovergang)         | Selecteer de overgang die u tussen elke dia wilt gebruiken:<br>Fade in & out, Slide left - right, Slide up - down of Random<br>selection. |
| Repeat slideshow<br>(Diavoorstelling<br>herhalen) | Selecteer deze optie als u de diavoorstelling continu wilt<br>herhalen totdat u deze handmatig stopt.                                     |
| Shuffle slides<br>(Willekeurige<br>volgorde)      | Selecteer deze optie als u de foto's in willekeurige volgorde in<br>de diavoorstelling wilt afspelen.                                     |

## **Pictures sluiten**

Druk in het hoofdscherm van Pictures op BEGIN of TERUG om de toepassing te sluiten.

**Opmerking** Wanneer u Pictures vanuit de cameratoepassing hebt geopend, gaat u terug naar het live camerascherm wanneer u op TERUG drukt.

# 9.3 YouTube™

YouTube<sup>™</sup> is een gratis online videostreamingservice waarmee u video's kunt bekijken die zijn geüpload door YouTube-leden. U hoeft geen YouTube-account te hebben om video's te kunnen zoeken en bekijken. Als u echter gebruik wilt maken van alle functies van YouTube (zoals de opties van "Mijn account"), moet u een YouTube-account op uw computer maken en zich aanmelden op die account vanaf uw telefoon.

Opmerking U moet een actieve gegevensverbinding (3G, GPRS) of draadloze (Wi-Fi) netwerkverbinding hebben voor toegang tot YouTube.

### YouTube openen

Druk op BEGIN, tik op het tabblad **Applications** (Toepassingen) en tik op YouTube.

Het hoofdscherm van YouTube wordt weergegeven met de video's gegroepeerd in categorieën, zoals Featured (Aanbevolen), Most popular (Meest populair), Most viewed (Meest bekeken), Top rated (Hoogst beoordeeld), en meer.

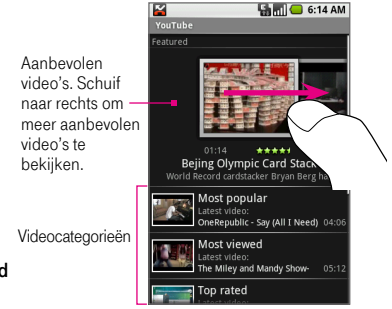

## Video's bekijken

- 1. Tik in het hoofdscherm van YouTube op een videocategorie.
- Tik op een video in de categorie om deze af te spelen. Wanneer het toetsenbord is geopend, kunt u ook de video markeren met de TRACKBALL en dan op - drukken om de video af te spelen.

Opmerking De schermweergave wordt automatisch gewijzigd in Liggend wanneer u een video afspeelt.

**3.** Tik tijdens het bekijken van een video op het onderste gedeelte van het scherm om de afspeelknoppen weer te geven.

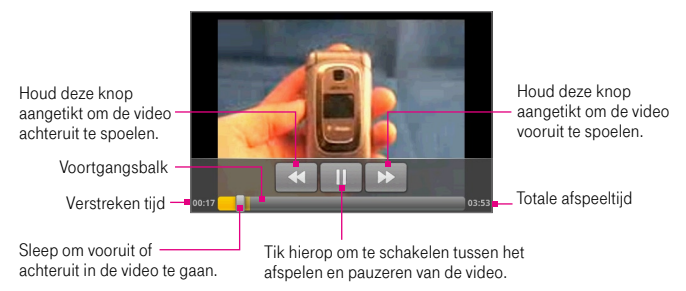

4. Druk tijdens het bekijken van een video op TERUG om te stoppen en terug te gaan naar de videolijst.

# Zoeken naar video's

- 1. Open in het hoofdscherm van YouTube het toetsenbord en druk op 🔍.
- 2. Voer een zoekwoord in en tik op Search (Zoeken).
- **3.** Het aantal zoekresultaten wordt onder de statusbalk weergegeven. Schuif door de resultaten en tik op een video om deze te bekijken.

Tip Als u de zoekgeschiedenis wilt wissen, drukt u op ei en tikt u op Settings (Instellingen). Tik op Clear search history (Zoekgeschiedenis wissen) en tik op OK.

# Video's filteren op tijd

U kunt de videolijst filteren op de tijd waarop de video op YouTube werd geplaatst. Druk in een willekeurige videocategorie (behalve in de zoekresultaten) op en tik op **Time categories (Tijdcategorieën)**. Kies uit: **Today (Vandaag), This week (Deze week), This month (Deze maand)** en **All time (Altijd)**.

Nadat u een keuze hebt gemaakt, wordt de lijst gefilterd en bevat deze alleen video's die zijn geplaatst tijdens de gekozen tijdsperiode.

## Videodetails weergeven

Als u de videodetails en een lijst met gerelateerde video's wilt bekijken, markeert u een video in een lijst met de TRACKBALL, houdt u de video aangetikt en tikt u op **Details**. Het scherm met videodetails wordt weergegeven met opmerkingen van de auteur, videolengte, datum waarop de video is geplaatst, en meer. Er wordt ook een lijst met gerelateerde video's onder aan het scherm weergegeven.

### Opmerkingen bekijken

Tijdens het afspelen van een video of het bekijken van een video in een lijst, kunt u de opmerkingen zien die door kijkers van de video zijn geplaatst.

- Houd een video in een lijst aangetikt en tik op Comments (Opmerkingen) in het optiemenu.
- Druk tijdens het afspelen van een video op weelen tik op Comments (Opmerkingen).

# Video's delen

U kunt een video delen door de videokoppeling naar uw contactpersonen te verzenden.

- 1. Voer een van de volgende handelingen uit:
  - Houd tijdens het bekijken van video's in een lijst de video aangetikt en tik op Share (Delen) in het optiemenu.
  - Druk tijdens het afspelen van een video op ween tik op Share (Delen).
  - Opmerking Als u andere externe e-mailaccounts gebruikt naast de emailaccount bij Google, wordt gevraagd welke e-mailaccount u wilt gebruiken voor het verzenden van de videokoppeling. Tik op de account die u wilt gebruiken.

Er wordt een nieuw bericht weergegeven waaraan de videokoppeling automatisch is toegevoegd.

- 3. Open het toetsenbord en voer de ontvangers van het bericht in door een naam of e-mailadres in het veld To (Aan) te typen. Wanneer u informatie invoert, worden overeenkomende contactpersonen op het scherm weergegeven. Selecteer de ontvanger of voer het gehele adres in. U kunt zoveel berichtontvangers toevoegen als u wilt.
- 4. Voer het onderwerp van het bericht in en tik op Send (Verzenden).

# 9.4 Werken met de toepassing Music (Muziek)

U kunt met de toepassing **Music** digitale geluidsbestanden afspelen vanaf de geheugenkaart van de telefoon. Uw telefoon kan de volgende muziekbestandsindelingen afspelen:

- MP3
- M4A (iTunes AAC)
- AMR
- WMA (8)
- MIDI
- WAV

## Muziek kopiëren naar de geheugenkaart

In de toepassing Music worden alleen geluidsbestanden afgespeeld die op een geheugenkaart zijn opgeslagen. U moet de geluidsbestanden naar een geheugenkaart kopiëren voordat u Music opent.

- 1. Sluit het apparaat aan op uw computer met de USB-kabel.
- Wanneer het pictogram van de USB-verbinding () in de statusbalk wordt weergegeven, houdt u de statusbalk aangetikt en schuift u met uw vinger naar beneden om het meldingenvenster te openen.
- 3. Tik op USB connected (USB verbonden) en tik vervolgens op Mount (Koppelen).
- 4. Navigeer op uw computer naar de USB-schijf en open deze.
- Kopieer geluidsbestanden naar deze map. Zie de lijst met ondersteunde muziekindelingen eerder in dit hoofdstuk.
- 6. Wanneer u klaar bent, sluit u het venster van de USB-schijf en ontkoppelt u de schijf zoals gebruikelijk is in het besturingssysteem van de computer.
  - Tip U kunt ook mappen maken en gebruiken om uw geluidsbestanden te ordenen binnen de map Muziek.
- 7. Koppel de USB-synchronisatiekabel los van uw telefoon en computer wanneer u klaar bent.

#### Music openen

Druk op BEGIN en tik op het tabblad **Applications (Toepassingen)** en tik op **Music (Muziek)**. Het scherm met de muziekbibliotheek wordt weergegeven.

## Muziekbibliotheek

Uw muziek is geordend in vier categorieën: Artists (Artiesten), Albums, Songs (Nummers) en Playlists (Afspeellijsten). Tik op een categorie om de lijsten ervan weer te geven.

Binnen een categorie kunt u op het scherm tikken om naar de muziek te navigeren die u wilt afspelen. Als u bijvoorbeeld op **Artists (Artiesten)** tikt, ziet u een lijst met artiesten in alfabetische volgorde. Als u op een artiest tikt, wordt een lijst geopend met de albums van die artiest. Als u een album selecteert, worden de nummers van dat album weergegeven.

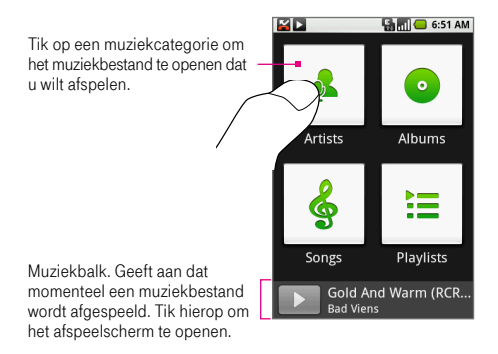

## Muziek afspelen

Houd op elk niveau van de muziekbibliotheek een categorie (nummer, artiest, album of afspeellijst) aangetikt om het optiemenu te openen en tik op **Play** (Afspelen). Het afspeelscherm wordt geopend.

**Opmerking** Druk op de volumeknoppen om het afspeelvolume aan te passen.

#### Afspeelscherm

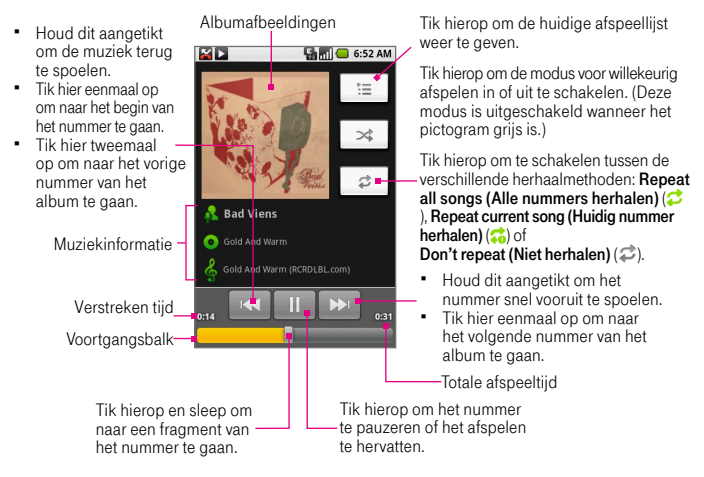

Tip U kunt in de muziekbibliotheek of het afspeelscherm alle nummers in uw bibliotheek afspelen in willekeurige volgorde. Druk op MENU en tik vervolgens op Party shuffle (Feestvolgorde). Het eerste willekeurig geselecteerde nummer wordt afgespeeld. Als u de functie Feestvolgorde wilt uitschakelen, drukt u op MENU en tikt u op Party shuffle off (Feestvolgorde uit).

## Werken met afspeellijsten

U kunt afspeellijsten gebruiken om uw muziekbestanden te ordenen. U kunt zoveel afspeellijsten maken als u wilt op de telefoon.

**Opmerking** De afspeellijst **Recently added (Recent toegevoegd)** is een systeemafspeellijst die u niet kunt verwijderen of hernoemen.

#### Een afspeellijst maken

- 1. Tik op een categorie in het scherm van de muziekbibliotheek.
- Gebruik in de lijst die wordt weergegeven de TRACKBALL om te navigeren naar de artiesten, albums of nummers die u wilt toevoegen aan de afspeellijst.
- 3. Houd de artiest, het album of het nummer aangetikt en tik op Add to playlist (Toevoegen aan speellijst) in het optiemenu.
- 4. Tik in het venster Add to playlist (Toevoegen aan speellijst) op New (Nieuw).
  - Tip Tik op de naam van de afspeellijst in de lijst als u een artiest, album of nummer wilt toevoegen aan een bestaande afspeellijst.
- 5. Open het toetsenbord en voer de naam van de nieuwe afspeellijst in.
- Tik op Save (Opslaan). De artiest, het album of het nummer wordt automatisch toegevoegd aan de nieuwe afspeellijst.

#### Afspeellijsten beheren

- 1. Ga naar het scherm van de muziekbibliotheek en tik op Playlists (Afspeellijst).
- 2. Voer een van de volgende handelingen uit:
  - Tik op de naam van de afspeellijst als u de nummers in de lijst wilt afspelen.
  - Als u een afspeellijst wilt verwijderen, houdt u de afspeellijst aangetikt en tikt u op Delete (Verwijderen) in het optiemenu.

- Als u de nummers opnieuw wilt rangschikken of een nummer uit de afspeellijst wilt verwijderen, houdt u de afspeellijst aangetikt en tikt u op Edit (Bewerken) in het optiemenu. Houd het symbool (aangetikt voor het nummer dat u wilt verplaatsen en sleep het naar de gewenste positie. Als u een nummer wilt verwijderen, houdt u het nummer aangetikt en tikt u op Remove from playlist (Verwijderen uit afspeellijst).
- Als u de naam een afspeellijst wilt wijzigen, houdt u de afspeellijst aangetikt en tikt u op Rename (Naam wijzigen) in het optiemenu. Open het toetsenbord, voer de nieuwe naam voor de afspeellijst in en tik op Save (Opslaan).

## Een afspeellijst importeren

U kunt afspeellijsten op uw computer maken en ze vervolgens opslaan op de geheugenkaart. Muziek ondersteunt de volgende indelingen voor afspeellijsten: M3U, WPL en PLS.

- 1. Open op uw computer een tekstbestand dat u kunt bewerken.
- Voer op afzonderlijke regels de namen in van de muziekbestanden die u wilt opnemen in de afspeellijst.

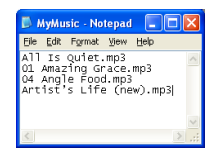

Opmerkingen • De namen die u invoert in het bestand, moeten gelijk zijn aan de namen die worden weergegeven als u de inhoud van de geheugenkaart op uw computer bekijkt, niet de namen die in de lijst met nummers op uw telefoon worden weergegeven.

- De telefoon geeft een vereenvoudigde versie van de namen weer die de tracknummers of bestandsextensies (bijvoorbeeld .mp3) niet bevatten.
- 3. Sla het afspeellijstbestand op met .m3u als bestandsextensie (bijvoorbeeld MijnMuziek.m3u).

- Kopieer het afspeellijstbestand naar de geheugenkaart. Zie de instructies in het gedeelte "Muziek naar een geheugenkaart kopiëren" eerder in dit hoofdstuk.
- **Opmerking** Het wordt aanbevolen een map **Afspeellijst** te maken in de map **Muziek** op de geheugenkaart waarin u alle afspeellijstbestanden kunt opslaan.

## Een nummer instellen als beltoon

U kunt elk gewenst nummer gebruiken als beltoon voor uw telefoon:

- 1. Navigeer in de muziekbibliotheek naar een nummer dat u wilt gebruiken als beltoon.
- 2. Houd het nummer aangetikt en tik op Use as phone ringtone (Gebruiken als telefoonbeltoon) in het optiemenu. Het nummer wordt ingesteld als standaardbeltoon voor inkomende oproepen.

| Opmerking | Als u wilt controleren of het geselecteerde nummer is toegevoegd     |
|-----------|----------------------------------------------------------------------|
|           | als beltoon, drukt u op BEGIN en tikt u op Settings (Instellingen) > |
|           | Sound & display (Geluid en weergave) > Phone ringtone                |
|           | (Telefoonbeltoon). Het nummer wordt als optie weergegeven.           |

## Muziek verwijderen op de geheugenkaart

U kunt muziekbestanden op de geheugenkaart verwijderen.

- Tik op Artists (Artiesten), Album of Songs (Nummers) in het scherm van de muziekbibliotheek.
- Tik op het scherm om de artiest, het album of het nummer te bekijken die of dat u wilt verwijderen.
- 3. Houd het item aangetikt en tik op Delete (Verwijderen) in het optiemenu.
- 4. Wanneer hierom wordt gevraagd, tikt u op OK.

## Sneltoetsen in Music In muzieklijsten

| Gemarkeerde muziek afspelen    | Druk op 🖌 |
|--------------------------------|-----------|
| Gemarkeerde muziek verwijderen | Druk op 🖾 |

# Scherm met afspeellijsten

| Gemarkeerde muziek afspelen  | Druk op 🖌 |
|------------------------------|-----------|
| Verwijderen uit afspeellijst | Druk op 🖾 |

# Hoofdstuk 10 De T-Mobile G1 beheren

# 10.1 Basisinstellingen wijzigen

## Datum, tijdzone en tijd instellen

Uw telefoon gebruikt standaard automatisch de datum, tijdzone en tijd van het netwerk. Voer de volgende stappen uit om deze instellingen aan te passen.

- 1. Druk op BEGIN > MENU en tik op Settings (Instellingen).
- 2. Schuif omlaag en tik op Date & time (Datum & Tijd).
- 3. Schakel het selectievakje Automatic (Automatisch) uit.
- 4. Tik op Set date (Datum instellen). Tik in het venster Change date (Datum wijzigen) op + of om de datum, maand en jaar aan te passen en tik op Set (Instellen) als u klaar bent.
- 5. Tik op Set time zone (Tijdzone selecteren) en selecteer de tijdzone in de lijst. Schuif omlaag in de lijst om meer tijdzones weer te geven.
- Tik op Set time (Tijd instellen). Tik in het tijdvenster op + of om de uren en minuten aan te passen en tik op AM om dit te wijzigen in PM, of omgekeerd. Tik op Set (Instellen) als u klaar bent.
- 7. Tik op Use 24-hour format (24-uurs indeling gebruiken) om te schakelen tussen een 12-uurs of 24-uurs indeling.
- Tik op Date format (Datumindeling selecteren) om te selecteren hoe u datums wilt weergeven op de telefoon. De geselecteerde datumnotatie wordt ook toegepast op de datumweergave in Alarmklok.

**Opmerking** Zie "Alarmklok" in hoofdstuk 11 voor meer informatie over het instellen van een alarm.

## Weergave-instellingen

#### De helderheid van het scherm aanpassen

- 1. Druk op BEGIN > MENU en tik op Settings (Instellingen).
- 2. Tik op Sound & display (Geluiden & weergave), schuif omlaag en tik op Brightness (Helderheid).
- 3. Sleep de schuifregelaar naar links om de schermhelderheid te verlagen of naar rechts om deze te verhogen.
- 4. Tik op OK.

### Tijdsduur aanpassen voordat het scherm wordt uitgeschakeld

Na een bepaalde tijd van inactiviteit wordt het telefoonscherm uitgeschakeld om de levensduur van de batterij te verlengen. U kunt instellen na hoeveel tijd het scherm wordt uitgeschakeld.

- 1. Druk op BEGIN > MENU en tik op Settings (Instellingen).
- 2. Tik op Sound & display (Geluiden & weergave).
- 3. Schuif omlaag en tik op Screen timeout (Schermtime-out).
- 4. Selecteer de tijd voordat het scherm wordt uitgeschakeld en tik op OK.

Tip Als u het scherm snel wilt uitschakelen, drukt u op de knop GESPREK STOPPEN/AAN-UIT.

Het scherm ingeschakeld houden terwijl de telefoon wordt opgeladen

- 1. Druk op BEGIN > MENU en tik op Settings (Instellingen).
- 2. Tik op Applications (Toepassingen) > Development (Ontwikkeling).
- 3. Schakel het selectievakje Stay awake (Geactiveerd houden) uit.

#### Instellingen voor beltonen De beltoon wijzigen

1. Druk op BEGIN > MENU en tik op Settings (Instellingen).

- 2. Tik op Sound & display (Geluiden & weergave) > Phone ringtone (Telefoonbeltoon).
- 3. Tik op de beltoon die u wilt gebruiken en tik op OK. De beltoon wordt kort afgespeeld wanneer u deze selecteert.
- Tip U kunt \*.wav, \*.mid, \*.mp3, \*.wma, of andere typen geluidsbestanden gebruiken die u van internet hebt gedownload of vanaf uw pc hebt gekopieerd. Raadpleeg 'Specificaties' in de bijlage voor een volledige lijst van ondersteunde audiobestandsindelingen voor beltonen.

#### Druktoetsen inschakelen

U kunt instellen dat de telefoon een beltoon afspeelt wanneer u het scherm aanraakt.

- 1. Druk op BEGIN > MENU en tik op Settings (Instellingen).
- 2. Tik op Sound & display (Geluiden & weergave) en schuif omlaag.
- 3. Selecteer de optie Audible touch tones (Hoorbare touchtonen).

### De meldingsbeltoon wijzigen

U kunt selecteren welke beltoon wordt afgespeeld wanneer uw telefoon een nieuwe melding ontvangt.

- 1. Druk op BEGIN > MENU en tik op Settings (Instellingen).
- 2. Tik op Sound & display (Geluiden & weergave) > Notification ringtone (Meldingsbeltonen).
- 3. Selecteer uw gewenste meldingsbeltoon in de lijst.

## Telefoonservices

De T-Mobile G1 kan direct worden verbonden met het netwerk voor mobiele telefonie en biedt de mogelijkheid instellingen van verschillende telefonservices op te vragen en te wijzigen. Voorbeelden van telefonservices zijn het doorschakelen van oproepen, nummerweergave en voicemail. Neem contact op met T-Mobile voor informatie over de telefonservices die beschikbaar zijn voor de T-Mobile G1.

#### Instellingen van telefoonservices opvragen en wijzigen

- 1. Druk op BEGIN > MENU en tik op Settings (Instellingen).
- 2. Tik op Call settings (Belinstellingen).

**Opmerking** Zie "Belinstellingen aanpassen" in hoofdstuk 2 voor meer informatie over instellingen voor telefoonservices.

#### Gegevensroaming inschakelen

Met gegevensroaming kunt u verbinding maken met de netwerken van T-Mobilepartners voor toegang tot dataservices wanneer u buiten het bereik van het T-Mobile-netwerk bent.

- 1. Druk op BEGIN > MENU en tik op Settings (Instellingen).
- Tik op Wireless controls (Draadloze regelaars) > Mobile networks (Mobiele netwerken).
- 3. Selecteer de optie Data roaming (Gegevensroaming).

**Opmerking** De toegang tot dataservices tijdens het roaming kan extra kosten met zich meebrengen. Informeer naar de tarieven voor gegevensroaming bij uw plaatselijke T-Mobile-winkel.

# 10.2 De T-Mobile G1 beveiligen

## De SIM-kaart beveiligen met een pincode

U kunt de SIM-kaart beveiligen tegen ongeoorloofd gebruik door een pincode in te stellen.

#### De pincode voor de SIM-kaart activeren

1. Druk op BEGIN > MENU en tik op Settings (Instellingen).

- Tik op Security & location (Beveiliging & locatie), schuif omlaag en tik op Set up SIM card lock (Sim-kaartblokkering instellen).
- 3. Selecteer de optie Lock SIM card (Sim-kaart blokkeren).
- Voer de standaardpincode voor de SIM-kaart in met het toetsenbord en tik op OK.
- U kunt de pincode op elk gewenst moment wijzigen door op Change PIN code (Pincode veranderen) te tikken.

Tip Noodoproepen kunnen altijd worden uitgevoerd, zonder dat een pincode is vereist.

## De telefoon beveiligen met schermblokkering

U kunt uw gegevens beter beschermen door het scherm te blokkeren en/of een schermontgrendelpatroon in te schakelen dat moet worden ingevoerd wanneer de T-Mobile G1 wordt ingeschakeld of uit de slaapstand komt.

#### Het scherm blokkeren

Druk op de knop GESPREK STOPPEN/AAN-UIT. U kunt de besturingsknoppen en het scherm blokkeren om te voorkomen dat de telefoon wordt bediend doordat deze per ongeluk wordt aangeraakt of op de knoppen wordt gedrukt.

Opmerking Als u de blokkering van het scherm wilt opheffen, drukt u op MENU.

#### Het schermontgrendelpatroon maken en inschakelen

U kunt de beveiliging van uw telefoon verbeteren door een schermontgrendelpatroon in te stellen. Wanneer het patroon is gemaakt en ingeschakeld, moet u het juiste schermontgrendelpatroon op het scherm tekenen om de telefoonknoppen en het aanraakscherm te ontgrendelen.
- 1. Druk op BEGIN > MENU en tik op Settings (Instellingen).
- 2. Tik op Security & location (Beveiliging & locatie) > Set unlock pattern (Vrijgavepatroon instellen).
- Verbind minstens vier punten in een verticale, horizontale en/of diagonale richting en til uw vinger van het scherm wanneer u klaar bent.

| Opmerking | U moet met uw vinger over    |
|-----------|------------------------------|
|           | het scherm schuiven om het   |
|           | patroon te maken en niet op  |
|           | afzonderlijke punten tikken. |

- 4. De telefoon legt het patroon vast. Tik op Continue (Doorgaan).
- 5. Wanneer hierom wordt gevraagd, tekent u nogmaals het schermontgrendelpatroon en tikt u op **Confirm (Bevestigen).**
- 6. Selecteer de optie Require gesture (Gebaar vereisen) om het schermontgrendelpatroon in te schakelen.

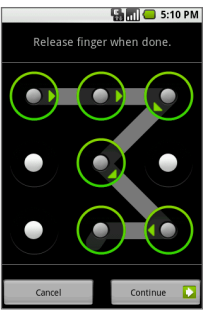

- Tip Schakel het selectievakje Use visible pattern (Zichtbaar patroon gebruiken) uit wanneer u geen schermontgrendelpatroon wilt weergeven om het scherm te ontgrendelen.
- Opmerking Als u het schermontgrendelpatroon wilt wijzigen, drukt u op BEGIN > MENU en tikt u op Settings (Instellingen) > Security & location (Beveiliging en locatie) > Change unlock pattern (Gebaar voor vrijgave veranderen).

## 10.3 Geheugen beheren

#### Beschikbaar telefoongeheugen controleren

- 1. Druk op BEGIN > MENU en tik op Settings (Instellingen).
- Schuif omlaag in het scherm en tik op SD card & phone storage (Sd-kaart & telefoongeheugen). Het beschikbare telefoongeheugen wordt onder het gedeelte Intern telefoongeheugen weergegeven.

#### Beschikbare ruimte op geheugenkaart controleren

- 1. Druk op BEGIN > MENU en tik op Settings (Instellingen).
- Schuif omlaag in het scherm en tik op SD card & phone storage (Sd-kaart & telefoongeheugen). De totale en beschikbare ruimte op de geheugenkaart worden onder het gedeelte SD card (Sd-kaart) weergegeven.

#### Telefoongeheugen vrijmaken

Als de T-Mobile G1 weinig geheugen beschikbaar heeft, kunt u het volgende doen:

- · Verplaats bestanden en e-mailbijlagen naar de geheugenkaart.
- Verwijder in de browser alle tijdelijke internetbestanden en wis de browsergeschiedenis. Zie "De browser" in hoofdstuk 7 voor meer informatie.
- Verwijder gedownloade programma's die u niet meer gebruikt. Zie voor meer informatie "Android markt" in hoofdstuk 11.
- Stel de T-Mobile G1 opnieuw in. Zie het volgende gedeelte voor meer informatie.

## 10.4 De T-Mobile G1 opnieuw instellen

#### Normaal opnieuw instellen

Mogelijk moet u de T-Mobile G1 af en toe opnieuw instellen. Als het apparaat normaal (of elektronisch) opnieuw wordt ingesteld, wordt het actieve programmageheugen volledig gewist en worden alle actieve programma's afgesloten. Dit kan nuttig zijn wanneer uw T-Mobile G1 trager werkt dan normaal of wanneer een programma niet goed functioneert. Als het apparaat normaal opnieuw wordt ingesteld terwijl programma's actief zijn, gaan niet-opgeslagen gegevens verloren.

#### Het apparaat opnieuw instellen

- 1. Verwijder de achterklep.
- 2. Verwijder de batterij enkele seconden.
- 3. Plaats de batterij en de achterklep terug en schakel de telefoon in.

**Opmerking** Zie hoofdstuk 1 voor meer informatie over het verwijderen en vervangen van de achterklep en de batterij.

#### Volledig opnieuw instellen

U kunt het apparaat ook niet-elektronisch opnieuw instellen (wordt ook wel volledig opnieuw instellen, of harde reset, genoemd). Doe dit alleen als een systeemprobleem niet kan worden opgelost met normaal opnieuw instellen. Nadat de T-Mobile G1 volledig opnieuw is ingesteld, zijn alle standaardinstellingen hersteld zoals ze waren toen u het apparaat kocht en voor het eerst inschakelde. Alle programma's die u hebt geïnstalleerd, gegevens die u hebt ingevoerd en instellingen die u hebt aangepast op de T-Mobile G1, gaan verloren. Alleen het besturingssysteem en andere vooraf geïnstalleerde programma's blijven aanwezig. De T-Mobile G1 wordt hersteld naar de standaardinstellingen. Zorg dat er een back-up is gemaakt van alle extra geïnstalleerde programma's en/of gebruikersgegevens voordat het apparaat volledig opnieuw wordt ingesteld.

#### Het apparaat volledig opnieuw instellen

- 1. Druk op BEGIN > MENU en tik op Settings (Instellingen).
- 2. Schuif omlaag in het scherm en tik op SD card & phone storage (Sd-kaart & telefoongeheugen).
- 3. Tik onder het gedeelte Intern telefoongeheugenop Factory data reset (Fabrieksgegevens herstellen).
- Tik op Reset phone (Telefoon opnieuw instellen) wanneer hierom wordt gevraagd. De telefoon wordt opnieuw ingesteld en het beginscherm wordt weergegeven.

## 10.5 Software-updates

Google brengt mogelijk van tijd tot tijd nieuwe of bijgewerkte versies uit van de software die uw telefoon gebruikt. Wanneer dit het geval is, stuurt Google draadloze updates naar uw telefoon zodat deze automatisch de nieuwe software downloadt. U hoeft zelf niets te doen om de nieuwe software op te halen; uw telefoon maakt automatisch verbinding met internet om de updates te downloaden.

Binnen het Verenigd Koninkrijk worden geen kosten in rekening gebracht wanneer u verbinding maakt met internet om deze draadloze updates te downloaden. Wanneer u zich in het buitenland bevindt, worden de draadloze updates uitgesteld totdat u terugkeert en verbinding maakt met een netwerk in het Verenigd Koninkrijk. Hierdoor wordt voorkomen dat u hoge kosten moet betalen voor gegevensroaming, aangezien de grootte van deze updates kan oplopen tot 64 MB.

## 10.6 Tips voor energiebesparing

De levensduur van de batterij is afhankelijk van het type batterij, het netwerk waarmee u verbinding maakt en de manier waarop u de T-Mobile G1 gebruikt.

U kunt het volgende proberen om de levensduur van de batterij te verlengen:

- Wanneer u geen 3G-diensten nodig hebt, stelt u de telefoon in om verbinding te maken met een 2G-netwerk van T-Mobile. Druk hiervoor op BEGIN > MENU, tik op Settings (Instellingen) > Wireless controls (Draadloze bediening) > Mobile networks (Mobiele netwerken) en selecteer de optie Prefer 2G networks (Alleen 2G-netwerken gebruiken).
- Wanneer u de T-Mobile G1 niet gebruikt, drukt u op GESPREK STOPPEN/ AAN-UIT om het scherm uit te schakelen.
- Selecteer een kortere tijd voordat het telefoonscherm wordt uitgeschakeld. Zie "Weergave-instellingen" eerder in dit hoofdstuk.
- Verlaag de helderheid van het scherm. Zie "Weergave-instellingen" eerder in dit hoofdstuk.
- Gebruik waar mogelijk de lichtnetadapter om de T-Mobile G1 aan te sluiten op een externe voedingsbron.
- Schakel Bluetooth uit wanneer u deze functie niet gebruikt. Maak de T-Mobile G1 alleen zichtbaar voor andere apparaten wanneer u een Bluetooth-verbinding tot stand probeert te brengen. Zie hoofdstuk 7 voor meer informatie over Bluetooth.

- Schakel Wi-Fi uit wanneer u deze functie niet gebruikt. Zie hoofdstuk 7 voor meer informatie over Wi-Fi.
- Schakel de telefoonverbinding met GPS-satellieten uit wanneer deze niet wordt gebruikt. Druk hiervoor op BEGIN > MENU, tik op Settings (Instellingen) > Security & location (Beveiliging & locatie) en schakel de optie GPS satellites (Gps-satellieten) uit. Zie "Kaarten" in hoofdstuk 8 voor meer informatie.
- · Verlaag het volume.
- Beëindig programma's of functies die veel energie verbruiken, zoals de camera, wanneer u ze niet gebruikt.

De T-Mobile G1 beheren

## Hoofdstuk 11 Andere toepassingen

## 11.1 Android markt

Met **Android markt** hebt u direct toegang tot leuke spelletjes en handige toepassingen die u op uw telefoon kunt downloaden en installeren.

#### De Android markt openen

- 1. Druk op BEGIN en tik op het tabblad Applications (Toepassingen) en tik op Market (Markt).
- Wanneer u de Android markt de eerste keer opent, wordt het scherm Gebruiksvoorwaarden weergegeven. Tik op Accept (Accepteren) om door te gaan.
- Tip Druk voor meer informatie over Android markt op MENU en tik op Help. De webpagina van Android markt wordt geopend.

#### Items bekijken die u wilt installeren

De Android markt bevat aanbevolen items en itemcategorieën zoals **Games** (Spelletjes) en Applications (Toepassingen). Tik op een aanbevolen item om het detailscherm te bekijken of op een categorie om door de inhoud te bladeren. U kunt binnen elke categorie items weergeven op het tabblad **Popular (Populair)** of **New (Nieuw)**.

#### Een item downloaden en installeren

1. Navigeer naar het item dat u wilt downloaden en tik erop. Het scherm met itemdetails wordt weergegeven.

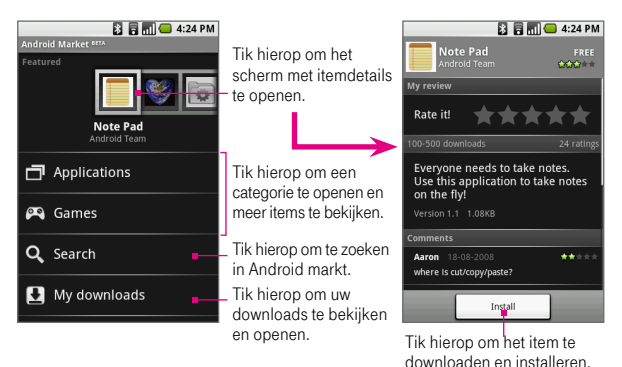

#### 2. Tik op Install (Installeren).

Tip Als u het item niet meer wilt downloaden, tikt u op Cancel download (Download annuleren).

- Nadat het item op uw telefoon is gedownload en geïnstalleerd, wordt het pictogram voor het downloaden van inhoud ( ) weergegeven in het meldingengebied van de statusbalk.
- Tik op My downloads (Mijn downloads) in het hoofdscherm van Android markt, tik op het geïnstalleerde item in de lijst en tik op Open (Openen).

Tip Het geïnstalleerde item wordt ook weergegeven op het tabblad Applications (Toepassingen).

#### Geïnstalleerde items beheren

#### Gedownloade en geïnstalleerde items bekijken

Druk in het hoofdscherm van Android markt op **My downloads (Mijn downloads)** of druk op MENU en tik op **My downloads (Mijn downloads)**. Er wordt een lijst met alle gedownloade en geïnstalleerde items weergegeven.

#### Een geïnstalleerd item verwijderen

- 1. Tik in het scherm Mijn downloads op het item dat u wilt verwijderen en tik op Uninstall (Verwijderen).
- 2. Wanneer hierom wordt gevraagd, tikt u op OK om het item van uw telefoon te verwijderen.
- 3. Selecteer de reden dat u het item wilt verwijderen en tik op OK.

#### Feedback verzenden

U kunt een opmerking schrijven over een item of het beoordelen. U kunt ook een item markeren als u het aanstootgevend of ongeschikt vindt. Wanneer u een item markeert, wordt een bericht verzonden naar de Android markt voor een vervolgactie.

**Opmerking** U moet een item beoordelen voordat u er een opmerking over kunt plaatsen.

#### Een gedownload item beoordelen

- Tik in het scherm Mijn downloads op het item dat u wilt beoordelen en tik op Rate it!
- Tik op het aantal sterren waarmee u het item wilt beoordelen en tik op OK.

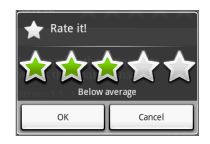

#### Een opmerking over een gedownload item plaatsen

- Nadat u een item hebt beoordeeld, wordt de optie Post a comment (Opmerking plaatsen) weergegeven onder My rating (Classificatie) in het scherm met itemdetails. Tik op deze optie om door te gaan.
- 2. Open het toetsenbord en voer uw opmerkingen in het tekstvak in.
- 3. Tik op OK wanneer u klaar bent.

#### Een opmerking of beoordeling verwijderen

U kunt elke opmerking of beoordeling voor een gedownload item verwijderen.

- 1. Tik in het scherm Mijn downloads op het item dat u wilt wijzigen.
- 2. Druk op MENU en tik op More (Meer) > Clear my review (Mijn recentie wissen). Uw beoordeling en/of opmerkingen worden verwijderd.

#### Een item markeren

- 1. Tik in het scherm Mijn downloads op het item dat u wilt markeren.
- 2. Voer een van de volgende handelingen uit:
  - Als u een item hebt beoordeeld, drukt u op MENU en tikt u op More (Meer) > Flag content (Gegevens markeren).
  - Als u het item nog niet hebt beoordeeld, drukt u op MENU en tikt u op Flag content (Gegevens markeren).
- 3. Selecteer de reden dat u het item aanstootgevend vindt en tik op Submit (Verzenden).

Opmerking Als u Other objection (Andere klacht) hebt geselecteerd, wordt gevraagd uw bezwaar tegen het item toe te lichten.

## 11.2 Alarm Clock (Alarmklok)

U kunt in Alarm Clock zoveel alarmen instellen als u wilt.

#### Alarm Clock openen

Druk op BEGIN, tik op het tabblad **Applications (Toepassingen)** en tik op **Alarm Clock (Alarmklok)**.

Wanneer u Alarm Clock opent, zijn standaard drie alarmen ingesteld die u kunt aanpassen. Alle drie alarmen zijn standaard uitgeschakeld.

#### Een alarm instellen

- 1. Tik op een standaardalarm.
- 2. Schakel het selectievakje Alarm in om het alarm in te schakelen.

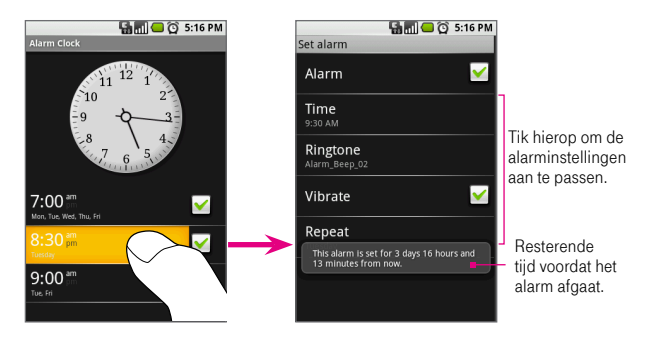

 Tik op Time (Tijd) om de alarmtijd in te stellen. Pas de tijd aan door op + of te tikken. Tik op AM om dit te wijzigen in PM of omgekeerd en tik vervolgens op Set (Instellen). **Opmerking** Het resterende aantal uren en minuten voordat het alarm afgaat, wordt ter informatie kort weergegeven op het scherm.

- Tik op Ringtone (Beltoon) en selecteer de alarmbeltoon. De beltoon wordt kort afgespeeld wanneer u deze selecteert.
- 5. Tik op Vibrate (Trillen) als u de telefoon wilt laten trillen wanneer het alarm afgaat.
- Tik op Repeat (Herhalen), selecteer de dagen waarop u het alarm wilt laten herhalen en tik op OK. Standaard is het alarm ingesteld om Never (Nooit) te herhalen, wat betekent dat het alarm slechts één keer zal afgaan.
- Als u meer dan drie alarmen wilt instellen, drukt u op TERUG om terug te gaan naar het hoofdscherm van Alarm Clock, drukt u op MENU en tikt u op Add alarm (Alarm toevoegen).

Wanneer het alarm afgaat, ontvangt u een melding met de opties **Snooze (Uitstellen)** (10 minuten) of **Dismiss (Negeren)**.

#### De klokweergave wijzigen

U kunt wijzigen hoe de klok wordt weergegeven in het scherm Alarm Clock (Alarmklok):

- 1. Tik in het scherm Alarm Clock (Alarmklok) op de klok om het klokselectiescherm te openen. De beschikbare klokken worden onder aan het scherm weergegeven.
- 2. Schuif met uw vinger naar links of rechts boven de klokweergaven om ze te bekijken.
- 3. Tik op de gewenste klokweergave.

Opmerking Als u de klokweergave wilt verbergen, drukt u in het scherm Alarm Clock (Alarmklok) op MENU en tikt u op Hide clock (Klok verbergen).

#### Datum en tijdsweergave wijzigen

Zie "Datum en tijd" in hoofdstuk 10 voor het wijzigen van de tijdsnotatie in alarmen.

## 11.3 Calculator (Rekenmachine)

Met de **Calculator** kunt u eenvoudige en geavanceerde wiskundige berekeningen uitvoeren.

#### Calculator openen

Druk op BEGIN en tik op het tabblad **Applications (Toepassingen)** en tik op **Calculator** (**Rekenmachine**). Calculator wordt standaard met het basispaneel geopend.

#### Panelen in Calculator

U kunt in het basispaneel cijfers invoeren en eenvoudige berekeningen uitvoeren, zoals optellen, aftrekken, vermenigvuldigen en delen. In het geavanceerde paneel kunt u geavanceerde operatoren of scheidingstekens invoegen, zoals sinus, cosinus, tangens, vierkantswortel, haakjes, en meer.

 Als u wilt schakelen tussen panelen in Calculator, drukt u op MENU en tikt u op Advanced panel (Geavanceerd paneel) of Basic panel (Basispaneel).
 Wanneer u een geavanceerde operator hebt geselecteerd, schakelt het paneel weer terug naar de basismodus waar de operator wordt weergegeven.

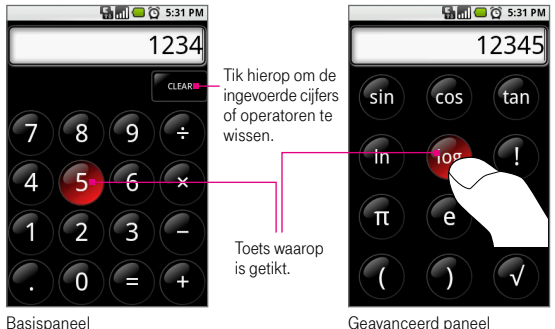

- Als u cijfers of operatoren wilt invoeren, tikt u op de overeenkomende toets op het toetsenblok. De toets knippert rood wanneer u erop tikt. Controleer of de toets rood knippert voordat u het volgende cijfer invoert of de bewerking voltooit.
- Als u cijfers stuk voor stuk wilt verwijderen, tikt u op CLEAR (WISSEN).
   Als u alle cijfers tegelijk wilt verwijderen, houdt u CLEAR (WISSEN) aangetikt.
- Als u het scherm wilt wissen en een nieuwe berekening wilt starten, houdt u CLEAR (WISSEN) aangetikt, of drukt u op (-).

#### Bewerkingsgeschiedenis

- Als u door alle bewerkingen wilt bladeren, rolt u de TRACKBALL omhoog of omlaag.
- Als u de bewerkingsgeschiedenis wilt wissen, drukt u op MENU en tikt u op Clear history (Geschiedenis wissen).

## Hoofdstuk 12 Garantieverklaring

Deze Garantieverklaring heeft betrekking op de T-Mobile G1 van T-Mobile, inclusief oplader, hoofdtelefoonset, accu en USB-kabel ('Product'). T-Mobile Netherlands BV garandeert hierbij dat het Product bij de oorspronkelijke aankoop vrij is van defecten in materiaal en uitvoering, in overeenstemming met de hieronder gestelde voorwaarden en bepalingen:

1. Deze geldt voor de eindgebruiker die het Product koopt ('Klant') voor eigen gebruik. Deze Beperkte garantie vormt een beperking of uitsluiting van enigerlei rechten van de Klant, waaronder rechten ten aanzien van de verkoper/dealer van het Product.

 Dit Product wordt gegarandeerd voor wat betreft zijn functionaliteit indien het wordt gebruikt op het mobiele netwerk van T-Mobile in Nederland, in combinatie met een SIM (Subscriber Identity Module) die is geleverd door T-Mobile Netherlands.

3. Deze garantie geldt gedurende vierentwintig (24) maanden vanaf de datum van de oorspronkelijke aankoop ('Garantieperiode') en is uitsluitend van toepassing op de oorspronkelijke koper. Teneinde aanspraak te kunnen maken op garantie dient de Klant de oorspronkelijke aankoopbon te kunnen voorleggen. De Klant kan daartoe contact opnemen met T-Mobile Klantenservice via 0800 - 7111 of met T-Mobile Zakelijk Klantenservice via 0800 - 7112.

 Gedurende de Garantieperiode zal T-Mobile een defect Product repareren of vervangen, zulks naar keuze van T-Mobile. De reparatie of vervanging zal worden uitgevoerd door T-Mobile of een geautoriseerde serviceorganisatie, nadat T-Mobile heeft gecontroleerd of het Product onder de garantieservice valt. Reparatie of vervanging kan ook betekenen het ter beschikking stellen van een functioneel gezien gelijkwaardig product. T-Mobile zal het gerepareerde Product of een vervangend Product in goed werkende staat retourneren aan de Klant.

5. Als T-Mobile het Product repareert of vervangt, dan is het gerepareerde of vervangen Product gegarandeerd gedurende de resterende garantieperiode van het oorspronkelijke Product of gedurende drie (3) maanden vanaf de

datum van reparatie, afhankelijk van welk van de twee het langst is. Deze verlengde garantie heeft uitsluitend betrekking op het gerepareerde deel van het Product.

6. Voordat u een Product inlevert voor service, dient u zeker te stellen dat u een back-up heeft gemaakt van alle gegevens en dat u alle vertrouwelijke, bedrijfseigen of persoonlijke informatie hebt verwijderd. T-Mobile is niet verantwoordelijk voor schade aan of verlies van enigerlei programma's, gegevens of verwisselbare opslagmedia.

7. Deze Beperkte garantie geldt niet voor achteruitgang van de prestaties als gevolg van gewone slijtage. Deze Beperkte garantie geldt verder niet als:

a) het defect is veroorzaakt door het feit dat het Product onderhevig is geweest aan: gebruik dat niet in overeenstemming was met de gebruikershandleiding, ruw gebruik, vochtigheid, damp of extreme warmte of weersomstandigheden of een snelle verandering van bedoelde omstandigheden, corrosie, oxidatie, niet-geautoriseerde aanpassingen of verbindingen, niet-geautoriseerde opening of reparatie, reparatie met gebruik van niet-geautoriseerde reserveonderdelen, misbruik, onjuiste installatie, een ongeluk, natuurkrachten, gemorst voedsel of gemorste vloeistof, de invloed van chemische producten of andere acties die buiten de redelijke controle van T-Mobile vallen (inclusief maar niet beperkt tot defecten in verbruiksartikelen, zoals accu's die alleen al door hun aard een beperkte levensduur hebben, en het afbreken van of schade aan antennes), tenzij het bedoelde defect een direct gevolg is van defecten in materialen of uitvoering.

b) het serienummer, de datumcode van het accessoire of het IMEInummer van het Product is verwijderd, gewist, onleesbaar gemaakt of gewijzigd is, of niet te lezen is.

c) het defect veroorzaakt is door het feit dat het Product is gebruikt in combinatie met of aangesloten op een accessoire dat niet is geleverd door T-Mobile of op een andere wijze is gebruikt dan waarvoor het bedoeld is.

8. T-Mobile biedt geen andere garantie dan de Garantie als beschreven in deze Garantieverklaring. In geen geval is T-Mobile aansprakelijk voor enigerlei indirecte schade of gevolgschade van welke aard dan ook, inclusief maar niet beperkt tot omzetderving of commerciële verliezen, tot de volledige mate waarin deze schade op juridische gronden kan worden afgewezen.

Niets in deze beperkte garantie is bedoeld als uitsluiting of beperking van T-Mobile's aansprakelijkheid voor schade die voortvloeit uit grove nalatigheid of opzet van de zijde van T-Mobile.

Garantieverklaring

## Bijlage

## A.1 Specificaties

| Processor          | Qualcomm <sup>®</sup> MSM7201A <sup>™</sup> 528 MHz                                                                                                    |
|--------------------|----------------------------------------------------------------------------------------------------|
| Besturingssysteem  | Android™                                                                                                    |
| Geheugen           | ROM: 256 MB<br>RAM: 192 MB                                                                                                    |
| Afmetingen (lxbxd) | 117,7 mm x 55,7 mm x 17,1 mm                                                                                                    |
| Gewicht            | 158 g (met batterij)                                                                                                    |
| Scherm             | TFT/LCD-aanraakscherm van 3,17 inch met HVGA-resolutie<br>(320 x 480)                                                                                                    |
| Netwerk            | HSPA/WCDMA:<br>• 2100 MHz<br>• Verbindingssnelheden maximaal 7,2 Mbps<br>(HSPA, down-link) en 2 Mbps (HSUPA, up-link)<br>Quad-band GSM/GPRS/EDGE:<br>• 850/900/1800/1900 MHz<br>(Bandfrequentie, beschikbaarheid van HSUPA en<br>gegevenssnelheid zijn afhankelijk van de aanbieder) |
| Apparaatbediening  | Trackball met Enter-knop                                                                                                    |
| Toetsenbord        | Uitschuifbaar QWERTY-toetsenbord met 5 rijen                                                                                                    |
| GPS                | GPS-navigatiefunctie met Google Maps™                                                                                                    |

| Connectiviteit    | <ul> <li>Bluetooth<sup>®</sup> 2.0 met Enhanced Data Rate</li> <li>Wi-Fi<sup>®</sup>: IEEE 802.1111b/g</li> <li>HTC ExtUSB<sup>™</sup></li> <li>(11-pins mini-USB 2.0- en audio-aansluiting in één)</li> </ul> |  |  |
|-------------------|----------------------------------------------------------------------------------------------------|--|--|
| Camera            | 3,2 megapixel kleurencamera met autofocus                                                                                                    |  |  |
| Audio             | Ingebouwde microfoon en luidspreker<br>Beltoonindelingen<br>• AAC, AAC+, AMR-NB, MIDI, MP3, WMA, WAV<br>• 40 polyfone en standaardbeltonen in MIDI-indeling 0 en 1<br>(SMF)/SP MIDI                            |  |  |
| Batterij          | Oplaadbare lithium-ionbatterij<br>Capaciteit: 1150 mAh                                                                                                    |  |  |
|                   | Spreektijd: maximaal 350 minuten voor WCDMA maximaal 406 minuten voor GSM                                                                                                    |  |  |
|                   | Stand-by: maximaal 402 uur voor WCDMA<br>maximaal 319 uur voor GSM                                                                                                    |  |  |
|                   | (Schattingen op basis van tests van de telefoonfabrikant)                                                                                                    |  |  |
| Uitbreidingssleuf | microSD <sup>™</sup> -geheugenkaart (compatibel met SD 2.0)                                                                                                    |  |  |
| Netstroomadapter  | Spanningsbereik/frequentie: 100 - 240 V wisselstroom,<br>50/60 Hz<br>Gelijkstroomuitvoer: 5 V en 1 A                                                                                                    |  |  |
| Speciale functies | Digitaal kompas, bewegingssensor                                                                                                    |  |  |

Opmerking: specificaties kunnen zonder kennisgeving worden gewijzigd.

## A.2 Wettelijke kennisgevingen

#### Wettelijke identificatienummers

Met het oog op wettelijke identificatiedoeleinden is aan het product het modelnummer **DREA110** toegewezen.

Gebruik voor een betrouwbare en veilige werking van de **DREA110** alleen de accessoires die hieronder worden vermeld.

Aan de batterij is het modelnummer DREA160 toegewezen.

**Opmerking** Dit product moet worden gebruikt met een gecertificeerde energiebron van klasse 2 met 5 volt gelijkstroom en 1 Amp als maximale voedingsbron.

#### Kennisgeving van de Europese Unie

Producten met de CE-aanduiding voldoen aan de R&TTE-richtlijn (99/5/EC), de EMC-richtlijn (204/108/EEC) en de laagspanningsrichtlijn (2006/95/EC) die zijn uitgevaardigd door de Commissie van de Europese Gemeenschap.

Naleving van deze richtlijnen houdt in dat wordt voldaan aan de volgende Europese normen (tussen haakjes staan de overeenkomstige internationale normen).

#### - EN 60950-1 (IEC 60950-1)

Beveiliging van IT-apparatuur.

ETSI EN 300.328

Elektromagnetische compatibiliteit en radiospectrumzaken (ERM); Breedband transmissiesystemen; Datatransmissie-apparatuur werkend in de 2,4 GHz ISMband die gebruik maakt van breedband modulatietechnieken.

#### • EN 300 440-2 V1.1.2

Elektromagnetische compatibiliteit en radiospectrumzaken (ERM); Apparatuur t.b.v. korteafstandcommunicatie; Radioapparatuur voor gebruik in het frequentiegebied van 1 GHz tot 40 GHz, deel 2: Geharmoniseerde EN onder artikel 3.2 van de R & TTE-richtlijn.

#### EN 301 489-24

Elektromagnetische compatibiliteit en radiospectrumzaken (ERM); Elektromagnetische compatibiliteit (EMC) standaard voor radioapparatuur en -services, deel 24: Specifieke voorwaarden voor IMT-2000 CDMA Direct Spread (UTRA) voor mobiele en draagbare (UE) radio- en hulpapparatuur.

#### ETSI EN 301 511

Wereldwijd systeem voor mobiele communicatie (GSM); geharmoniseerde standaard voor mobiele apparatuur in de GSM 900 en DCS 1800 frequentiebanden ter afdekking van de essentiële voorwaarden onder artikel 3.2 van de R&TTE-richtlijn (1995/5/EC).

#### ETSI EN 301 489-1

Elektromagnetische compatibiliteit en radiospectrumzaken (ERM); Elektromagnetische compatibiliteit (EMC) standaard voor radioapparatuur en -services, deel 1: algemene technische vereisten.

#### ETSI EN 301 489-7

Elektromagnetische compatibiliteit en radiospectrumzaken (ERM); Elektromagnetische compatibiliteit (EMC) standaard voor radioapparatuur en -services, deel 7: specifieke voorwaarden voor mobiele en draagbare radio- en hulpapparatuur voor digitale mobiele radiotelecommunicatiesystemen (GSM en DCS).

#### ETSI EN 301 489-17

Elektromagnetische compatibiliteit en radiospectrumzaken (ERM); Elektromagnetische compatibiliteit (EMC) standaard voor radioapparatuur en -services, deel 17: Specifieke voorwaarden voor breedbandverzendsystemen met 2,4 GHz.

#### ETSI EN 301 908-1 & -2

Elektromagnetische compatibiliteit en radiospectrumzaken (ERM); Basisstations (BS) en gebruikersapparatuur (UE) voor IMT-2000 derde generatie mobiele netwerken, deel 1: geharmoniseerde EN voor IMT-2000, inleiding en algemene vereisten met essentiële vereisten van artikel 3.2 van de R&TTE-richtlijn.

#### - EN 50360 / 50361

Productstandaard waarin wordt aangegeven dat mobiele telefoons voldoen aan de basisbeperkingen met betrekking tot de blootstelling aan elektromagnetische velden (300 MHz - 3 GHz).

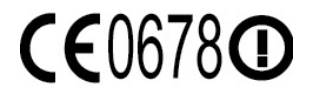

Deze apparatuur kan worden gebruikt in:

| AT | BE | BG | СН | CY | CZ | DE | DK |
|----|----|----|----|----|----|----|----|
| EE | ES | FI | FR | GB | GR | HU | IE |
| IT | IS | LI | LT | LU | LV | MT | NL |
| NO | PL | PT | RO | SE | SI | SK | TR |

#### Veiligheidsmaatregelen voor radiofrequentiesignalen

Gebruik alleen de originele accessoires die door de fabrikant zijn goedgekeurd of accessoires die geen metaal bevatten.

Het gebruik van niet-originele accessoires vormt mogelijk een schending van uw plaatselijke richtlijnen voor RF-blootstelling en moet worden voorkomen.

#### Blootstelling aan radiofrequentiesignalen (RF)

Dit apparaat bevat een radiozender en -ontvanger. De kracht van de straling ligt ver onder de internationale limieten voor blootstelling aan radiofrequentie. Deze limieten maken deel uit van veelomvattende richtlijnen voor toegestane niveaus van radiofrequentiestraling voor de bevolking. De richtlijnen zijn gebaseerd op veiligheidsnormen die zijn ingesteld door internationale normeringsinstanties:

- American National Standards Institute (ANSI) IEEE. C95.1-1992
- National Council on Radiation Protection and Measurement (NCRP). Rapport 86. 1986
- International Commission on Non-Ionising Radiation Protection (ICNIRP) 1996
- Ministerie van Volksgezondheid (Canada), veiligheidscode 6. Bij het vaststellen van de standaarden is rekening gehouden met een aanzienlijke veiligheidsmarge voor de veiligheid van alle personen, ongeacht leeftijd en gezondheid.

Voor de blootstellingsstandaard voor draadloze mobiele telefoons wordt de maateenheid SAR (Specific Absorption Rate) gebruikt. De standaard bevat een aanzienlijke veiligheidsmarge voor extra veiligheid en vanwege mogelijke verschillen in gebruik.

Net als bij andere mobiele apparatuur met een radiozender, wordt gebruikers aangeraden geen enkel deel van het lichaam te dicht bij de antenne te houden tijdens het gebruik van het apparaat voor een juiste werking van het apparaat en de veiligheid van het personeel.

Uw telefoon is voorzien van een ingebouwde antenne. Gebruik alleen de bijgeleverde, ingebouwde antenne. Het gebruik van niet-goedgekeurde of aangepaste antennes kan van invloed zijn op de gesprekskwaliteit en beschadiging van de telefoon, afnemende prestaties en het overschrijden van SAR-niveaus tot gevolg hebben. Het is tevens mogelijk dat hierdoor niet meer wordt voldaan aan de lokale wetgeving in uw land. Om een optimale werking te garanderen en ervoor te zorgen dat de blootstelling van de gebruiker aan radiofrequentiestraling de toelaatbare waarden niet overschrijdt, mag deze telefoon alleen worden gebruikt onder de aanbevolen normale omstandigheden. Het wordt afgeraden het oppervlak rond de antenne aan te raken of vast te houden tijdens het plaatsen of ontvangen van een gesprek. Het aanraken van de antenne kan van invloed zijn op de gesprekskwaliteit en tot gevolg hebben dat het apparaat meer energie verbruikt dan noodzakelijk. Als u het oppervlak van de antenne niet aanraakt wanneer de telefoon IN GEBRUIK is, werkt de antenne beter en gaat de batterij langer mee.

Bij metingen waarbij het apparaat op het lichaam wordt gedragen, is getest met veelvoorkomende handelingen waarbij de telefoon op het lichaam wordt gedragen met de achterzijde van de telefoon op een afstand van 1,5 cm van het lichaam.

#### SAR-informatie

0,619 W/Kg@10g (hoofd) 1,91 W/Kg@10g (lichaam)

## Veiligheidsinformatie van Telecommunications & Internet Association (TIA)

#### Pacemakers

Op basis van de aanbevelingen van de Health Industry Manufacturers Association moet de afstand tussen een draadloze telefoon en een pacemaker minimaal 15 cm bedragen om mogelijke storing met de pacemaker te voorkomen. Deze aanbevelingen komen overeen met onafhankelijk onderzoek en aanbevelingen van Wireless Technology Research. Personen met pacemakers:

- Moeten de telefoon ALTIJD minimaal 15 cm van de pacemaker verwijderd houden wanneer de telefoon is **ingeschakeld**.
- Mogen de telefoon niet in een borstzak dragen.

 Moeten het oor gebruiken dat het verste van de pacemaker is verwijderd om mogelijke storing te voorkomen. Schakel de telefoon onmiddellijk UIT als u vermoedt dat er sprake is van storing op de pacemaker.

#### Gehoorapparaten

Sommige digitale draadloze telefoons kunnen storen met gehoorapparaten. Bij een dergelijke storing kunt u T-Mobile raadplegen of contact opnemen met de klantenservice om alternatieven te bespreken.

#### Andere medische apparaten

Als u een ander persoonlijk medisch apparaat gebruikt, neemt u contact op met de fabrikant van het apparaat om te bepalen of dit voldoende is beschermd tegen externe radiofrequentiestraling. Uw huisarts kan u mogelijk helpen bij het verkrijgen van deze informatie.

Schakel de telefoon **UIT** in gezondheidsinstellingen wanneer dit in de desbetreffende gebieden wordt aangegeven. Ziekenhuizen of gezondheidsinstellingen maken mogelijk gebruik van apparatuur die gevoelig is voor externe radiofrequentiestraling.

#### WEEE-kennisgeving

De WEEE-richtlijn (Waste Electrical and Electronic Equipment), die als Europese wet van kracht werd op 13 februari 2003, heeft geresulteerd in een belangrijke verandering in de behandeling van elektrische apparatuur aan het einde van hun gebruikscyclus.

Het doel van deze richtlijn is ten eerste het voorkomen van elektrische apparatuur in het afval en bovendien het bevorderen van hergebruik, recycling en andere vormen van herstel van dergelijk afval teneinde de hoeveelheid afval te beperken.

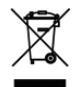

Het WEEE-logo (zie links) op een product of op de verpakking geeft aan dat dit product niet samen met het huishoudelijk afval mag worden afgevoerd of weggegooid. U dient al uw oude elektronische of elektrische apparatuur af te voeren via speciale verzamelpunten voor de recycling van dergelijk gevaarlijk afval. Afzonderlijke inzameling en correcte behandeling van oude elektronische en elektrische apparatuur helpt ons natuurlijke bronnen in stand te houden. Bovendien waarborgt de correcte recycling van oude elektronische en elektrische apparatuur de veiligheid en gezondheid van de mens en zijn omgeving. Voor meer informatie over afvalverwerking en recycling van elektronische en elektrische apparaten en over inzamelpunten neemt u contact op met het gemeentehuis, de afvalverwerkingsinstantie, de winkel waar u het apparaat hebt gekocht of de fabrikant van het apparaat.

#### **RoHS-naleving**

Dit product voldoet aan richtlijn 2002/95/EC van het Europese parlement en de Raad van 27 januari 2003 aangaande de beperking van het gebruik van bepaalde milieugevaarlijke stoffen in elektronische apparatuur (RoHS) en de aanpassingen van die richtlijn.

Bijlage

## Index

| 2G-netwerk | 184 |
|------------|-----|
| 3G         | 121 |

#### Α

| Achtergrond                    |     |
|--------------------------------|-----|
| - aanpassen                    | 32  |
| - wijzigen                     | 34  |
| Achterklep                     |     |
| - verwijderen                  | 19  |
| Afbeeldingen                   |     |
| - afbeeldingen weergeven       | 157 |
| - bijsnijden                   | 160 |
| - diavoorstelling weergeven    | 162 |
| - foto's bewerken              | 159 |
| - foto toewijzen aan een       |     |
| contactpersoon                 | 162 |
| - in- of uitzoomen op een foto | 159 |
| - info                         | 156 |
| - navigeren naar foto's        | 158 |
| - openen                       | 156 |
| - op het tabblad Applications  |     |
| (Toepassingen)                 | 42  |
| - roteren                      | 161 |
| - verwijderen                  | 161 |
| - verzenden via e-mail         | 161 |
|                                |     |

| Afspeellijsten                       |      |
|--------------------------------------|------|
| - beheren                            | 171  |
| - importeren                         | 172  |
| - info                               | 171  |
| - maken                              | 171  |
| Agenda                               | . 80 |
| - op het tabblad Applications        |      |
| (Toepassingen)                       | . 41 |
| Alarm Clock (Alarmklok)              | 191  |
| Alarmnummer                          | . 49 |
| Alarmsignaal                         |      |
| - een alarm instellen                | 191  |
| Android Market                       |      |
| - geïnstalleerde items beheren       | 189  |
| Android markt                        |      |
| - een item downloaden en installeren | 188  |
| - een item markeren                  | 190  |
| - een opmerking plaatsen             | 190  |
| - feedback verzenden                 | 189  |
| - openen                             | 187  |
| Apparaat in- en uitschakelen         | . 28 |
| Applications (Toepassingen)          |      |
| - tabblad openen                     | . 41 |
| - tabblad sluiten                    | . 42 |
|                                      |      |

#### В

| Basisinstellingen     | 175  |
|-----------------------|------|
| Batterij              |      |
| - batterij-informatie | . 19 |
| - batterij opladen    | . 24 |
|                       |      |

| - energie besparen                    | 184  |
|---------------------------------------|------|
| - installeren                         | . 22 |
| - verwijderen                         | . 22 |
| Beginscherm                           |      |
| - info                                | . 31 |
| Belinstellingen                       |      |
| - instellingen aanpassen              | . 56 |
| Beltoon                               | 173  |
| - nummer instellen als beltoon        | 173  |
| - wijzigen                            | 176  |
| Berichtconcept                        | . 96 |
| Berichten                             | . 91 |
| - info                                | . 91 |
| - openen                              | . 91 |
| - op het tabblad Applications         |      |
| (Toepassingen)                        | . 42 |
| Berichtenlijst en -reeksen            | . 98 |
| Berichtenreek                         |      |
| - info                                | . 96 |
| Berichtenreeksen                      |      |
| - openen                              | . 97 |
| - verwijderen                         | . 97 |
| Berichthandtekening                   | 103  |
| Besturingssysteem                     | 195  |
| Beveiligingsinstellingen              | 135  |
| Bladwijzers                           |      |
| - beheren                             | 132  |
| - bewerken                            | 133  |
| - bladwijzer instellen voor webpagina | 132  |

| - de URL van een bladwijzer verzenden | 132 |
|---------------------------------------|-----|
| - openen                              | 133 |
| - verwijderen                         | 133 |
| Bluetooth                             |     |
| - info                                | 136 |
| - koppeling verbreken                 | 139 |
| - modi                                | 137 |
| - zichtbaar                           | 137 |
| Browser                               | 125 |
| - de instellingen wijzigen            | 133 |
| - openen                              | 125 |
| - op het tabblad Applications         |     |
| (Toepassingen)                        | 125 |
| Browsergeschiedenis                   | 131 |
|                                       |     |

#### С

| Calculator (Rekenmachine)     |      |
|-------------------------------|------|
| - basispaneel                 | 193  |
| - bewerkingsgeschiedenis      | 194  |
| - geavanceerd paneel          | 193  |
| - op het tabblad Applications |      |
| (Toepassingen)                | . 41 |
| Camera                        |      |
| - info                        | 153  |
| - instellingen aanpassen      | 155  |
| - op het tabblad Applications |      |
| (Toepassingen)                | . 41 |
| - scherm na vastleggen        | 154  |
|                               |      |

#### Chat

| - afmelden 118                |
|-------------------------------|
| - een chat starten 117        |
| - een groepchat sluiten 118   |
| - een groepchat starten 118   |
| - schakelen tussen chats 118  |
| - sluiten 118                 |
| Contacten                     |
| - info 69                     |
| - op het tabblad Applications |
| (Toepassingen) 41             |
| Contactpersoon zoeken         |
| - op telefoon                 |
|                               |

### D

| Datum                       | 175 |
|-----------------------------|-----|
| De telefoon verbinden       |     |
| - met internet              | 121 |
| Diavoorstelling             |     |
| - diavoorstelling weergeven | 162 |
| - instellingen aanpassen    | 163 |
| Downloads                   | 129 |
| Druktoetsen                 | 177 |

# **E** E-mail

| <ul> <li>op het tabblad Applications</li> </ul> |    |
|-------------------------------------------------|----|
| (Toepassingen)                                  | 42 |
| - synchroniseren                                | 65 |

| E-mailberichten                                              |      |
|--------------------------------------------------------------|------|
| - antwoorden of doorsturen                                   | 103  |
| - archiveren                                                 | 105  |
| - label                                                      | 105  |
| - maken en verzenden                                         | 102  |
| - markeren                                                   | 105  |
| - meldingen instellen                                        | 107  |
| - ontvangen en lezen                                         | 104  |
| - openen                                                     | 104  |
| - zoeken                                                     | 107  |
| EDGE                                                         | 121  |
| Een oproep plaatsen                                          |      |
| <ul> <li>vanaf het tabblad Contacts</li> </ul>               |      |
| (Contactpersonen)                                            | . 48 |
| - vanaf het tabblad Dialer (Kiezer)                          | . 48 |
| <ul> <li>vanaf het tabblad Favorites (Favorieten)</li> </ul> | . 49 |
| <ul> <li>vanaf het tabblad met gesprekslog</li> </ul>        | . 48 |
| Externe e-mailaccounts 101,                                  | 109  |
| <ul> <li>e-mailberichten opstellen en</li> </ul>             |      |
| verzenden                                                    | 110  |
| - een account verwijderen                                    | 111  |
| - een bericht verwijderen                                    | 110  |
| - instellingen aanpassen                                     | 111  |
| - sorteren                                                   | 110  |
| - toevoegen                                                  | 109  |
|                                                              |      |

### G

| Garantieverklaring | 195 |
|--------------------|-----|
| Google Mail        |     |

| - nieuwe account maken               | . 29 |
|--------------------------------------|------|
| Gebeurtenissen                       |      |
| - herinneringen                      | . 88 |
| Gegevensroaming                      | 178  |
| Geheugen 181,                        | 195  |
| Gespreklog                           |      |
| - info                               | . 54 |
| Google Mail                          | 101  |
| - e-mailberichten maken en verzenden | 102  |
| - openen                             | 101  |
| Google Talk                          |      |
| - afmelden                           | 118  |
| - automatisch aanmelden              | 119  |
| - de instellingen wijzigen           | 119  |
| - een vriend toevoegen               | 113  |
| - indicatoren voor mobiele telefoon  | 116  |
| - uitnodigingen bekijken en          |      |
| accepteren                           | 114  |
| - uw status wijzigen                 | 114  |
| - vriendenlijst                      | 114  |
| CPR5                                 | 105  |
|                                      | 141  |
| GFS-Salemelen                        | 141  |
| 1                                    |      |

#### I IN

| M                             | 112  |
|-------------------------------|------|
| - info                        | 112  |
| - op het tabblad Applications |      |
| (Toepassingen)                | . 42 |

| 116  |
|------|
|      |
|      |
| . 42 |
| . 43 |
| 176  |
| 133  |
| . 49 |
|      |
| 121  |
|      |

#### Κ

| Kaarten                       |      |
|-------------------------------|------|
| - in- of uitzoomen            | 145  |
| - info                        | 141  |
| - locatiebron                 | 141  |
| - navigeren                   | 145  |
| - openen                      | 142  |
| - op het tabblad Applications |      |
| (Toepassingen)                | . 42 |
| - routebeschrijving opvragen  | 150  |
| - uw locatie zoeken           | 142  |
| - weergeven                   | 145  |
| - zoeken                      | 142  |
| Kaartgeschiedenis             | 149  |
| Kaartmarkering                | 148  |
| Kaartmodus                    | 146  |
| - Kaartmodus                  | 146  |
| - Satellietmodus              | 146  |
| - Straatweergave              | 147  |
| - Verkeersmodus               | 147  |

| Koppelingen | 129 |
|-------------|-----|
|-------------|-----|

#### L

#### 

#### М

#### Markt

| - op het tabblad Applications | 40  |
|-------------------------------|-----|
| (loepassingen)                | 42  |
| Meldingsbeltoon               | 177 |
| MMS                           |     |
| - beantwoorden                | 97  |
| - instellingen                | 100 |
| - maken en verzenden          | 94  |
| - weergeven                   | 98  |
| MMS-instellingen              | 100 |
| MMS berichten                 |     |
| - info                        | 91  |
| Multimedia                    | 153 |
| Muziek                        |     |
| - afspeellijsten              | 171 |
| - afspeelscherm               | 170 |
| - instellen als beltoon       | 173 |

| - muziek afspelen                 | 169 |
|-----------------------------------|-----|
| - muziekbibliotheek               | 168 |
| - muziek kopiëren naar de         |     |
| geheugenkaart                     | 168 |
| - ondersteunde bestandsindelingen | 167 |
| - openen                          | 168 |
| Muziekbibliotheek                 | 168 |

#### Ν

| Netstroomadapter | 196 |
|------------------|-----|
| Netwerk          | 195 |

#### 0

| Opnieuw instellen            |     |
|------------------------------|-----|
| - normaal opnieuw instellen  | 182 |
| - volledig opnieuw instellen | 182 |

#### Ρ

| Pincode              | 28, | 178 |
|----------------------|-----|-----|
| Privacy-instellingen |     | 134 |
| Processor            |     | 195 |

#### R

|         | - 1 | 7 | C | , |
|---------|-----|---|---|---|
| loaming | - 1 | 1 | C | j |
|         |     |   |   |   |

#### S

| Schermblokkering        | 179  |
|-------------------------|------|
| Scherm na vastleggen    | 154  |
| Schermontgrendelpatroon | 179  |
| SIM-kaart               |      |
| - installeren           | . 19 |

| - pincode 178<br>- verwijderen 20, 23 |
|---------------------------------------|
| SMS                                   |
| - beantwoorden 97                     |
| - instellingen                        |
| - maken en verzenden 92               |
| Sms-instellingen                      |
| Software-updates                      |
| Specificaties                         |
| Spraakoproep                          |
| - gesprek beëindigen 51               |
| - info 47                             |
| - oproep beantwoorden 50              |
| Startpagina                           |
| Statuspictogrammen                    |
| Straatweergave                        |
| ÷                                     |

## Т

| Telefonische vergadering            | . 52 |
|-------------------------------------|------|
| Telefoon                            | . 47 |
| Telefoonfunctie in- en uitschakelen | . 57 |
| Telefoonservices                    | 177  |
| Tijd                                | 175  |
| Tijdzone                            | 175  |

#### ۷

| Veiligheidsinformatie  | 3   |
|------------------------|-----|
| Verlichting            |     |
| - helderheid aanpassen | 176 |
| Video's                | 165 |

| Vliegtuigmodus | 57  |
|----------------|-----|
| Voicemail      | 50  |
| Vriendenlijst  | 114 |
| - vastpinnen   | 115 |
| - zoeken       | 115 |

#### W

| web'n'walk                   | 42  |
|------------------------------|-----|
| - openen                     | 124 |
| Webgeschiedenis              | 129 |
| Webpagina                    |     |
| - bladwijzer                 | 126 |
| - in- of uitzoomen           | 128 |
| - informatie zoeken          | 126 |
| - meerdere pagina's bekijken | 126 |
| - naar een webpagina gaan    | 125 |
| - uw startpagina instellen   | 127 |
| Webpagina's                  |     |
| - weergeven                  | 128 |
| Webtoepassingen              | 131 |
| Weergave-instellingen        | 176 |
| Wettelijke kennisgevingen    | 197 |
| Wi-Fi                        | 121 |
|                              |     |

#### **Y** Yc

| 'ouTube            | . 42 |
|--------------------|------|
| - info             | 164  |
| - openen           | 164  |
| - video's delen    | 166  |
| - video's filteren | 166  |
| - video's zoeken   | 165  |